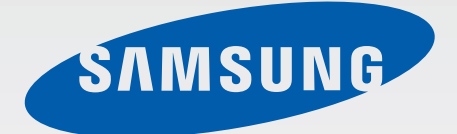

### SM-T805Y

# 使用手册

Taiwan. 04/2015. Rev.1.0

www.samsung.com/tw

## 功能表

#### 請先參閱說明文件

#### 開始使用

- 7 包裝内容
- 8 裝置部位圖
- 10 使用 SIM 或 USIM 卡
- 13 使用記憶卡
- 15 開啓和關閉裝置
- 16 鎖定和解鎖螢幕

#### 基本功能

- 17 使用觸控螢幕
- 20 主螢幕版面
- 23 通知與快速設定面板
- 26 開啓應用程式
- 26 安裝或解除安裝應用程式
- 28 輸入文字
- 31 擷取螢幕
- 31 我的檔案
- 33 省電功能
- 34 檢視説明資訊

#### 網路連線

- 35 行動數據
- 35 Wi-Fi
- 36 下載加速器
- 37 數據連線與可攜式基地台
- 39 網際網路

#### 動作與使用性功能

- 40 動作設定
- 42 多重視窗
- 47 工具箱
- 47 提高觸控螢幕靈敏度

#### 個人化

- 48 管理主螢幕與應用程式螢幕
- 53 設定桌布和鈴聲
- 54 變更螢幕鎖定方式
- 55 指紋掃描
- 58 隱私模式
- 59 多個使用者
- 60 從之前的裝置傳輸資料
- 62 設定帳號

#### 電話

- 63 撥打電話
- 65 接聽電話
- 66 通話期間的選項

#### 聯絡人

69 新增聯絡人

70 管理聯絡人

#### 訊息與電子郵件

- 73 訊息
- 76 電子郵件

#### 相機

- 78 基本拍攝
- 80 拍攝模式
- 83 相機設定

#### 媒體瀏覽器

86 檢視相片或影片

- 88 编輯相片或影片
- 93 媒體瀏覽器設定

#### 多媒體

94 音樂

97 影片

#### 實用應用程式與功能

- 100 兒童模式
- 103 全能搜
- 104 S Planner
- 107 S Voice
- 109 計算機
- 109 時鐘
- 110 WebEx
- 119 Dropbox
- 120 Evernote
- 121 Flipboard
- 122 Hancom Office Viewer
- 125 Google 應用程式

#### 與其他裝置連接

- 127 藍牙
- 129 Wi-Fi Direct
- 131 快速連接
- 133 SideSync 3.0
- 138 Remote PC
- 143 Screen Mirroring
- 145 行動列印

#### 装置與資料管理員

- 146 升級裝置
- 147 在裝置與電腦之間傳輸檔案
- 148 備份與還原資料
- 149 執行資料重設

#### 設定

150 關於設定

150 連接

155 裝置

160 一般

166 應用程式

#### 協助工具

- 167 關於協助工具
- 168 使用首頁鍵以開啓協助工具功能 表
- 168 語音回饋 (TalkBack)
- 179 變更字型大小
- 179 放大螢幕
- 179 設定通知提醒
- 180 反轉顯示色彩
- 180 色彩調整
- 181 設定閃爍通知
- 181 關閉所有聲音
- 181 字幕設定
- 182 調整聲音平衡
- 182 單聲道
- 183 輔助快選
- 185 設定輕觸並按住延時選項
- 185 互動控制
- 186 使用單觸模式
- 186 管理協助工具設定
- 187 使用其他有用功能

#### 疑難排解

### 注意事項

## 請先參閱說明文件

使用裝置之前,請先閱讀本手册,以確保安全和妥善使用。

- · 說明以裝置的預設設定爲基礎。
- · 部分内容可能與您的裝置不同,視乎地區、服務供應業者或裝置的軟體而定。
- 需要高 CPU 和 RAM 使用量的内容 (高品質内容) 將會影響裝置的整體效能。
   視裝置的規格和裝置使用的環境而定,與該内容相關的應用程式可能不會正常
   運作。
- · 對於由三星以外的供應業者提供的應用程式所導致的效能問題,三星概不負責。
- · 三星不負責修改登錄檔或作業系統軟體造成的效能或不相容性問題。嘗試自訂 作業系統,可能會導致您的裝置或應用程式不能正常工作。
- 本裝置中提供的軟體、聲源、桌布、圖片及其他媒體被許可爲有限使用。針對 商業或其他用途擷取和使用這些資料將違反版權法。對於非法使用媒體而導致 的法律問題,使用者應負全部責任。
- · 視數據傳輸方案而定,使用訊息、上傳和下載、自動同步或位置服務等資料服務可能會產生額外費用。如需傳輸大量資料,建議使用 Wi-Fi 功能。
- 裝置隨附的預設應用程式隨時可能更新,並可能在未經事先通知的情況下撤銷 支援。若您有關於裝置隨附之應用程式的問題或疑問,請聯絡三星服務中心。
   對於使用者安裝的應用程式,請聯絡服務供應業者。
- · 修改裝置的作業系統或安裝非官方來源的軟體,可能會導致裝置發生故障並損壞或遺失資料。這些操作違反三星授權協議,會使您的保固失效。

#### ・注意事項

- 使用 30 分鐘請休息 10 分鐘。
- 2 歲以下幼兒不看螢幕,2 歲以上每天看螢幕不要超過1小時。

請先參閱説明文件

#### 說明圖示

- **警告**:可能會對您或其他人造成傷害的情形
  - **小心**:可能會導致裝置或其他設備受損的情形
    - **注意**:註解、使用提示或其他資訊

## 開始使用

## 包裝內容

檢查產品包裝盒内是否有下列物品:

- 裝置

K

- 快速入門指南
  - 7 · 視所在地區或服務供應業者而定,裝置的隨附項目和可用配件可能會有 所差異。
    - · 隨附項目僅針對本裝置設計,與其他裝置並不相容。
    - · 外觀和規格如有變更, 恕不另行通知。
    - 可另向當地的三星零售商購買附加的配件。購買前請確保它們與裝置相容。
    - · 請僅使用三星核可的配件。使用未經核可的配件可能造成效能問題和故障,此情形不在保固範疇内。
    - · 是否提供所有配件完全因生産廠家而異。有關可用配件的更多資訊,請 參閱三星網站。

```
開始使用
```

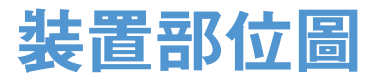

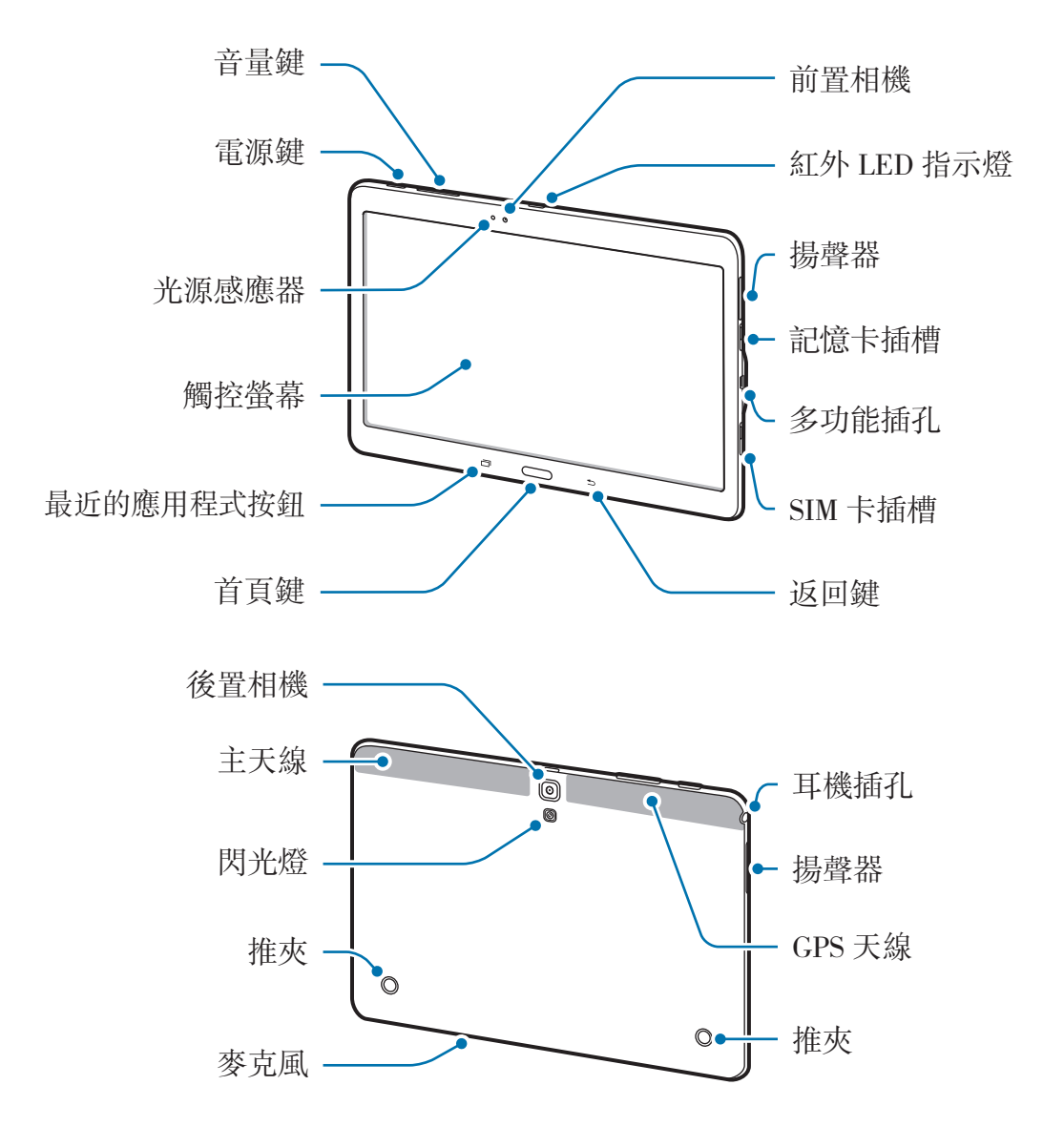

- 請勿用手或其他物件蓋住天線區域。這樣可能會導致連線問題或耗盡電 池電量。
  - · 建議使用三星核可的螢幕保護裝置。未經核可的螢幕保護裝置可能導致 感應器發生故障。
  - · 請勿讓水接觸觸控螢幕。在潮濕環境下或沾到水時觸控螢幕可能會出現 故障。

#### 按鈕

| 按鈕        |             | 功能                                                |
|-----------|-------------|---------------------------------------------------|
| Ω         | <b>雨</b> :店 | <ul> <li>         ・按住以開啓或關閉裝置。     </li> </ul>    |
| $\bigcup$ | 电你          | <ul> <li>・ 按下以開啓或鎖定螢幕。</li> </ul>                 |
| ā         | 最近的應用       | · 輕觸以開啓最近應用程式的清單。                                 |
|           | 程式          | · 輕觸並按住以進入目前螢幕的附加選項。                              |
|           | 首頁          | <ul> <li>・ 按下以在螢幕鎖定時開啓螢幕。</li> </ul>              |
|           |             | <ul> <li>・ 按下以返回主螢幕。</li> </ul>                   |
|           |             | <ul> <li>· 按兩下以啓動 S Voice。</li> </ul>             |
|           |             | <ul> <li>         ・ 按住以啓動 Google。     </li> </ul> |
| •         | 返回          | • 輕觸以返回上一個螢幕。                                     |
|           | 吾量          | • 按下以調整裝置音量。                                      |

## 使用 SIM 或 USIM 卡

### 安裝 SIM 或 USIM 卡

插入行動電話服務供應業者提供的 SIM 或 USIM 卡。

- ・ 装置僅適用 microSIM 卡。
  - · 視服務供應業者而定,有些 LTE 服務可能無法使用。如需關於服務可用 性的詳細資料,請聯絡您的服務供應業者。
- 1 打開 SIM 卡插槽蓋。

2 插入 SIM 或 USIM 卡,卡上有金色接點的一面朝下。

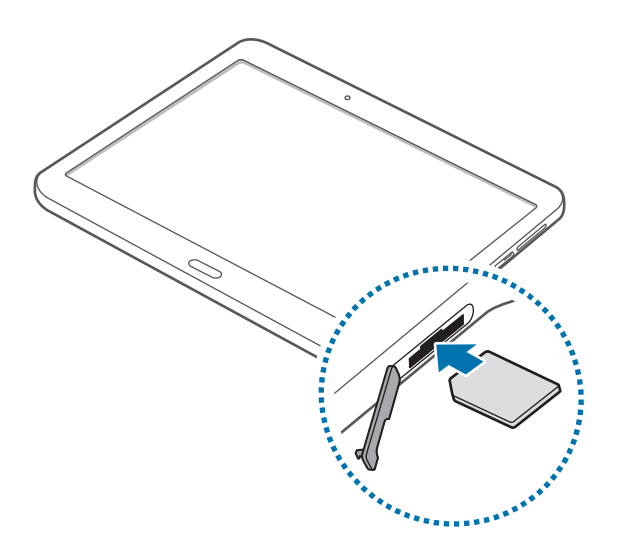

- 3 將 SIM 或 USIM 卡推入卡槽,直到鎖定到位。
  - 請勿將記憶卡插入 SIM 卡插槽。若記憶卡在 SIM 卡插槽中卡住,請將裝置攜至三星服務中心取出記憶卡。
    - 請勿遺失或讓他人使用 SIM 或 USIM 卡。三星對於卡片遺失或被盜導致 的任何損害或不便概不負責。
- 4 關閉 SIM 卡插槽蓋。

#### 移除 SIM 或 USIM 卡

1 打開 SIM 卡插槽蓋。

2 用您的手指按下 SIM 卡或 USIM 卡,然後將其拔出。

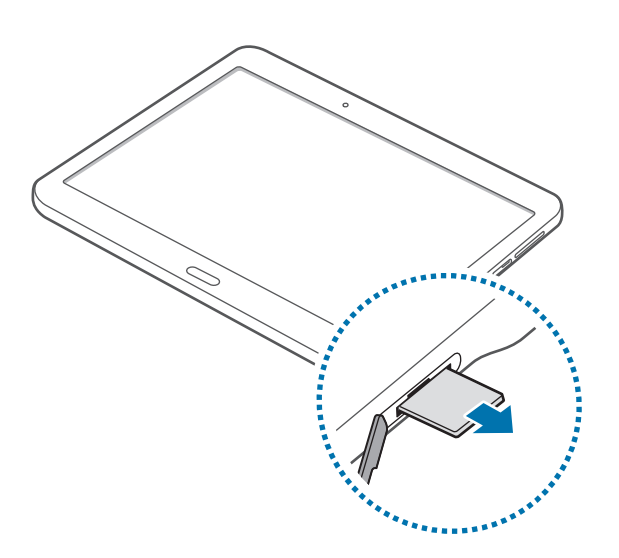

3 關閉 SIM 卡插槽蓋。

#### 給電池充電

若首次使用電池,先使用充電器給電池充電。

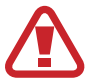

僅用三星核可的充電器、電池和傳輸線。未經核可的充電器或傳輸線,可能 導致電池爆炸或裝置毀損。

- 電池電量不足時,電池圖示顯示爲空。
  - · 如果電池完全放電,連接充電器時,裝置將無法立即開啓。先爲耗完電的 電池充電幾分鐘,然後再開啓裝置。
  - 若同時使用多個應用程式、使用網路應用程式或需要連接另一裝置的應用 程式,電池電量會消耗更快。爲避免斷開網路或在資料傳輸期間斷電,應 在電池完全充電後使用這些應用程式。

將 USB 傳輸線連接至 USB 電源轉接器,然後將 USB 傳輸線一端連接至多功能插孔。

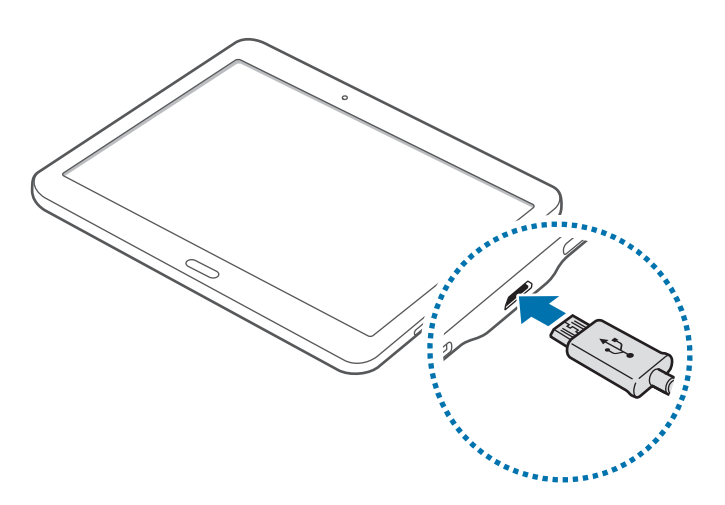

若充電器連接不當,可能導致裝置嚴重毀損。任何因使用不當所造成的損壞,均不在保固範圍內。

- · 雖然可以在充電時使用裝置,但是可能會延長電池完全充電的時間。
  - 如果裝置在充電時電壓不穩,觸控螢幕可能會無法操作。若發生此情況, 請從裝置上拔下充電器。
  - · 充電時,裝置可能變熱。此是正常現象,不會影響裝置的使用壽命或性能。若電池比正常情況熱,充電器可能停止充電。
  - 如果裝置不能正常充電,請將裝置和充電器攜至三星服務中心。

完全充電後,從裝置斷開充電器的連接。先從裝置拔下充電器,然後從電源插座拔 下插頭。

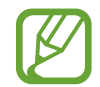

爲了節約能源,當不使用時請拔下充電器插頭。充電器本身没有電源開關, 所以在不用時必須從插座上拔下充電器的插頭以免浪費電。裝置在充電時插 頭應緊密地保持在電源插座上。

#### 減少電池消耗

裝置提供若干選項,可協助您節省電池電量。透過自訂以下選項及取消背景執行的 功能,可以延長裝置每次充電的使用時間:

- · 在不使用裝置時,可以透過按下電源鍵切換到休眠模式。
- · 使用工作管理員關閉不必要的應用程式。
- · 停用藍牙功能。
- ・ 停用 Wi-Fi 功能。
- · 停用應用程式的自動同步功能。
- 減少背光時間。
- 降低螢幕亮度。

## 使用記憶卡

#### 安装記憶卡

裝置支援最高容量可到 128 GB 的記憶卡。視記憶卡製造商和類型而定,某些記憶 卡可能與您的裝置並不相容。

- 有些記憶卡可能與裝置不完全相容。使用不相容的記憶卡可能會損壞裝置
   或記憶卡,或損壞卡中儲存的資料。
  - · 小心正面朝上插入記憶卡。
- ・ 裝置支援 FAT 和 exFAT 檔案系統的記憶卡。插入使用不同檔案系統格式
   化的卡時,裝置會要求重新格式化記憶卡。
  - · 頻繁寫入和删除資料會縮短記憶卡的使用壽命。
  - ・將記憶卡插入裝置時,記憶卡的檔案目錄將出現在我的檔案 → 記憶卡資 料夾中。

- 1 開啓記憶卡插槽的外蓋。
- 2 將金色接點向下,插入記憶卡。

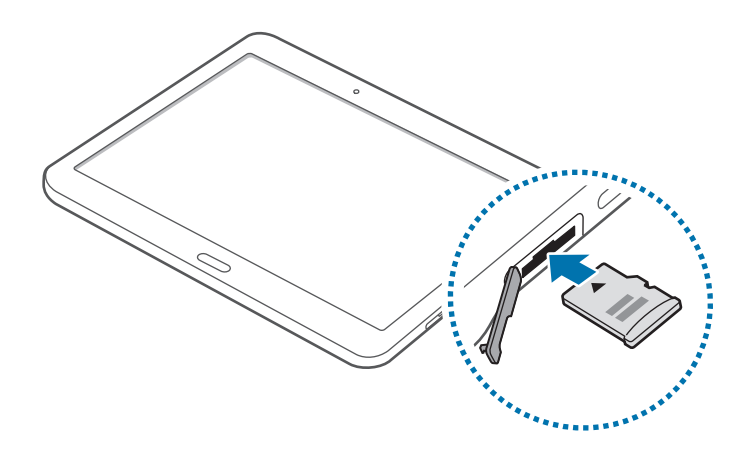

- 3 將記憶卡推入插槽,直到鎖定到位。
- 4 關閉記憶卡插槽的外蓋。

#### 取出記憶卡

取出記憶卡前,請先卸載記憶卡以便安全地取出。在主螢幕上,輕觸 **Ⅲ**→ 設定→ -般→儲存空間→卸載 SD 卡。

- 1 開啓記憶卡插槽的外蓋。
- 2 推入記憶卡,直到其脱離裝置,然後將其抽出。
- 3 關閉記憶卡插槽的外蓋。

 請勿在裝置傳輸或進入資訊時取出記憶卡。這樣做會導致資料丢失或損壞, 或會損壞記憶卡或裝置。三星對於因誤用損壞的記憶卡而導致的損失概不負 責,包括資料遺失。

K

#### 格式化記憶卡

在電腦上格式化的記憶卡可能與裝置不相容。請在裝置上格式化記憶卡。

在主螢幕上,輕觸  $\blacksquare →$  設定 → 一般 → 儲存空間 → 格式化SD卡 → 格式化SD卡 → 全部刪除。

A式化記憶卡前,請記得將裝置中的所有重要資料製作備份複本。使用者操作造成的資料遺失,不屬製造商保固範疇。

## 開啟和關閉裝置

按住電源鍵幾秒鐘開啓裝置。

首次開啓裝置時或執行資料重設後,按照螢幕上的説明以設定裝置。 若要關閉裝置,按住電源鍵,然後輕觸**關機**。

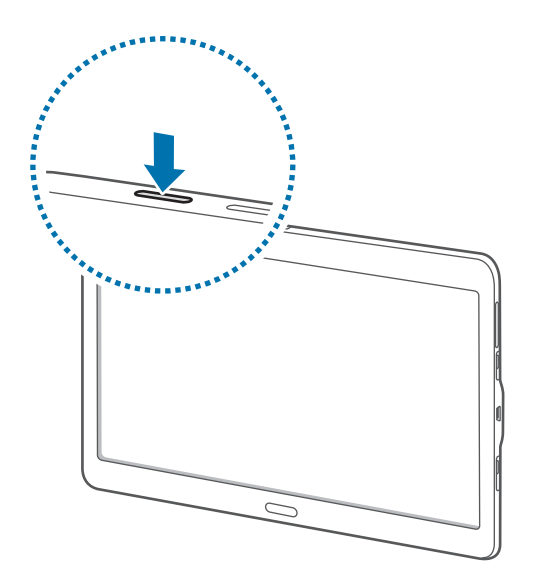

在禁止使用無線裝置的區域,例如:飛機上和醫院裡,請遵守所有張貼的警告和官方人員的指示。

## 鎖定和解鎖螢幕

按下電源鍵關閉螢幕並將其鎖定。此外,如果裝置在指定時間内不用,螢幕也會關 閉並自動鎖定。

若要解鎖螢幕,按下電源鍵或首頁鍵,然後在解鎖螢幕區域内向任何方向輕滑手 指。

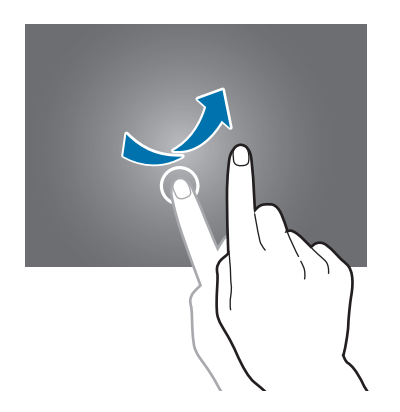

可變更解鎖碼以解鎖螢幕。如需詳細資料,請參閱變更螢幕鎖定方式。

## 基本功能

## 使用觸控螢幕

- ·請勿讓觸控螢幕接觸到其他電子裝置。靜電會導致觸控螢幕出現故障。
  - ・ 爲免損壞觸控螢幕,請勿使用任何尖鋭物體點觸螢幕,或在用指腹操控時用力過猛。
- · 裝置可能無法識别螢幕邊緣附近的觸碰輸入,因爲這部分不屬於觸碰輸入區。
  - · 觸控螢幕閒置過長的時間,可能會導致殘影 (螢幕烙印)或重影。不使用 裝置時請關閉觸控螢幕。
  - 建議在使用觸控螢幕時使用手指。

#### 輕觸

若要開啓應用程式、選擇功能表項目、按下螢幕上的按鈕或使用螢幕上的鍵盤輸入字元,用一隻手指輕觸即可。

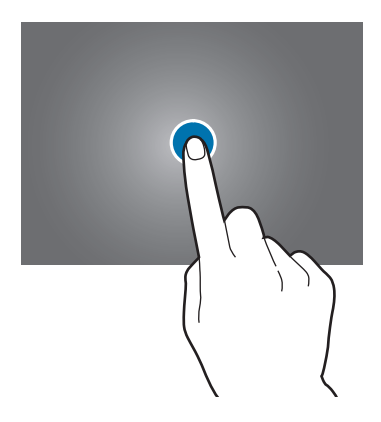

#### 輕觸並按住

輕觸並按住某一項目或螢幕超過2秒以進入可用選項。

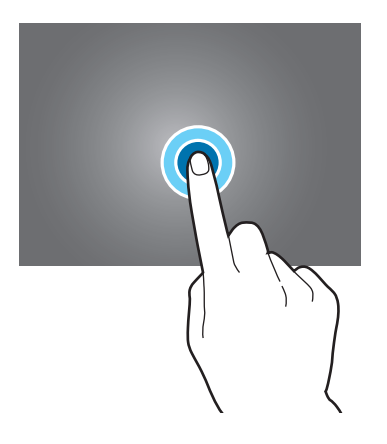

#### 拖曳

若要移動項目,將其輕觸並按住,然後拖曳至目標位置即可。

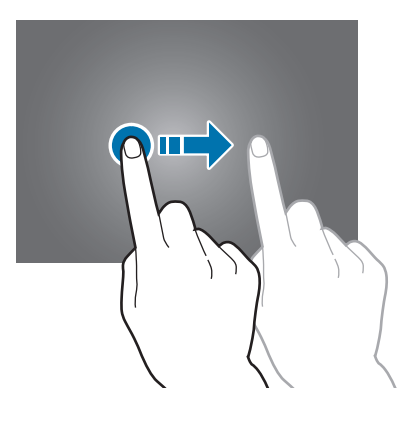

#### 輕觸兩下

在網頁或影像上輕觸兩下以放大。再次輕觸兩次返回。

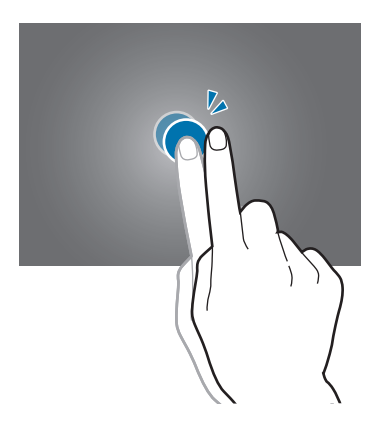

#### 輕滑

在主螢幕或應用程式螢幕上向左或向右輕滑以檢視其他面板。向上或向下輕滑以滑 動網頁或項目清單,例如聯絡人。

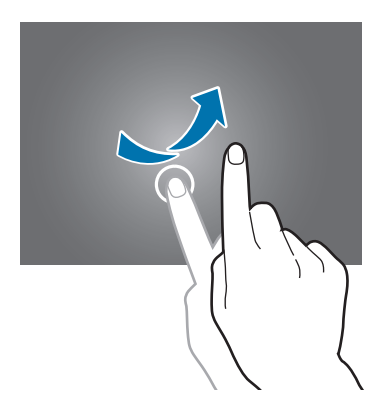

#### 張開與合攏

兩指分開放在網頁、地圖或影像上,然後透過分合控制放大或縮小。合併縮小。

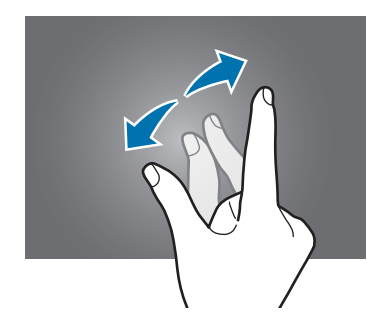

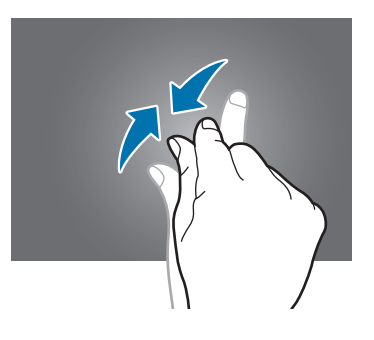

基本功能

## 主螢幕版面

#### 主螢幕

主螢幕是用於進入所有裝置功能的起始點。主螢幕具有兩種不同類型的面板。 經典主螢幕面板顯示 Widget 和應用程式的捷徑等,而内容主螢幕面板顯示内容 Widget。Widget 是啓動特定應用程式功能以提供資訊並可在主螢幕上輕鬆進入的 小型應用程式。

若要檢視其他面板,向左或向右滑動,或輕觸螢幕底部的螢幕指示。若要自訂主螢幕,請參考管理經典主螢幕或管理內容主螢幕。

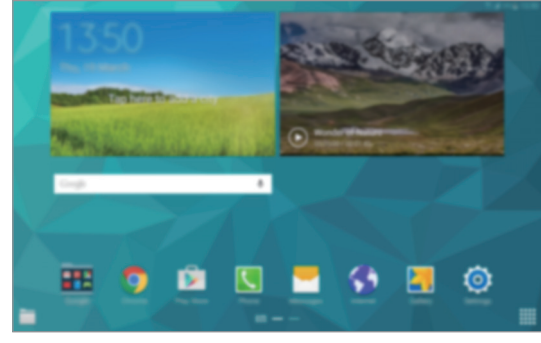

<經典主螢幕>

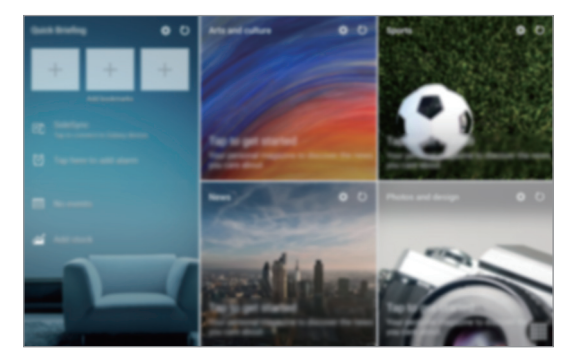

<内容主螢幕>

基本功能

#### 應用程式螢幕

應用程式螢幕顯示所有應用程式,包括新安裝應用程式的圖示。 在主螢幕上,輕觸 IIII 以開啓應用程式螢幕。若要檢視其他面板,向左或向右滑 動,或在螢幕底部選擇螢幕指示。若要自訂應用程式螢幕,請參閱管理應用程式螢 幕。

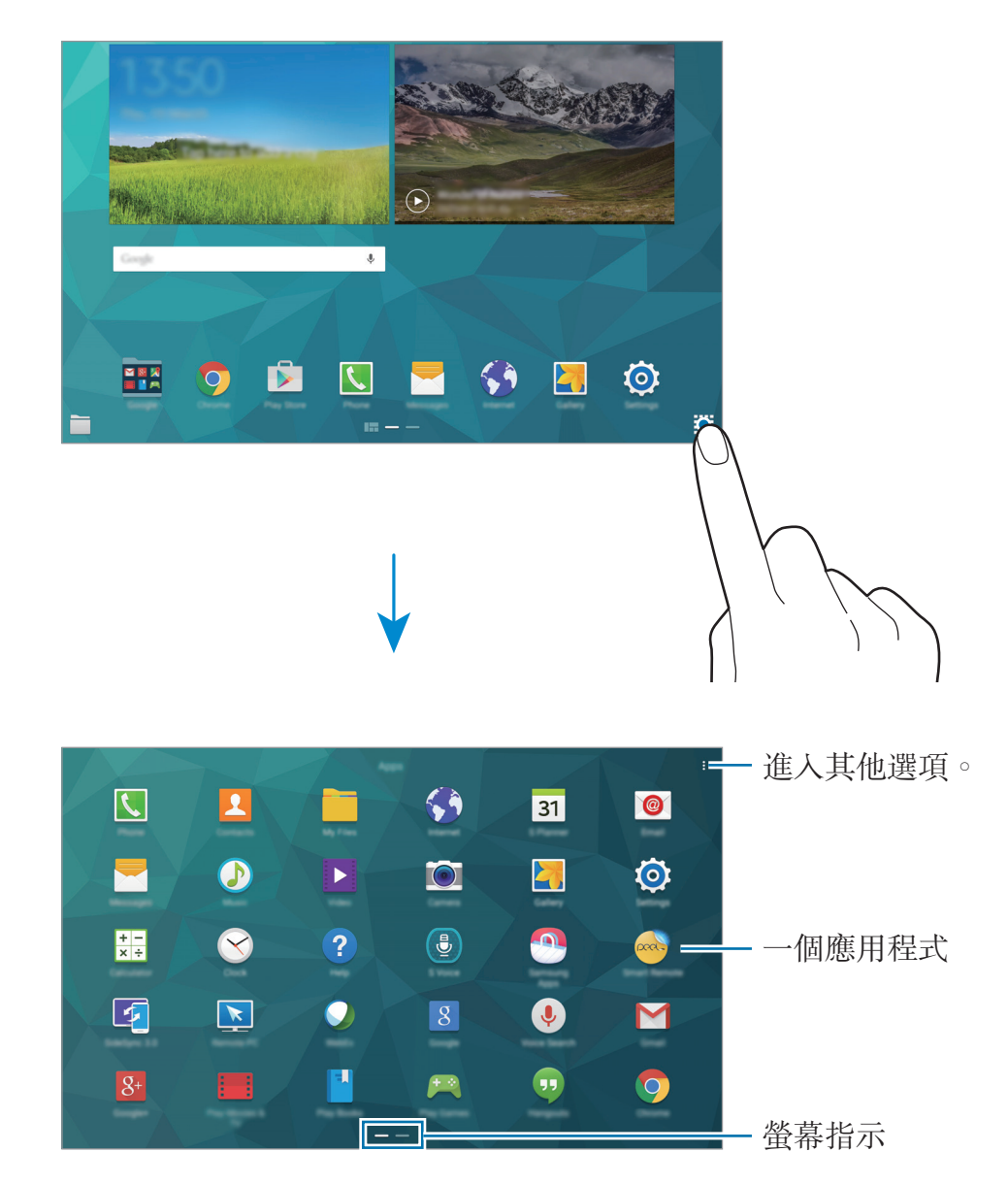

#### 指示圖示

指示圖示將會在螢幕頂部的狀態列上出現。下表中列出的圖示是最常見的圖示。

狀態列可能不會出現在某些應用程式的螢幕頂部。若要顯示狀態列,從螢幕 頂部向下拖曳。

| 圖示                                                                                                    | 意 <b>義</b>     |
|----------------------------------------------------------------------------------------------------|----------------|
| $\otimes$                                                                                                    | 無訊號            |
| h.                                                                                                    | 訊號强度           |
| Rad International Contract of the second second sec | 漫遊 (在正常服務區以外)  |
| G<br>↓↑                                                                                                    | 已連接 GPRS 網路    |
| E<br>șt                                                                                                    | 已連接 EDGE 網路    |
| 3G<br>↓↑                                                                                                    | 已連接 UMTS 網路    |
| H<br>₽₽                                                                                                    | 已連接 HSDPA 網路   |
| H+<br>+1                                                                                                    | 已連接 HSPA+ 網路   |
| 4G / LTE<br>#1 / #1                                                                                                    | 已連接 LTE 網路     |
| t;:)                                                                                                    | 已連接 Wi-Fi      |
| *                                                                                                    | 已啓動藍牙功能        |
| <b>Q</b>                                                                                                    | 已啓動 GPS        |
| 6                                                                                                    | 通話中            |
| Ă                                                                                                    | 未接來電           |
| ۲                                                                                                    | 已啓動智慧休眠或智慧暫停功能 |
| ×                                                                                                    | 收到新文字訊息或多媒體訊息  |
| Ø                                                                                                    | 已啓動鬧鐘          |

| 圖示           | <b>意義</b> |
|--------------|-----------|
| ×            | 已啓動靜音模式   |
| ) <b>X</b> ) | 已啓動震動模式   |
| X            | 已啓動飛航模式   |
| A            | 發生錯誤或需謹慎  |
|              | 電池電量      |

## 通知與快速設定面板

#### 使用通知面板

接收新通知時,如訊息或未接來電,指示器圖示將在狀態列上出現。若要檢視更多 關於圖示的資訊,開啓通知面板並檢視詳細資料。 若要關於通知面板,向下拖曳狀態列。若要關閉通知面板,從榮募底部向上拖曳該

若要開啓通知面板,向下拖曳狀態列。若要關閉通知面板,從螢幕底部向上拖曳該 列。

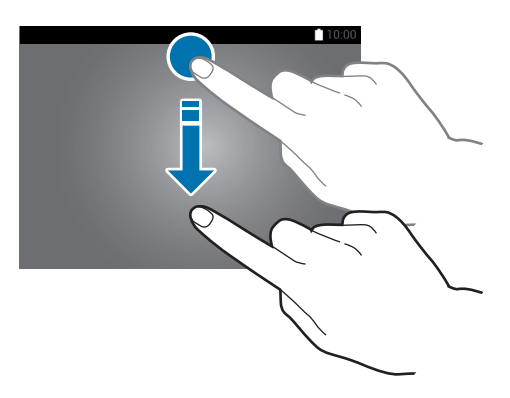

可以使用通知面板上的下列功能。

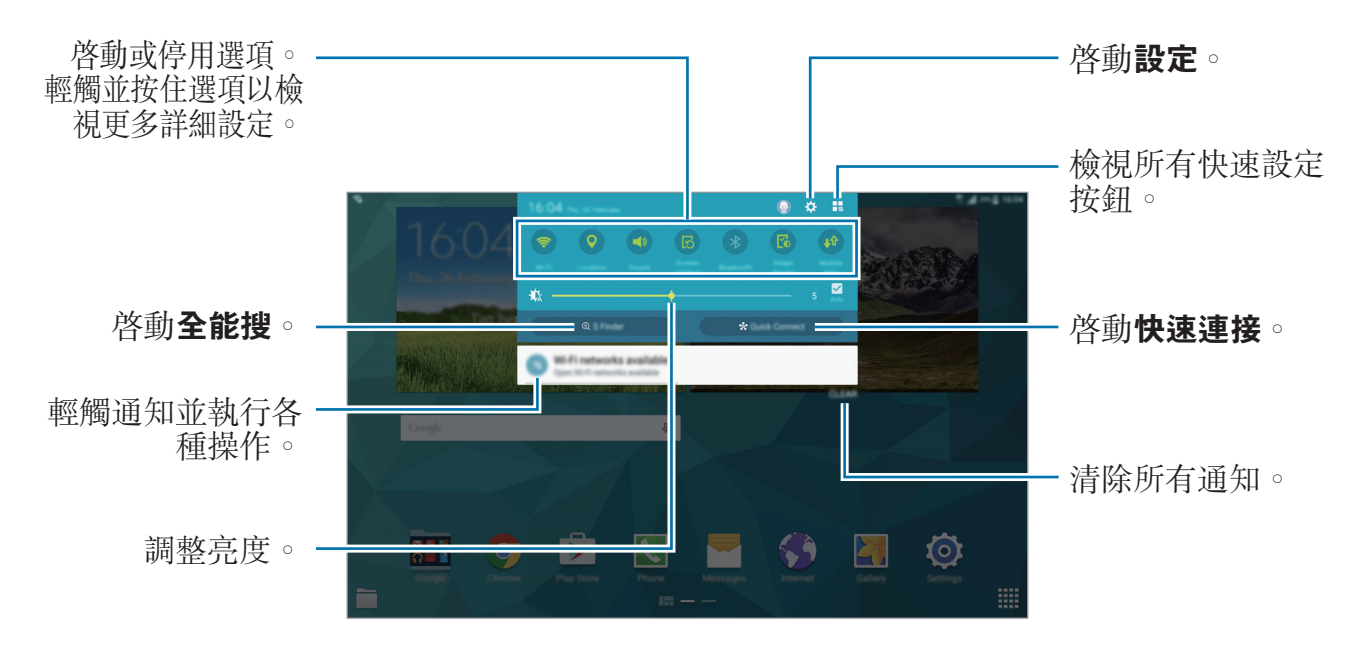

#### 重新排列快速設定按鈕

若要重新排列通知面板上的快速設定按鈕,輕觸 ↓ → ◆,輕觸並按住項目,然後將該項目拖曳至其他位置。

#### 使用快速設定面板

可以在通知面板上啓動或停用部分功能。若要啓動或停用更多功能,開啓快速設定面板。

若要開啓快速設定面板,用兩隻手指向下拖曳狀態列。或者,也可在通知面板上輕 觸 ♣ ○若要關閉快速設定面板,從螢幕底部向上拖曳該列。

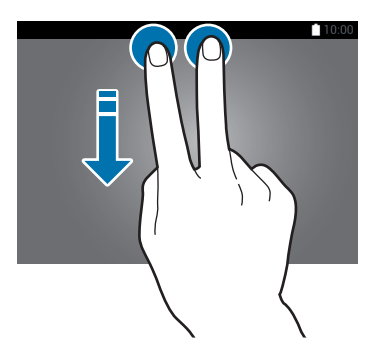

K

輕觸下列選項以啓動或停用。如果輕觸並按住按鈕,可以檢視更多詳細設定。

- ・Wi-Fi:如需詳細資料,請參閱Wi-Fi。
- · 位置:如需詳細資料,請參閱位置。
- · 聲音 / 震動 / 靜音:選擇聲音模式。
- · 畫面旋轉:允許或阻止介面在旋轉裝置時旋轉。

某些應用程式不支援螢幕旋轉。

- · 藍牙:如需詳細資料,請參閱藍牙。
- · 最佳化顯示: 啓動此功能時, 將自動爲各種應用程式最佳化顯示。
- · 行動數據:如需詳細資料,請參閱數據使用量或行動網路。
- 下載加速器:如需詳細資料,請參閱下載加速器。
- 超省電:如需詳細資料,請參閱超省電模式。
- · 多重視窗:如需詳細資料,請參閱多重視窗。
- 工具箱:如需詳細資料,請參閱工具箱。
- · 行動無線基地台:如需詳細資料,請參閱數據連線與可攜式基地台。
- Screen Mirroring:如需詳細資料,請參閱 Screen Mirroring。
- **同步**:當您啓動此功能時,裝置會自動與應用程式同步,例如行事曆或電子郵件。
- · 閱讀模式: 啓動此模式時, 裝置可協助您在夜晚閱讀時保護眼睛。
- 智慧休眠: 啓動此功能時, 只要您的目光停留在螢幕上, 螢幕就會保持開啓。
- 智慧暫停: 啓動此功能時,當您將目光從螢幕上移開時,播放就會暫停。
- · 省電模式:如需詳細資料,請參閱省電功能。
- · **飛航模式**:如需詳細資料,請參閱飛航模式。
- · 隱私模式:如需詳細資料,請參閱隱私模式。
- 觸控靈敏度:如需詳細資料,請參閱提高觸控螢幕靈敏度。

## 開啟應用程式

在主螢幕或應用程式螢幕上,選擇應用程式圖示以將其開啓。 若要開啓最近使用應用程式的清單,輕觸 **一**並選擇要開啓的應用程式。

#### 關閉應用程式

按下 □ → **工作管理員**,然後輕觸應用程式旁邊的結束以關閉。若要關閉所有執行 中的應用程式,輕觸結束全部。或者,輕觸 □ → 關閉全部。

## 安装或解除安装應用程式

#### Samsung Apps (GALAXY Apps)

使用此應用程式以購買並下載應用程式。 在應用程式螢幕上輕觸 Samsung Apps (GALAXY Apps)。

視地區或服務供應業者而定,此應用程式可能無法使用。

#### 安装應用程式

按類别瀏覽應用程式,或輕觸 Q 以搜尋關鍵字。

選擇應用程式以檢視相關資訊。若要下載免費應用程式,輕觸**安裝**。若要購買並下 載可能需要收費的應用程式,輕觸顯示應用程式價格的按鈕。

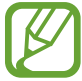

若要變更自動更新設定,輕觸 = → 設定 → 自動更新應用程式,然後選擇選項。

#### Play 商店

使用此應用程式以購買並下載應用程式。 在應用程式螢幕上輕觸 Play **商店**。

#### 安装應用程式

按類别瀏覽應用程式,或輕觸 Q 以搜尋關鍵字。

選擇應用程式以檢視相關資訊。若要下載免費應用程式,輕觸**安裝**。若要購買並下 載可能需要收費的應用程式,輕觸價格並按照螢幕上的説明執行操作。

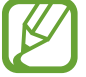

若要變更自動更新設定,輕觸 → 設定 → 自動更新應用程式,然後選擇 選項。

#### 下載推薦的應用程式

可以檢視和下載專門的 Galaxy 裝置應用程式。

在經典主螢幕上,輕觸 GALAXY Essentials Widget 或 GALAXY Gifts Widget,然後輕觸應用程式旁邊的 .

若要下載清單中的所有應用程式,輕觸全部下載。

#### 管理應用程式

#### 解除安裝或停用應用程式

若要停用預設應用程式,打開應用程式螢幕,輕觸:→ 解除安装/停用應用程式。● 將會出現在可停用的應用程式上。選擇應用程式,然後輕觸停用。

若要解除安裝下載的應用程式,請開啓應用程式螢幕,輕觸:→ 已下載的應用程式 → 解除安装。或者,也可在應用程式螢幕上,輕觸設定 → 應用程式 → 應用程式管 理員,選擇應用程式,然後輕觸解除安装。

#### 啟用應用程式

在應用程式螢幕上,輕觸:→顯示已停用的應用程式,選擇應用程式,然後輕觸儲 存。或者,也可在應用程式螢幕上,輕觸設定→應用程式→應用程式管理員,滑 動至已停用,選擇應用程式,然後輕觸啟用。

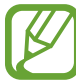

· 隱藏應用程式:僅隱藏應用程式螢幕中的應用程式。仍可繼續使用隱藏的應用程式。

- · 停用應用程式:停用不可從裝置解除安裝的選定預設應用程式。不可使用 已停用的應用程式。
- · 解除安裝應用程式: 解除安裝已下載的應用程式。

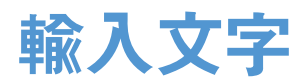

#### 鍵盤版面

鍵盤會在您輸入文字以傳送訊息、建立備忘錄等時自動出現。

有些語言不支援文字輸入。若要輸入文字,必須將其變更爲接受支援的輸入
語言之一。

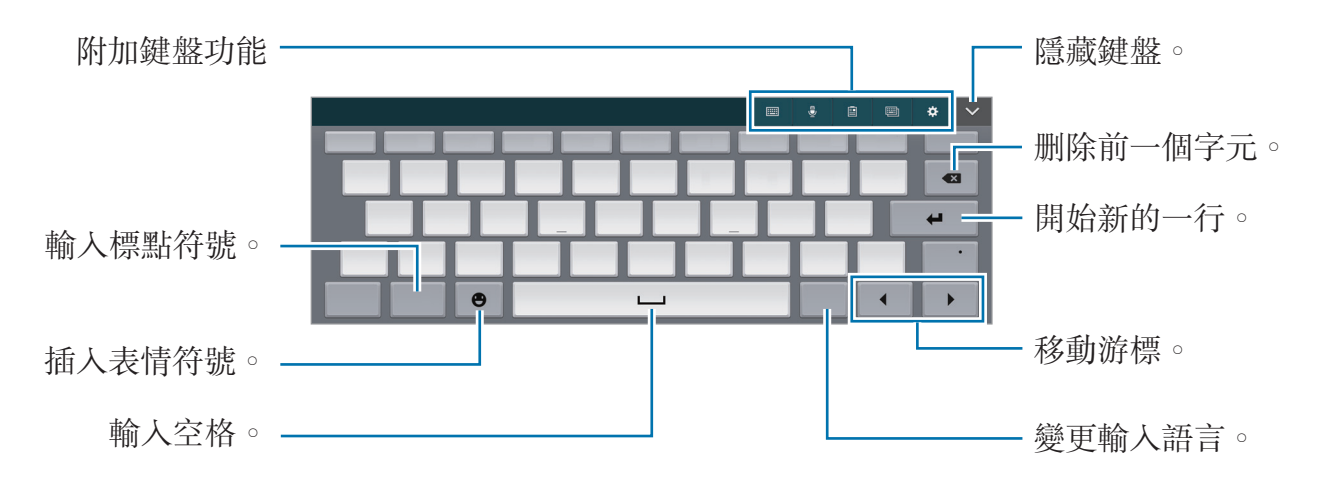

#### 變更輸入語言

輕觸 **◇** → **語言輸入設定**,然後選擇要使用的語言。如果選擇兩個或以上語言,則 可點選切換語言鍵來在輸入語言之間切換。

#### 使用附加鍵盤功能

- Ⅲ → 筆劃: 切換至筆劃模式。輕觸筆劃鍵輸入字元。若不確定要輸入的筆 劃,輕觸 通。
- · Ⅲ → **手寫框**:切換至手寫模式。

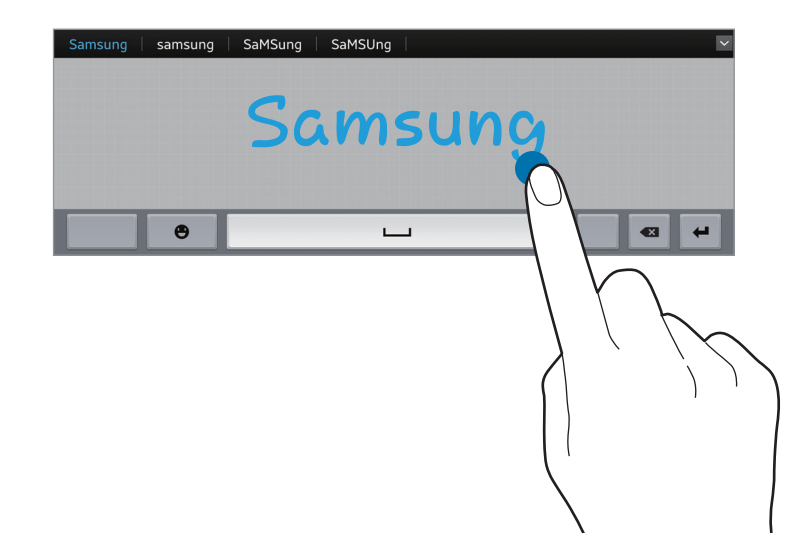

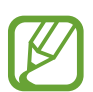

是否有此功能,視所在地區或服務供應業者而定。

· **是**:透過語音輸入文字。

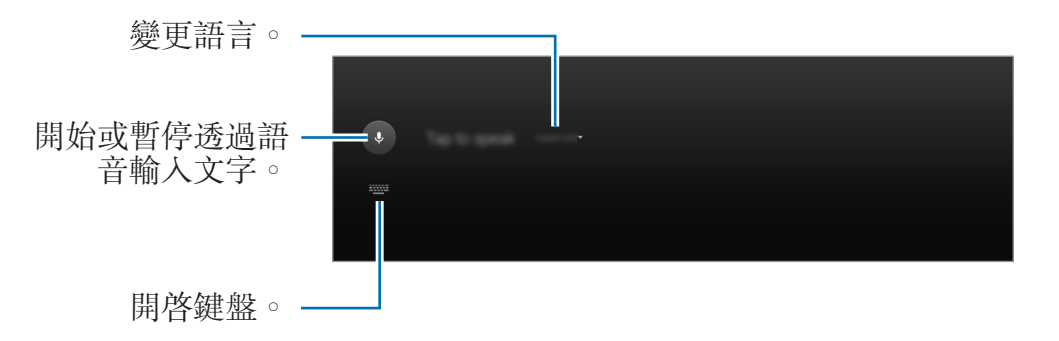

- · :從剪貼簿新增項目。
- · 回: 切換至浮動鍵盤或分離式鍵盤。可透過拖曳 == 將鍵盤移動至其他位置。

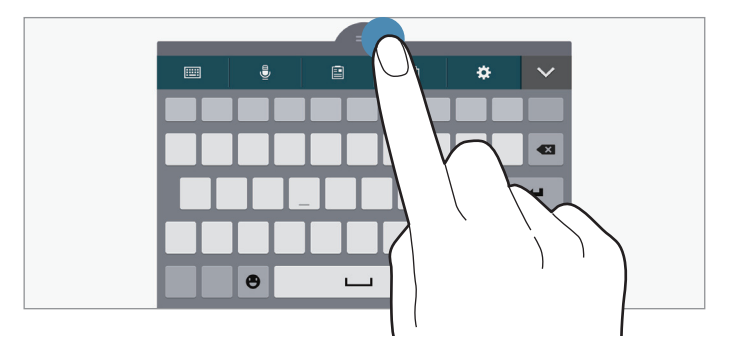

◆:變更鍵盤設定。

#### 變更鍵盤類型

輕觸任何欄位,開啓通知面板,輕觸**選擇鍵盤**,然後選擇要使用的鍵盤類型。 如果預設鍵盤未顯示在可用鍵盤清單中,或您安裝了新鍵盤,則輕觸**設定→一般** → **語言與輸入 → 預設 → 設定輸入法**,然後勾選一個鍵盤。

#### 複製和貼上

- 1 在文字上輕觸並按住。
- 2 拖曳 《 或 》以選擇所需的文字,或輕觸 全選以選擇所有文字。
- 3 輕觸複製或剪下。所選的文字將複製到剪貼簿。
- 4 將游標置於要插入文字的位置,然後輕觸 ▲ → 貼上。若要貼上之前複製的文字,輕觸 ▲ → 剪貼簿,然後選擇文字。

基本功能

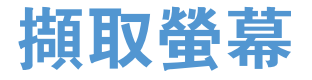

使用裝置時擷取螢幕截圖。

同時按住首頁鍵和電源鍵。影像儲存在**媒體瀏覽器 → 三 → 相簿 → Screenshots** 資料夾中。擷取螢幕截圖後,可以編輯影像並與他人進行分享。 也可使用其他方式擷取螢幕截圖。如需詳細資料,請參閱滑動手掌以截圖。

使用某些應用程式時無法擷取螢幕影像。

## 我的檔案

#### 關於我的檔案

使用此應用程式來進入儲存在裝置或其他位置中的各種不同檔案,例如雲端儲存服務。

在應用程式螢幕上輕觸**我的檔案**。或者,也可輕觸經典主螢幕上的 · 。

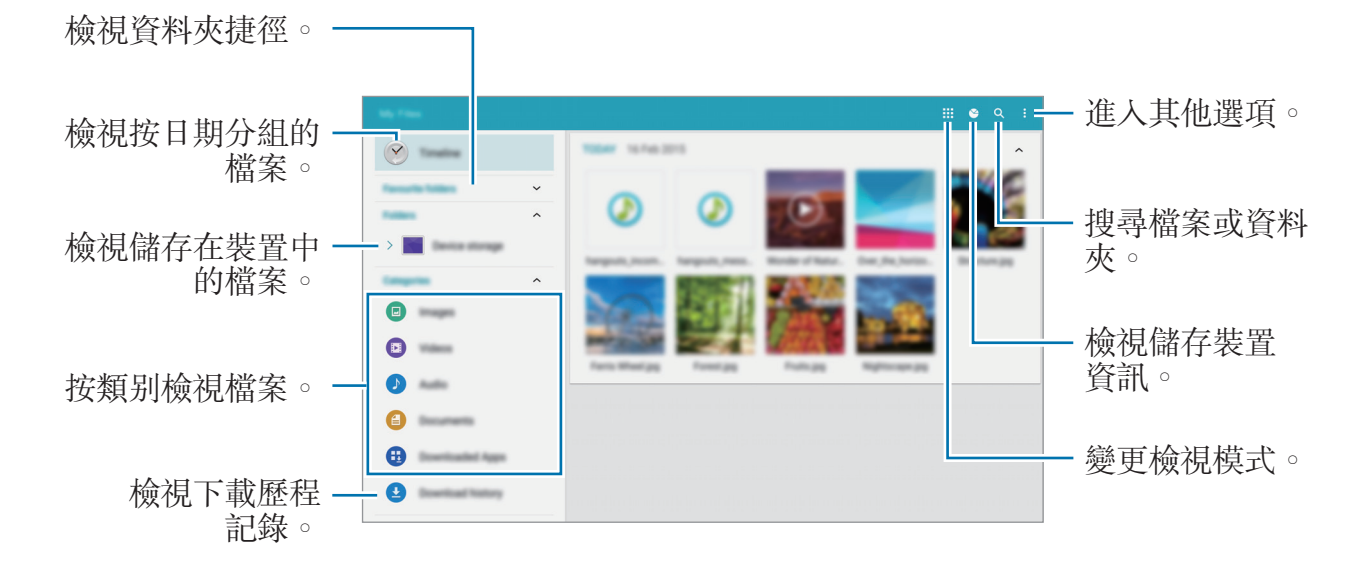

輕觸:並使用下列選項:

- · 選擇:選擇檔案或資料夾以套用選項。
- · 删除:删除檔案或資料夾。
- 新增 FTP:在資料夾中新增 FTP 伺服器捷徑。
- · **掃描附近裝置**:搜尋已啓動媒體分享的裝置。
- · **顯示選項**:變更檔案顯示選項。

#### 檢視檔案

在應用程式螢幕上輕觸我的檔案。

選擇資料夾,輕觸:,然後使用下列選項之一:

- · 選擇:選擇檔案或資料夾以套用選項。
- •**刪除**:删除檔案或資料夾。
- · 排序依據: 排列檔案或資料夾。
- · 新增至我的最愛資料夾:在我的最愛資料夾中新增資料夾捷徑。
- 將捷徑加到首頁:在經典主螢幕上新增檔案或資料夾的捷徑。
- 新增 FTP:在資料夾中新增 FTP 伺服器捷徑。
- · **掃描附近裝置**:搜尋已啓動媒體分享的裝置。
- · **顯示選項**:變更檔案顯示選項。

輕觸並按住檔案或資料夾,然後使用下列選項:

- **<**:與他人分享檔案。
- 民:移動檔案或資料夾到其他資料夾。
- · ● 重新命名:重新命名檔案或資料夾。
- · → 新增至我的最愛資料夾:在我的最愛資料夾中新增資料夾捷徑。
- · **}** → **將捷徑加到首頁**:在經典主螢幕上新增檔案或資料夾的捷徑。
- • → 壓縮檔:壓縮檔案或資料夾以建立 ZIP 檔案。

基本功能

## 省電功能

#### 省電模式

透過限制裝置的功能節省電池電量。

在應用程式螢幕上,輕觸設定 → 一般 → 省電,然後輕觸省電模式開關以啓動。或者,也可開啓快速設定面板,然後輕觸省電模式以啓動。 從下列選項中選擇:

- · 限制背景資料:防止背景中執行的應用程式使用行動資料連線。
- · 限制效能:限制各種選項,例如關閉最近的應用程式按鈕和返回鍵的背光。
- · 灰階模式:在螢幕上以灰色調顯示顏色。

#### 超省電模式

使用此模式以延長裝置的電池使用時間。在超省電模式中,裝置執行下列操作:

- · 在螢幕上以灰色調顯示顏色。
- · 將可用的應用程式限制爲僅限必備和所選應用程式。
- · 在螢幕關閉時停用行動資料連線。
- · 停用 Wi-Fi 和藍牙功能。

在應用程式螢幕上,輕觸設定→一般→省電,然後輕觸超省電模式開關以啓動。 或者,也可開啓快速設定面板,然後輕觸超省電以啓動。

若要新增應用程式至主螢幕,輕觸 🕁 並選擇應用程式。

若要從主螢幕移除應用程式,輕觸:→移除,選擇帶 〇 的應用程式,然後輕觸確 定。

若要變更超省電模式的設定,例如網路連接或聲音,輕觸:→設定。 若要停用超省電模式,輕觸:→停用超省電模式。

預計最長待機時間表示在不使用裝置的情況下電池電量耗盡前剩餘的時間。 待機時間可能會因您的裝置設定和操作條件而有所不同。

## 檢視說明資訊

若要檢視説明資訊以瞭解如何使用裝置和應用程式,請開啓應用程式螢幕,輕觸說明。

若要在使用應用程式時檢視應用程式説明資訊,輕觸:→說明。

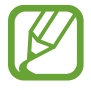

部分應用程式可能不包括説明資訊。

## 網路連線

## 行動數據

將裝置連接至行動網路以使用網際網路或與其他裝置分享媒體檔案。如需附加選項的詳細資料,請參閱數據使用量。

在應用程式螢幕上,輕觸設定→連接→數據使用量,然後勾選行動數據。或者, 也可開啓快速設定面板,然後輕觸行動數據以啓動。

### Wi-Fi

將裝置連接至 Wi-Fi 網路以使用網際網路或與其他裝置分享媒體檔案。如需附加選項的詳細資料,請參閱 Wi-Fi。

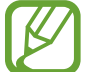

K

不使用時請關閉 Wi-Fi 以節約電池電量。

1 在應用程式螢幕上,輕觸設定 → 連接 → Wi-Fi,然後輕觸 Wi-Fi 開關以啓動。

- 2 從 Wi-Fi 網路清單中選擇網路。需要輸入密碼的網路會顯示鎖圖示。
- **3** 輕觸連線。

裝置連接至 Wi-Fi 網路後,在每次網路可用時,裝置將重新連接至該網路, 且無需密碼。

若要避免裝置自動連接至網路,從清單中選擇網路,然後輕觸清除。

#### 新增 Wi-Fi 網路

如果所需的網路没有出現在 Wi-Fi 網路清單中,輕觸清單底部的新增 Wi-Fi 網路。如果不是開放網路,在網路 SSID 中輸入網路名稱,選擇安全性類型並輸入密碼, 然後輕觸連線。

#### 使用智慧網路切換

使用此功能以在瀏覽網頁、下載內容與更多時維持穩定的網路連線。 在應用程式螢幕上,輕觸設定→連接→Wi-Fi,然後勾選智慧網路切換。當目 前Wi-Fi網路訊號弱或不穩定時,裝置會自動從Wi-Fi網路切換至行動網路。當 Wi-Fi網路訊號變强時,裝置從行動網路切換回Wi-Fi網路。

## 下載加速器

使用此功能以同時透過 Wi-Fi 和行動網路更快地下載大型檔案。Wi-Fi 訊號越强, 提供的下載速度越快。

在應用程式螢幕上,輕觸設定→連接→下載加速器,然後輕觸下載加速器開關以 啓動。或者,也可開啓快速設定面板,然後輕觸下載加速器以啓動。

- · 透過行動網路下載檔案可能會產生額外費用。
  - 下載大檔案時,裝置可能變熱。當裝置超過設定溫度時,此功能將關閉。
  - 如果網路訊號不穩定,此功能的速度和效能將受到影響。
  - 如果 Wi-Fi 和行動網路連線具有明顯不一樣的資料傳輸速度,裝置可能僅 會使用最快的連線。
  - •此功能支援超文字傳輸協定 (HTTP) 1.1 以及超文字傳輸安全協定 (HTTPS)。此功能不能用於 FTP 之類的其他協定。
## 數據連線與可攜式基地台

## 關於網路共享與行動無線基地台

當網際網路連線不可用時,使用此功能與電腦和其他裝置分享裝置的行動數據連線。可透過Wi-Fi、USB或藍牙進行連接。

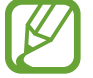

使用此功能可能會產生額外費用。

## 使用行動無線基地台

將您的裝置用作行動無線基地台以便與其他裝置分享您裝置的行動數據連線。

- 1 在應用程式螢幕上,輕觸設定 → 連接 → 數據連線與可攜式基地台 → 行動無線 基地台。
- 2 輕觸行動無線基地台開關以啓動。
  - 零出現在狀態列上。其他裝置可在 Wi-Fi 網路清單上找到您的裝置。
  - · 若要設定行動無線基地台的密碼,輕觸 ✿,然後選擇安全性級别。然後, 輸入密碼並輕觸**儲存**。
- 3 在其他裝置螢幕上,搜尋並從 Wi-Fi 網路清單選擇您的裝置。
- 4 在所連接的裝置上,使用裝置的行動數據連線以進入網際網路。

### 使用 USB 數據連線

透過 USB 傳輸線將裝置的行動數據連線與其他裝置分享。

- 1 在應用程式螢幕上,輕觸設定 → 連接 → 數據連線與可攜式基地台。
- 2 透過 USB 傳輸線將裝置連接至電腦。
- 3 勾選 USB數據連線。

當兩個裝置連接時, 🛛 出現在狀態列上。

4 在電腦上,使用裝置的行動數據連線。

### 使用藍牙網路共享

透過藍牙將裝置的行動數據連線與其他裝置分享。確認所連接的電腦支援藍牙功能。

- 1 透過藍牙將裝置與其他裝置配對。如需詳細資料,請參閱與其他藍牙裝置配對。
- 2 在裝置的應用程式螢幕上,輕觸設定 → 連接 → 數據連線與可攜式基地台。
- 3 勾選藍牙網路共享。
- 4 在已連接的裝置上,開啓藍牙設定螢幕,然後輕觸 ☆ → 網際網路存取。 當兩個裝置連接時, ★ 出現在狀態列上。
- 5 在所連接的裝置上,使用裝置的行動數據連線以進入網際網路。

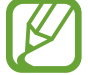

連接方式可能因所連接的裝置而異。

網際網路

1 在應用程式螢幕上輕觸網際網路。

2 輕觸網址欄位。

3 輸入網址或關鍵字,然後輕觸前往。若要透過語音搜尋網頁,輕觸♥。若要檢視工具列,在螢幕上稍微向下拖曳手指。

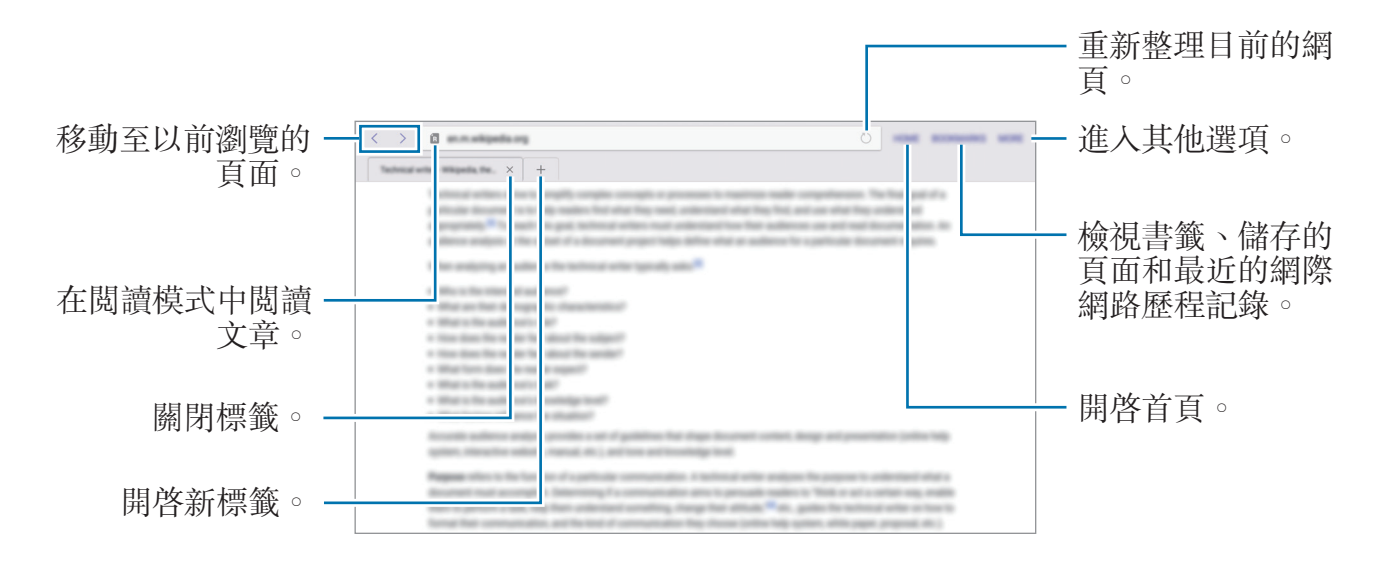

# 動作與使用性功能

## 動作設定

過度晃動或敲擊裝置可能會導致意外輸入。正確控制動作。

## 靜音/暫停

K

在應用程式螢幕上,輕觸**設定→裝置→動作設定**,然後輕觸**靜音/暫停**開關以啓動。

#### 將手掌放在螢幕上

用手掌覆蓋螢幕以使來電或鬧鐘轉爲靜音或暫停媒體播放。

輕觸靜音/暫停→將手掌放在螢幕上。

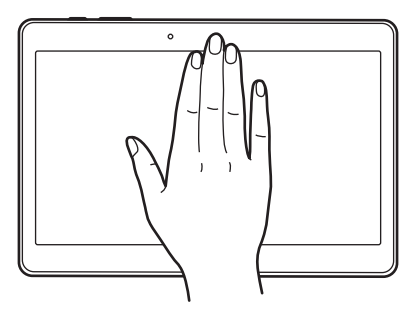

#### 智慧暫停

將目光從螢幕移開時,播放自動暫停。當您重新看著螢幕的時候,它就會繼續播 放。

輕觸靜音/暫停 → 智慧暫停。

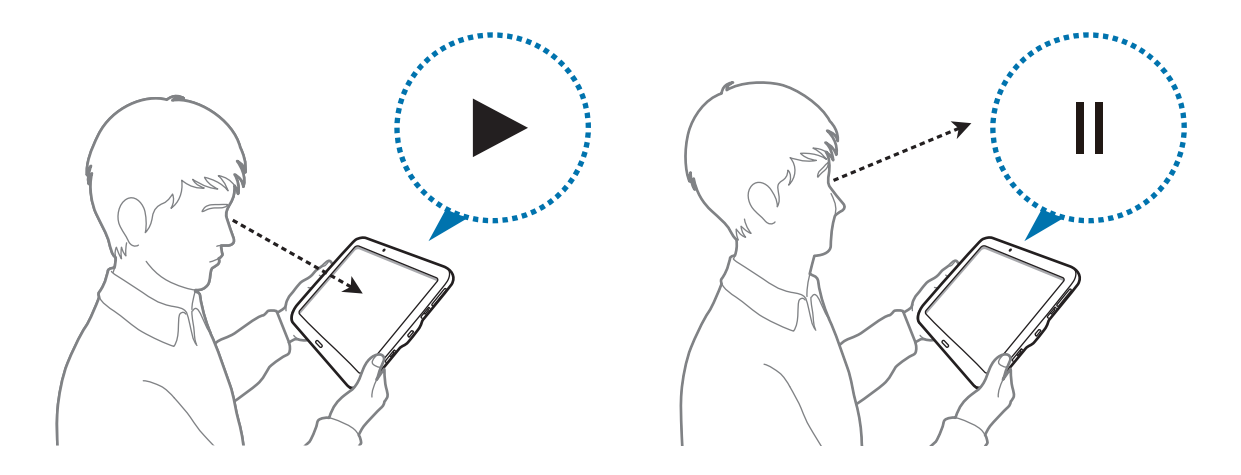

## 滑動手掌以截圖

在應用程式螢幕上,輕觸設定→裝置→動作設定,然後輕觸**滑動手掌以截圖**開關 以啓動。

將手的側面放在螢幕上,將其在螢幕上從右到左 (或反之) 掠過以擷取螢幕截圖。 影像儲存在**媒體瀏覽器 → 三 → 相簿 → Screenshots** 資料夾中。擷取螢幕截圖 後,可以編輯影像並與他人進行分享。

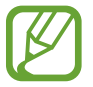

使用某些應用程式時無法擷取螢幕影像。

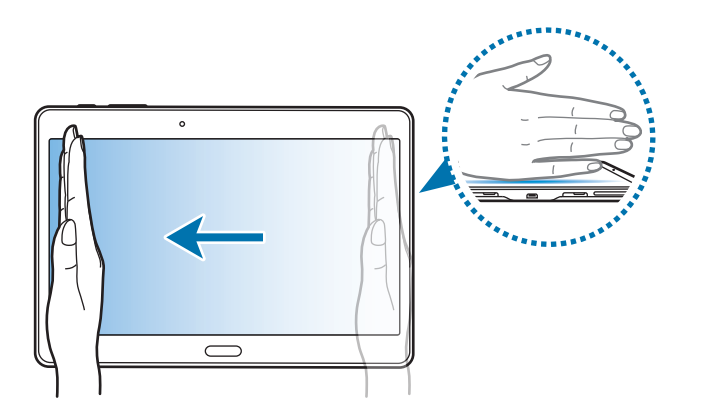

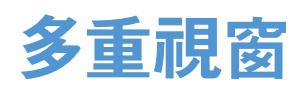

## 關於多重視窗

使用此功能以同時在螢幕上執行兩個應用程式。同時播放影片時,此功能可用於檢視電子郵件或使用網際網路。

## 啟動多重視窗

- 1 在應用程式螢幕上,輕觸設定→裝置→多重視窗,然後輕觸多重視窗開關以 啓動。或者,也可開啓快速設定面板,然後輕觸多重視窗以啓動。
- 2 從螢幕右側邊緣向螢幕中間拖曳指腹以開啓多重視窗工具列。或者,也可按住 →。

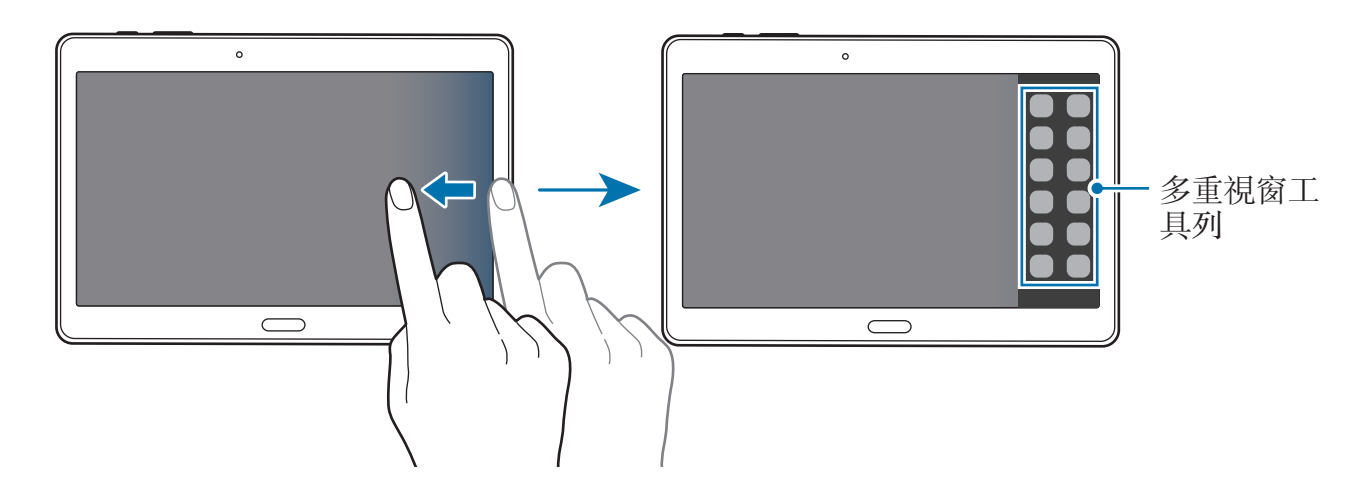

3 輕觸並按住要從多重視窗工具列啓動的應用程式圖示,然後將其拖曳至螢幕。 在螢幕變藍時鬆開應用程式圖示。

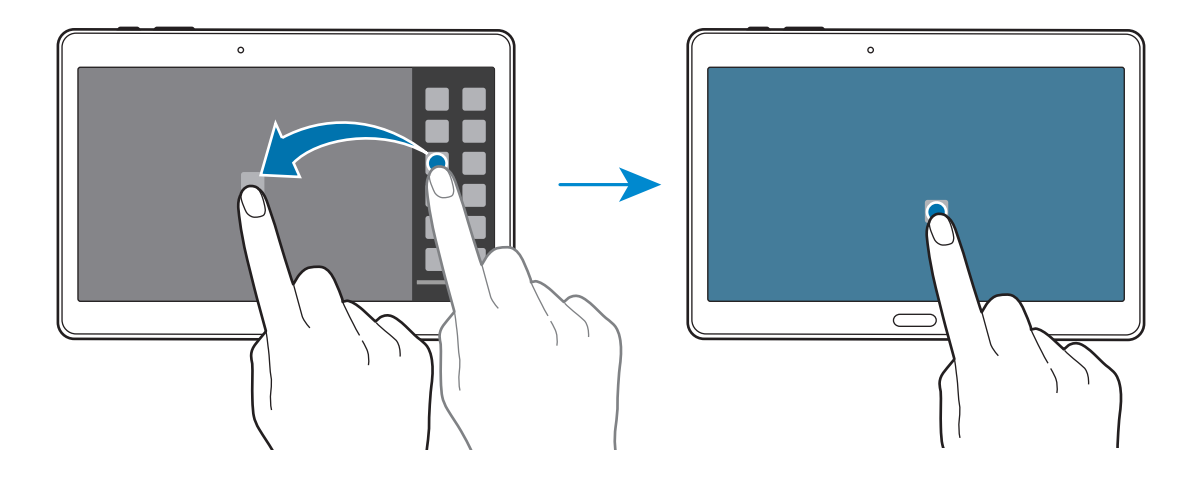

4 在多重視窗工具列上輕觸並按住其他應用程式圖示,然後將其拖曳至新位置。帶 < 標記的應用程式圖示可同時在螢幕上的單獨視窗中啓動。</p>

#### 建立多重視窗組合

使用此功能以儲存目前執行中的多重視窗應用程式的組合。

1 在分屏式多重視窗中啓動兩個應用程式。

2 開啓多重視窗工具列,然後輕觸 ..:.. → 建立。

多重視窗組合將新增至多重視窗工具列頂部。

若要删除多重視窗組合,開啓多重視窗工具列,輕觸 .....→ 編輯,選擇多重視窗組合,然後輕觸確認。

#### 調整視窗大小

向左或向右拖曳應用程式視窗之間的圓點以調整視窗的大小。

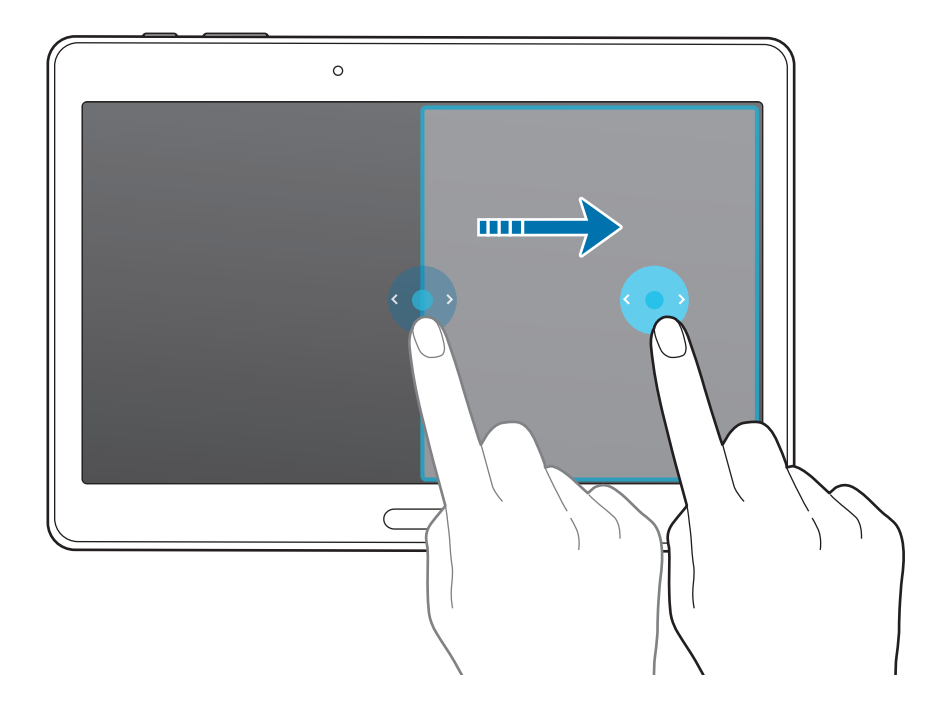

#### 使用多重視窗選項

使用多重視窗應用程式時,選擇應用程式視窗,此時其周圍將出現一個藍框。輕觸 應用程式視窗之間的圓點以進入下列選項:

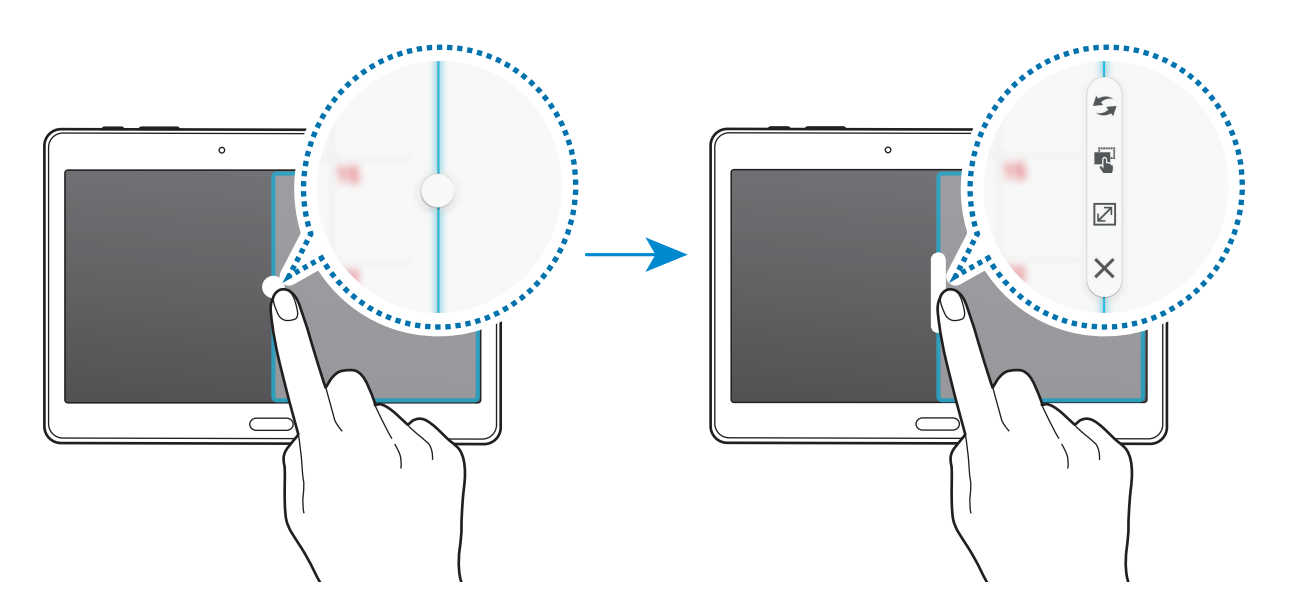

- · 5: 切換多重視窗應用程式之間的位置。
- · **。** :在視窗之間拖放文字或複製的影像。輕觸並按住所選視窗中的項目並將其 拖曳至另一視窗中的位置。

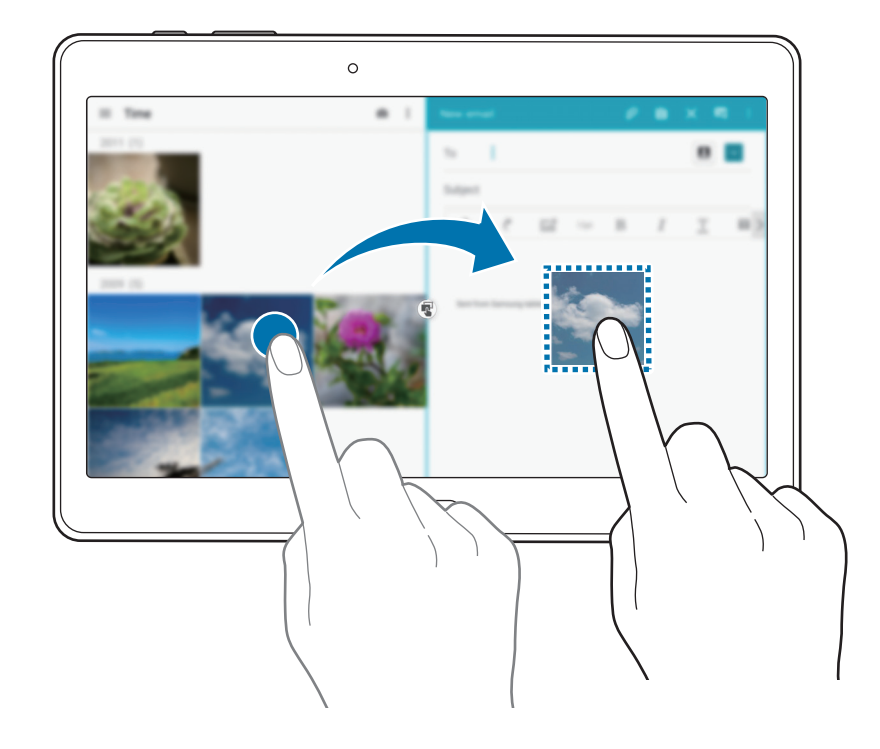

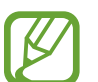

某些應用程式可能不支援此功能。

- · ②:最大化視窗。
- ×:關閉應用程式。

## 重新排列多重視窗工具列上的應用程式

可重新排列多重視窗工具列上的應用程式。

- 1 在應用程式螢幕上,輕觸設定→裝置→多重視窗,然後輕觸多重視窗開關以 啓動。或者,也可開啓快速設定面板,然後輕觸多重視窗以啓動。
- 2 開啓多重視窗工具列,然後輕觸 .....→ 編輯。 裝置顯示可用於多重視窗工具列的應用程式。
- 3 輕觸並按住應用程式,然後將其拖曳至多重視窗工具列。

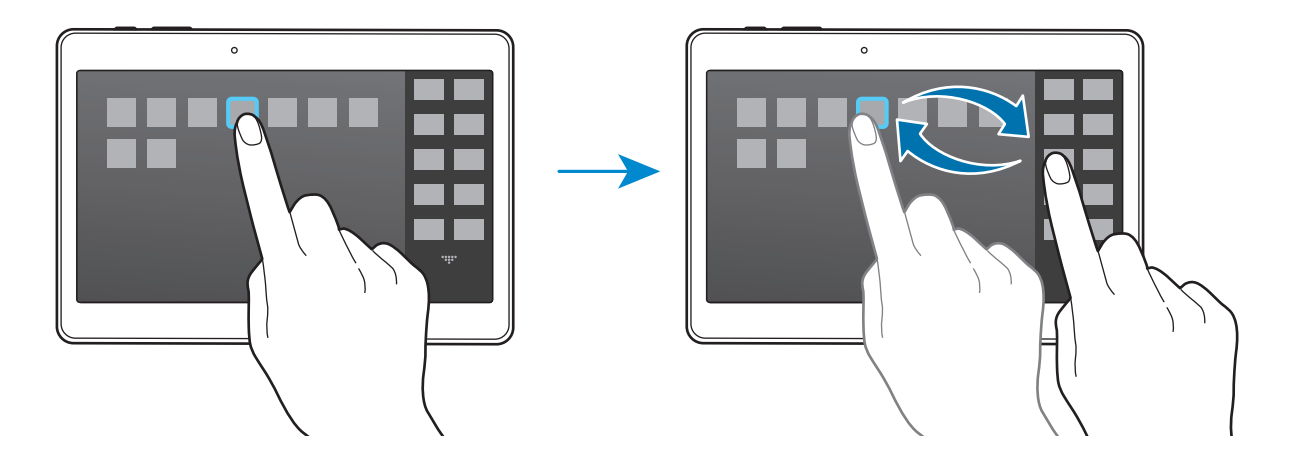

**4** 輕觸完成。

## 工具箱

在使用其他應用程式時,可從工具箱輕鬆啓動各種應用程式。

在應用程式螢幕上,輕觸設定→裝置→工具箱,然後輕觸工具箱開關以啓動。或者,也可開啓快速設定面板,然後輕觸工具箱以啓動。⊕將在螢幕上顯示。

若要啓動應用程式,輕觸 🕶 並選擇應用程式。

若要移動工具箱,輕觸 ,然後將其拖曳至其他位置。

若要變更工具箱中的應用程式,輕觸並按住,一,然後將其拖曳至編輯。

若要隱藏工具箱,輕觸並按住,一,然後將其拖曳至移除。

## 提高觸控螢幕靈敏度

使用此功能以在佩戴手套時操作螢幕。 在應用程式螢幕上,輕觸**設定→裝置→顯示**,然後勾選**增加觸控靈敏度**。或者, 也可開啓快速設定面板,然後輕觸**觸控靈敏度**以啓動。

- 7 使用皮質手套可在觸碰螢幕時更好地識别。其他類型的材質可能無法識别。
  - 爲獲得最佳的效果,在佩戴手套時緊觸螢幕。

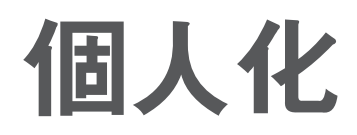

## 管理主螢幕與應用程式螢幕

#### 管理經典主螢幕

#### 新增項目

從應用程式螢幕輕觸並按住應用程式或資料夾,然後將其拖曳至經典主螢幕。 若要新增 Widget,請開啓經典主螢幕,輕觸並按住空白區域,輕觸 Widgets,輕 觸並按住 Widget,然後將其拖曳至經典主螢幕。

#### 移動與移除項目

在經典主螢幕上輕觸並按住項目,然後將其拖曳至新位置。 若要將項目移至另一面板,將其拖曳到螢幕一側。 若要移除項目,輕觸並按住項目。然後,將其拖曳至出現在螢幕頂部的**移除**。

#### 建立資料夾

- 1 在經典主螢幕上,輕觸並按住應用程式,然後將其拖曳至出現於螢幕頂部的建 立資料來。
- 2 輸入資料夾名稱。
- 3 輕觸 ⊕,選擇要移動至資料夾的應用程式,然後輕觸儲存。

#### 管理資料夾

若要重新命名資料夾,選擇資料夾,然後輕觸現有資料夾名稱。輸入資料夾的新名稱,然後輕觸**完成**。

若要變更資料夾的色彩,選擇資料夾,輕觸:,然後選擇色彩。

若要將更多應用程式移動至資料夾,輕觸並按住應用程式,然後將其拖曳至資料 夾。

若要從資料夾移動應用程式,選擇資料夾,輕觸並按住應用程式,然後將其拖曳至新位置。

#### 管理面板

在經典主螢幕上,輕觸並按住空白區域以新增、移動或移除面板。

若要新增面板,向左滑動至最後一個面板,然後輕觸 +。

若要移動面板,輕觸並按住面板預覽,然後將其拖曳至新位置。

若要移除面板,輕觸並按住面板預覽,然後將其拖曳至螢幕頂部的移除。

若要將面板設定爲主要的經典主螢幕,輕觸 合。

### 管理內容主螢幕

内容主螢幕顯示内容 Widget。可以透過在内容主螢幕上選擇内容 Widget 來直接進入應用程式。

### 新增 Widget 或面板

- 1 在内容主螢幕上將手指合併到一起。
- 2 在 Widget 螢幕上,選擇要編輯的面板或輕觸 + 以建立新面板 (1)。從螢幕底 部窗格選擇要新增至面板的 Widget (2)。

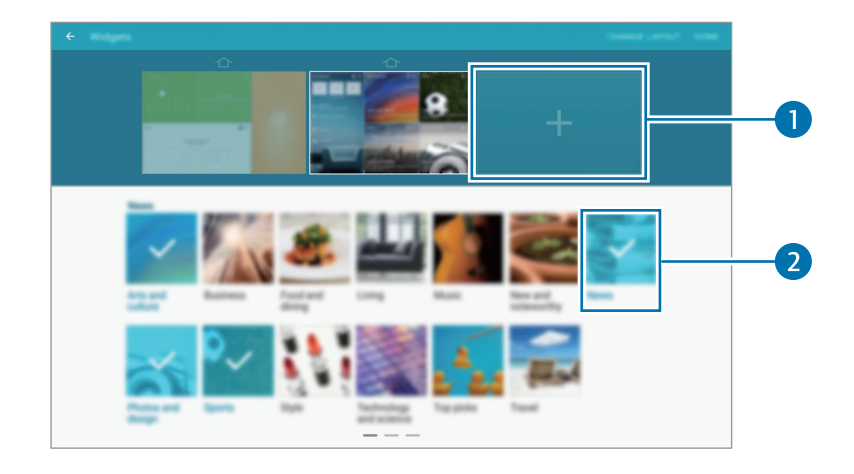

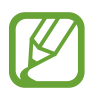

在螢幕的底部窗格上向左或向右滑動以檢視更多 Widget。

**3** 輕觸完成。

#### 調整 Widget 大小

- 1 在内容主螢幕上,輕觸並按住 Widget 以調整大小。
- 2 拖曳其周圍的外框調整 Widget 的大小。

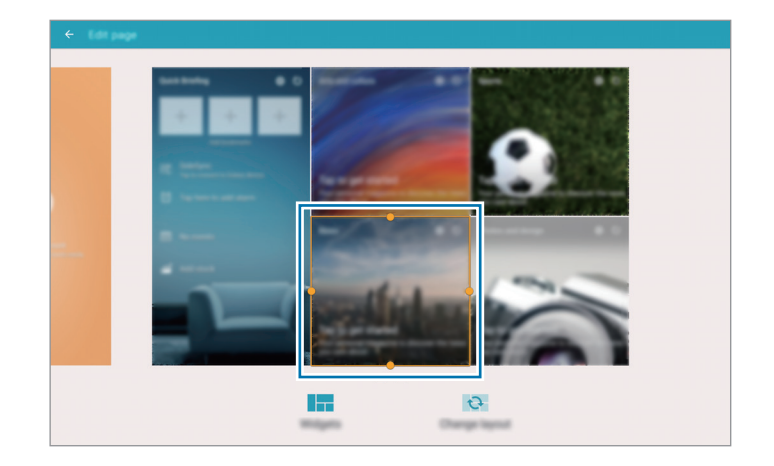

3 輕觸 →以儲存變更。

#### 移動 Widget

- 1 在内容主螢幕上,輕觸並按住 Widget。
- 2 輕觸並按住 Widget,然後將其拖曳至新位置。 若要以隨機位置在目前面板上排列 Widget,輕觸變更版面配置。

#### 移除面板

- 1 在内容主螢幕上將手指合併到一起。
- 2 在 Widget 螢幕上,輕觸並按住要移除的面板。
- 3 將面板拖曳至出現在螢幕頂部的移除。
- 必須至少有一個面板保留在内容主螢幕上。

#### 管理應用程式螢幕

#### 變更檢視模式

在應用程式螢幕上,輕觸:→檢視方式,然後選擇排序方式。

#### 隱藏應用程式

隱藏您不想在應用程式螢幕上顯示的應用程式。

在應用程式螢幕上,輕觸:→ 隱藏應用程式,選擇應用程式,然後輕觸儲存。 若要顯示已隱藏的應用程式,輕觸:→ 顯示隱藏的應用程式,選擇應用程式,然後 輕觸儲存。

#### 移動項目

在應用程式螢幕上,輕觸:→編輯。輕觸並按住項目並將其拖曳到新位置。 若要將項目移至另一面板,將其拖曳到螢幕一側。 若要移動項目至新面板,將其拖曳至出現於螢幕頂部的建立頁面。

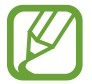

僅可在資料夾面板中移動資料夾。

#### 建立資料夾

- **1** 在應用程式螢幕上,輕觸 → 建立資料夾。
- 2 輸入資料夾名稱。
- 3 輕觸 ●,選擇要移動至資料夾的應用程式,然後輕觸儲存。 新資料夾將新增至應用程式螢幕的資料夾面板。

#### 管理資料夾

若要重新命名資料夾,選擇資料夾,然後輕觸現有資料夾名稱。輸入資料夾的新名稱,然後輕觸**完成**。

若要變更資料夾的色彩,選擇資料夾,輕觸,然後選擇色彩。

若要將更多應用程式移動至資料夾,輕觸:→編輯,輕觸並按住應用程式,然後將其拖曳至資料夾。

若要從資料夾移動應用程式,輕觸:→編輯,選擇資料夾,輕觸並按住應用程式,然後將其拖曳至應用程式面板。如果將應用程式從資料夾移動至資料夾面板,即會建立新資料夾。

## 設定桌布和鈴聲

## 設定桌布

將儲存於裝置中的圖片或相片設定爲經典主螢幕或鎖定螢幕的桌布。

- 1 在經典主螢幕上,輕觸並按住空白區域,然後輕觸桌布。或者,也可在應用程 式螢幕上,輕觸設定→裝置→桌布。
- 2 選擇要變更或套用桌布的螢幕。
- 3 向左或向右滑動並從顯示在螢幕底部的影像中選擇。
  若要選擇透過裝置的相機拍攝的相片或其他影像,輕觸從媒體瀏覽器。

4 輕觸設定為桌布或完成。

### 變更鈴聲

變更來電和通知鈴聲。

在應用程式螢幕上,輕觸設定→裝置→ 音效與通知。

若要設定來電鈴聲,輕觸**鈴聲**,選擇鈴聲,然後輕觸**確認**。若要將裝置上或帳號中儲存的歌曲用作鈴聲,輕觸**新增**。

若要設定通知鈴聲,輕觸通知鈴聲,選擇鈴聲,然後輕觸確認。

個人化

## 變更螢幕鎖定方式

可變更鎖定螢幕的方式以防止他人進入您的個人資訊。

在應用程式螢幕上,輕觸**設定→裝置→鎖定螢幕→螢幕鎖定**,然後選擇螢幕鎖 定方式。無論何時解鎖,裝置都需要解鎖碼。

若忘記解鎖碼,將裝置攜至三星服務中心進行重設。

#### 圖形

連接不少於四個點畫出圖形,然後再次畫出圖形進行驗證。設定備份 PIN 以在您 忘記圖形時解鎖螢幕。

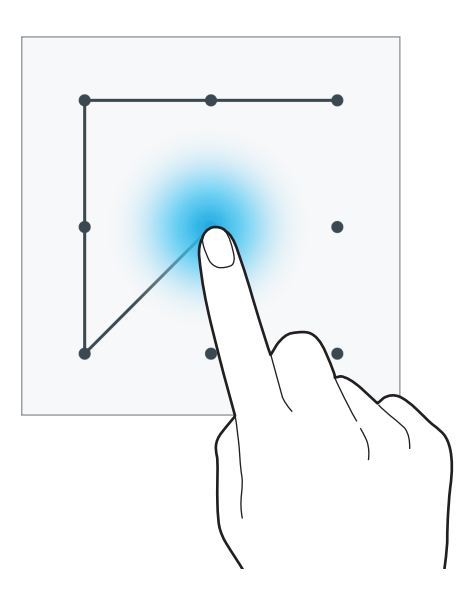

#### PIN

PIN 僅包含數字。輸入至少四位數字,然後再次輸入密碼進行驗證。

#### 密碼

密碼包含字元與數字。輸入至少四個字元 (包括數字和符號),然後再次輸入密碼進 行驗證。

#### 指紋

註册指紋以解鎖螢幕。如需詳細資料,請參閱指紋掃描。

## 指紋掃描

## 如何更好地識別指紋

在裝置上掃描指紋時,注意以下可能影響該功能效能的情況:

- ・ 首頁鍵包含指紋識別感應器。確認首頁鍵未被硬幣、鑰匙和項鍊等金屬物體刮
   花或損壞。
- 装置隨附的螢幕保護裝置可能導致指紋識別感應器發生故障。取下螢幕保護裝置,以提高指紋識別靈敏度。
- · 確認指紋識別區域和手指乾淨且乾燥。
- · 裝置可能無法識别受皺紋或傷疤影響的指紋。
- · 裝置可能無法識别手指較小或較細的指紋。
- 若要改進識别效能, 註册最常用手的指紋以在裝置上執行工作。
- · 拖曳手指時不要太快或太慢。按中等速度拖曳手指,以便於裝置識别。
- · 在乾燥的環境下,裝置內可能會積聚靜電。避免在乾燥的環境中使用此功能或 在使用功能之前透過觸碰金屬物體來釋放靜電。

## 註冊指紋

- **1** 在應用程式螢幕上,輕觸設定→裝置→指紋掃描→指紋管理工具。
- 2 如果註册多個指紋,指紋識別彈出式視窗將會出現。在裝置上掃描已註册的指紋,然後輕觸 +。
- 3 將手指放在螢幕底部中心的指紋區域。
- 4 在指紋區域輕觸並按住螢幕,然後在首頁鍵上方向下拖曳手指。 使用同一隻手指重複此動作,直到手指完成註册。

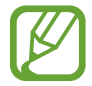

如果彎曲手指或使用指尖,裝置可能無法識别指紋。

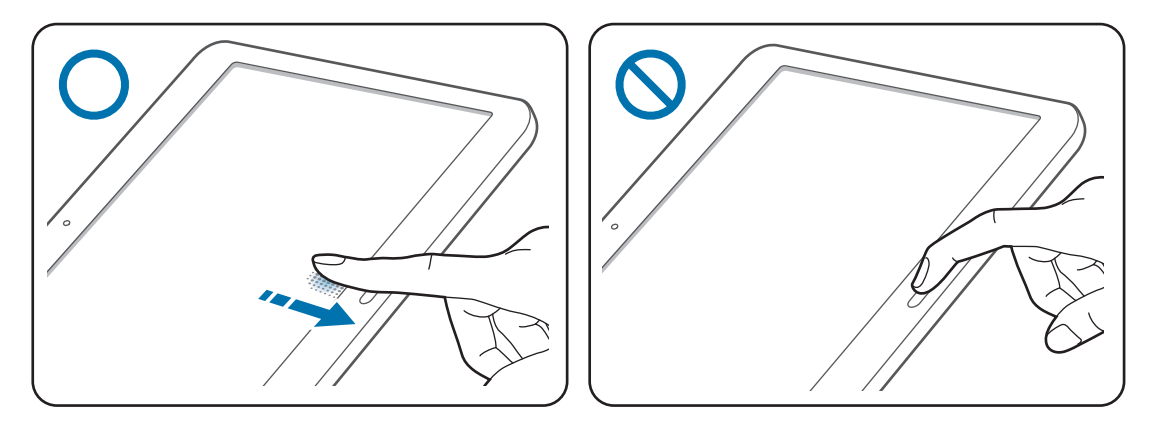

5 如果要求輸入密碼的彈出式視窗出現,輸入替代密碼,輕觸**繼續**,再次輸入替代密碼進行驗證,然後輕觸確定。可以使用替代密碼取代掃描指紋。

6 如果指紋鎖定彈出式視窗出現,輕觸確認。可以使用指紋解鎖螢幕。

#### 管理已註冊的指紋

可以删除或重新命名已註册的指紋。

在應用程式螢幕上,輕觸設定→裝置→指紋掃描→指紋管理工具。

若要删除指紋,輕觸:→**取消註冊**,選擇指紋,然後輕觸完成。

若要重新命名指紋,輕觸並按住指紋,輕觸 ◆,輸入新名稱,然後輕觸確認。

### 變更替代密碼

可以變更用於替代掃描指紋的密碼。

- 1 在應用程式螢幕上,輕觸設定 → 装置 → 指紋掃描 → 變更備份密碼。
- 2 掃描已註册的指紋,或輕觸 📷 然後輸入備份密碼。
- 3 輸入新密碼,然後輕觸繼續。
- **4** 再次輸入密碼,然後輕觸**確定**。

### 用指紋解鎖螢幕

可用已註册的指紋解鎖螢幕。

在應用程式螢幕上,輕觸設定→裝置→指紋掃描→螢幕鎖定→指紋。或者,也可在應用程式螢幕上,輕觸設定→裝置→鎖定螢幕→螢幕鎖定→指紋。

#### 驗證三星帳號密碼

使用指紋以驗證您的三星帳號密碼。可使用指紋來取代輸入密碼,例如在您從 Samsung Apps (GALAXY Apps) 購買內容時。

在應用程式螢幕上,輕觸**設定→裝置→指紋掃描→驗證三星帳號**,然後輕觸螢 幕右上方的開關以啓動。

## 隱私模式

## 關於隱私模式

使用此模式以防止他人使用或進入特定内容,如裝置上儲存的影像和文件。可以將 内容儲存至指定的位置並停用隱私模式以安全地隱藏項目。

## 隱藏內容

- 1 在應用程式螢幕上,輕觸設定→装置→隱私模式,然後輕觸隱私模式開闢以 啓動。或者,也可開啓快速設定面板,然後輕觸隱私模式以啓動。
  首次啓動隱私模式時,設定解鎖碼和備份 PIN 碼。
- 2 輸入隱私模式解鎖碼。 此模式啓動時, □將出現在螢幕頂部。
- 3 若要選擇要隱藏的項目,在清單中輕觸並按住項目,勾選項目,然後輕觸:→
  移至隱私資料夾。

移動至隱私模式的項目上面將會出現 ☑。

4 已選擇要隱藏的項目時,請開啓應用程式螢幕,輕觸設定→裝置→隱私模式,然後輕觸隱私模式開關以停用。或者,也可開啓快速設定面板,然後輕觸 隱私模式以將其停用。

所選的項目將從螢幕消失。

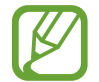

停用隱私模式前,確認所有檔案均已正確儲存或移動。

### 檢視隱藏的內容

僅可在隱私模式啓動時檢視隱藏的項目。

- 1 在應用程式螢幕上,輕觸設定→装置→隱私模式,然後輕觸隱私模式開關以 啓動。或者,也可開啓快速設定面板,然後輕觸隱私模式以啓動。
- 2 輸入隱私模式解鎖碼。
- 3 在應用程式螢幕上,輕觸我的檔案→隱私。
  已在隱私模式中移動的所有項目均會出現在螢幕上。

## 多個使用者

設定其他使用者帳號以便讓其他使用者以個人化設定使用裝置,例如電子郵件帳號、桌布偏好設定以及更多内容。提供以下使用者帳號類型。

- 所有人:只有在初次設定裝置時才建立所有人帳號,並且只可建立一個。此帳
   號對於裝置有完整控制權,包括使用者帳號管理。
- 使用者:此帳號可允許使用者進入其本身的應用程式與内容,並且自訂會影響 所有帳號的裝置設定。

#### 新增使用者

- 1 在應用程式螢幕上,輕觸設定→裝置→使用者。
- 2 輕觸新增使用者 → 確認 → 立即設定。
- 3 按照螢幕上的説明完成帳號設定。

#### 切換使用者

1 在應用程式螢幕上,輕觸設定→裝置→使用者。

2 選擇要切換的帳號,然後解鎖裝置。

#### 管理使用者

使用所有人帳號時,您可以删除帳號或變更帳號設定。

- **1** 在應用程式螢幕上,輕觸設定→裝置→使用者。
- 2 輕觸帳號旁邊的 ☆ 以變更帳號設定。
  若要删除帳號,輕觸 ☆ → 刪除使用者 → 刪除。

## 從之前的裝置傳輸資料

## 使用備份帳號

可以使用 Google 或三星帳號將備份資料從之前的裝置傳輸至新裝置。如需詳細資料,請參閱備份與還原資料。

## 使用 Samsung Smart Switch

可以透過 Smart Switch (適用於手機和電腦) 將之前裝置的資料傳輸至新裝置。請 造訪 www.samsung.com/tw/smartswitch 取得更多資訊。

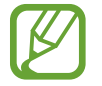

部分裝置或電腦不支援 Samsung Smart Switch。

### 使用 Smart Switch Mobile

使用此應用程式以將資料從之前的裝置傳輸至新裝置。可以從 Samsung Apps (GALAXY Apps) 或 Play 商店下載應用程式。

- 1 在裝置上,輕觸 Smart Switch Mobile。
- 2 在裝置上,根據之前的裝置類型選擇選項並按照螢幕上的説明執行操作。 如果之前的裝置為 Android 裝置,確認裝置上已安裝 Smart Switch Mobile 應 用程式。詳情請參閱説明。

### 在電腦上使用 Smart Switch

使用此功能以將資料的備份 (來自特定製造商的行動裝置) 從電腦匯入至裝置。可以從 www.samsung.com/tw/smartswitch 下載該應用程式。

- 1 將資料從之前的裝置備份至電腦。如需詳細資料,請聯絡裝置的製造商。
- 2 在電腦上, 啓動 Smart Switch。
- 3 使用 USB 傳輸線將目前裝置連接至電腦。
- 4 在電腦上,按一下之前裝置的製造商,然後按照螢幕上的説明將資料傳輸至您的裝置。

## 使用 Samsung Kies

透過 Samsung Kies 從電腦匯入資料備份以在裝置上還原資料。也可透過 Samsung Kies 將資料備份至電腦。如需詳細資料,請參閱與 Samsung Kies 連接。

## 設定帳號

### 新增帳號

裝置上所用的部分應用程式需要使用註册帳號。建立帳號以獲得最佳的裝置體驗。 在應用程式螢幕上,輕觸**設定 → 一般 → 帳號 → 新增帳號**,然後選擇帳號服務。 然後,按照螢幕上的説明完成帳號設定。 若要與您的帳號同步內容,選擇帳號並勾選要同步的項目。

### 移除帳號

在應用程式螢幕上,輕觸**設定 → 一般 → 帳號**,選擇帳號,然後輕觸 · → 刪除帳 號。

電話

撥打電話

在應用程式螢幕上輕觸電話。

輕觸電話,輸入電話號碼,然後輕觸 < 以撥打語音通話,或輕觸 < 以撥打視訊通話。也可撥打群組、我的最愛和聯絡人中列出的電話號碼。

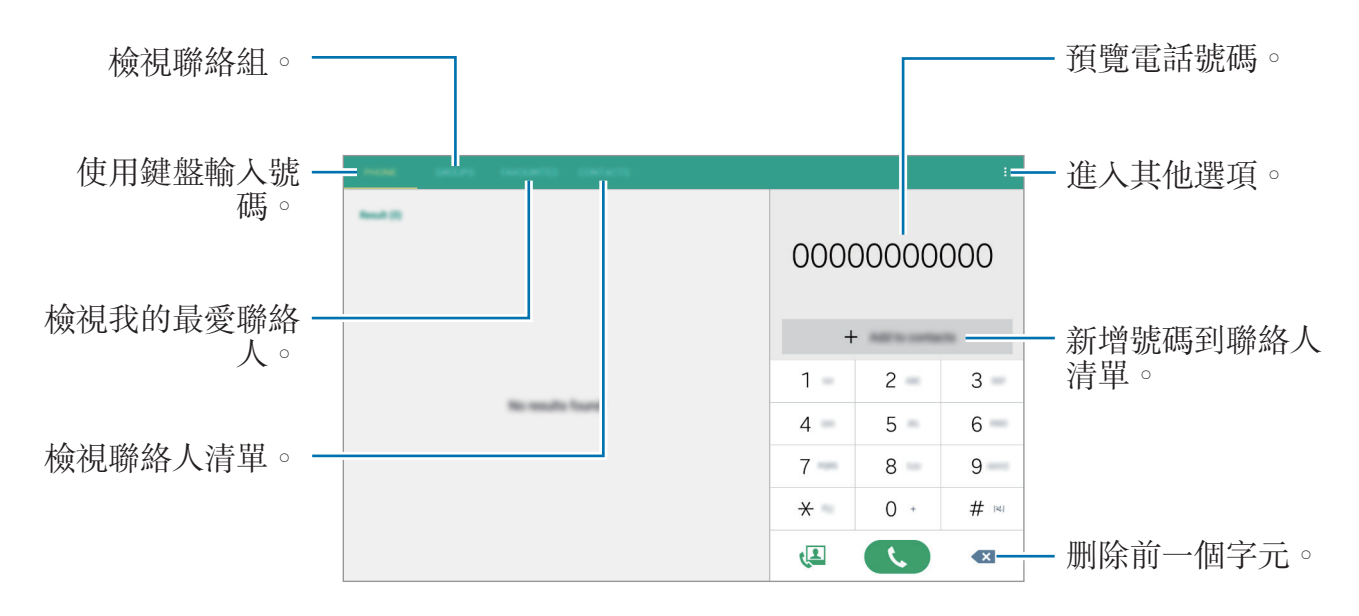

#### 從通話記錄或聯絡人清單撥打電話

輕觸電話或聯絡人,然後向右拖曳聯絡人或電話號碼以撥打電話。

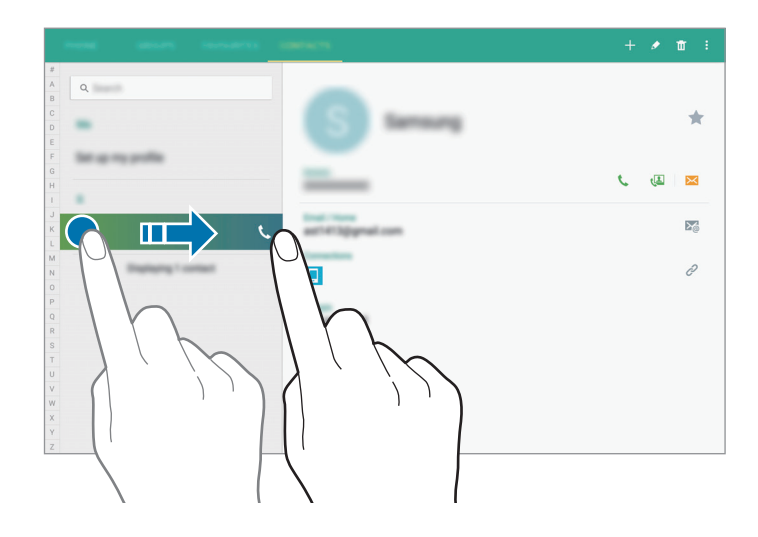

#### 從我的最愛淸單撥打電話

可以將經常通訊的聯絡人新增至最愛聯絡人清單來輕鬆呼叫他們。 若要將聯絡人新增至我的最愛清單,輕觸**聯絡人**,選擇聯絡人,然後輕觸 ★。 若要呼叫最愛聯絡人,輕觸**我的最愛**,然後選擇聯絡人。

#### 號碼預測

#### 輕觸電話。

在鍵盤上輸入號碼時自動出現預測號碼。選擇其中一個號碼進行撥號。

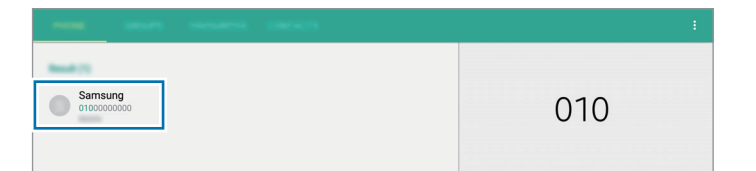

#### 快速撥號數字

輕觸電話。

對於快速撥號數字,輕觸並按住對應的數字。

若要爲快速撥號數字指定聯絡人,在鍵盤上輕觸並按住可用的快速撥號數字,輕觸 確定,然後選擇聯絡人。或者,輕觸:→快速撥號設定,選擇號碼,然後選擇聯絡 人。

#### 撥打國際電話

輕觸電話。

輕觸並按住 0,直到 + 號出現。輸入國家代碼、區號和電話號碼,然後輕觸 、。 若要阻止撥出國際電話,輕觸:→通話設定 →通話設定 → 更多設定 → 通話限 制。然後,選擇通話類型並取消選擇國際電話。

## 接聽電話

### 接聽電話

來電時,將《按住向外滑動超過圓形範圍。

如果來電插撥服務啓動,則可接聽另一通電話。接聽第二通電話時,第一通電話將被保留。

## 拒絕通話

#### 自動拒接來自可疑號碼的來電

- 1 在應用程式螢幕上輕觸電話。
- 2 輕觸:→通話設定 → 通話設定 → 拒接來電 → 自動拒接模式 → 僅黑名單  $\circ$
- 3 輕觸黑名單→十,輸入號碼,然後指定類别。

**4** 輕觸儲存。

#### 未接來電

如果有未接電話,狀態列上將會出現 **Ҳ**。開啓通知面板以檢視未接電話的清單。 或者,也可在應用程式螢幕上,輕觸**電話 → 電話**以檢視未接來電。

## 通話期間的選項

#### 語音通話期間

以下爲可供使用的操作:

- •**新增通話**:撥打第二通電話。
- · 撥號器:開啓鍵盤。
- · 結束通話:結束目前通話。
- · 最大音量:增加音量。
- **靜音**: 關閉免持聽筒使另一方無法聽到。
- · **藍牙**:如果藍牙耳機連接至裝置,則切換至耳機。
- **■**》:調整音量。
- · :→ 保留:保留通話。輕觸繼續通話以恢復保留的通話。

- · :→ 聯絡人:開啓聯絡人清單。
- · → 訊息:傳送訊息。
- · :→ 設定:變更通話設定。

#### 在拖放模式下分享內容

可以透過拖放項目至通話螢幕與對方在通話期間分享文字或影像。

在通話螢幕上輕觸 · ◎ 輕觸並按住您想要分享的文字或影像並將其拖曳至通話螢 幕。

如果在通話期間使用多重視窗應用程式,選擇應用程式視窗,輕觸應用程式視窗之間的圓點,然後輕觸 · 輕觸並按住您想要分享的文字或影像並將其拖曳至通話 螢幕。

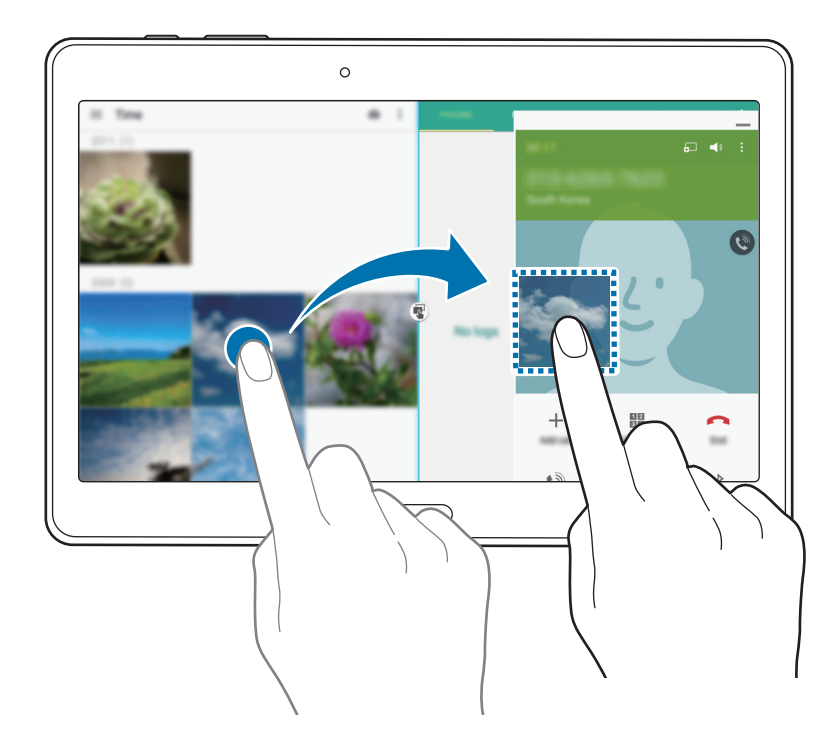

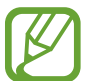

某些應用程式可能不支援此功能。

### 視訊通話期間

以下爲可供使用的操作:

- · 靜音: 關閉免持聽筒使另一方無法聽到。
- · 結束通話: 結束目前通話。
- ▶:如果藍牙耳機連接至裝置,則切換至耳機。
- **■**》:調整音量。
- · → 鍵盤:開啓鍵盤。
- · → **啟用雙鏡頭攝影 / 停用雙鏡頭攝影**: 啓用或停用雙鏡頭攝影功能。使用前置 和後置相機以便對方可以看到您和您所處的環境。

使用雙鏡頭模式最多可進行3分鐘視訊通話。3分鐘後,裝置將關閉後置相 機以優化效能。

- · 拍攝影像:截取對方的影像。
- · 錄影:錄製對方影像的影片。
- · : 在前置相機和後置相機之間切換。
- · 隱藏我:向對方隱藏您的影像。
- · **外寄影像**:選擇要向對方顯示的影像。

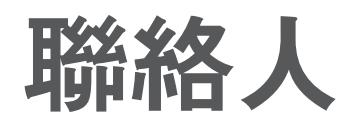

## 新增聯絡人

#### 從其他裝置移動聯絡人

可以將聯絡人從其他裝置移動至您的裝置。如需詳細資料,請參閱從之前的裝置傳輸資料。

## 手動建立聯絡人

- 1 在應用程式螢幕上,輕觸**聯絡人 → 聯絡人**。
- 2 輕觸 + 並輸入聯絡人資料。
  - +:新增影像。
  - +/-:新增或删除聯絡人欄位。

**3** 輕觸儲存。

若要從撥號器向聯絡人新增電話號碼,輕觸**電話**,輸入號碼,然後輕觸**新增至聯絡** 人。

### 從名片建立聯絡人

拍攝名片並擷取名片中的資訊。

**1** 在應用程式螢幕上,輕觸**聯絡人 → 聯絡人**。

#### 2 輕觸:→ 名片→+。

若要選擇或新增要識別的語言,輕觸:→目標語言。

聯絡人

3 將名片放在平整的表面上。

- 4 調整裝置,使其適合螢幕框架内的名片。當框架變錄時,裝置自動拍照。裝置 也會讀取名片上的聯絡人資訊並將其轉換爲聯絡人項目。
  - 如果裝置未自動拍照,輕觸 
     ●。
  - · 若要手動拍攝名片,輕觸:→ 自動拍攝 → 關。
  - · 若要從儲存的影像擷取文字,輕觸:→ 載入圖像。
- 5 編輯或新增更多資訊,然後輕觸**儲存**。

## 管理聯絡人

#### 編輯聯絡人

- **1** 在應用程式螢幕上,輕觸**聯絡人 → 聯絡人**。
- 2 選擇要編輯的聯絡人,然後輕觸 ◆。
- 3 編輯聯絡人資訊或輕觸新增另一個欄位,以新增更多聯絡人資訊。

**4** 輕觸儲存。

#### 刪除聯絡人

選擇要删除的聯絡人,然後輕觸 面。

#### 分享聯絡人

選擇要分享的聯絡人,輕觸:→**傳送名片方式**,然後選擇分享方式。

聯絡人

#### 管理群組

在應用程式螢幕上,輕觸聯絡人 → 群組。

#### 建立新群組

輕觸十,輸入群組名稱,然後輕觸儲存。

#### 將聯絡人新增到群組

選擇群組,然後輕觸:→新增成員。選擇要新增的聯絡人,然後輕觸完成。

#### 刪除群組

輕觸:→刪除群組,選擇使用者新增的群組,然後輕觸完成。

#### 傳送訊息或電子郵件至群組成員

選擇群組,輕觸:→ 傳送訊息或傳送電子郵件,選擇成員,輕觸完成,輸入訊息, 然後輕觸傳送按鈕。

### 匯入和匯出聯絡人

將聯絡人從儲存服務匯入至您的裝置或從裝置匯出至儲存服務。
在應用程式螢幕上,輕觸聯絡人 → 聯絡人。
輕觸:→設定 → 匯入/匯出聯絡人,然後選擇匯入或匯出選項。

### 搜尋聯絡人

在應用程式螢幕上,輕觸**聯絡人 → 聯絡人**。 使用下列搜尋方法之一:

- · 在聯絡人清單中向上或向下滑動。
- · 沿著聯絡人左側的索引拖曳手指,以快速滑動清單。
- 輕觸聯絡人清單頂部的搜尋欄位並輸入搜尋條件。

選擇聯絡人後,可執行下列操作之一:

- ★:新增至最愛聯絡人。
- · (/ 四: 撥打語音或視訊電話。
- 🖂: 撰寫訊息。
- M: 撰寫電子郵件。

#### 新增聯絡人捷徑至經典主螢幕

在經典主螢幕上新增經常通訊聯絡人的捷徑。

- 1 在應用程式螢幕上,輕觸聯絡人 → 聯絡人。
- 2 選擇聯絡人。
- 3 輕觸:→新增捷徑至首頁。
# 訊息與電子郵件

# 訊息

# 傳送訊息

傳送簡訊或多媒體訊息。

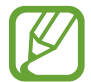

在漫遊時收發訊息可能會產生額外費用。

- 1 在應用程式螢幕上輕觸訊息。
- 2 輕觸 ≤ ∘
- 3 新增收件人並輸入訊息。

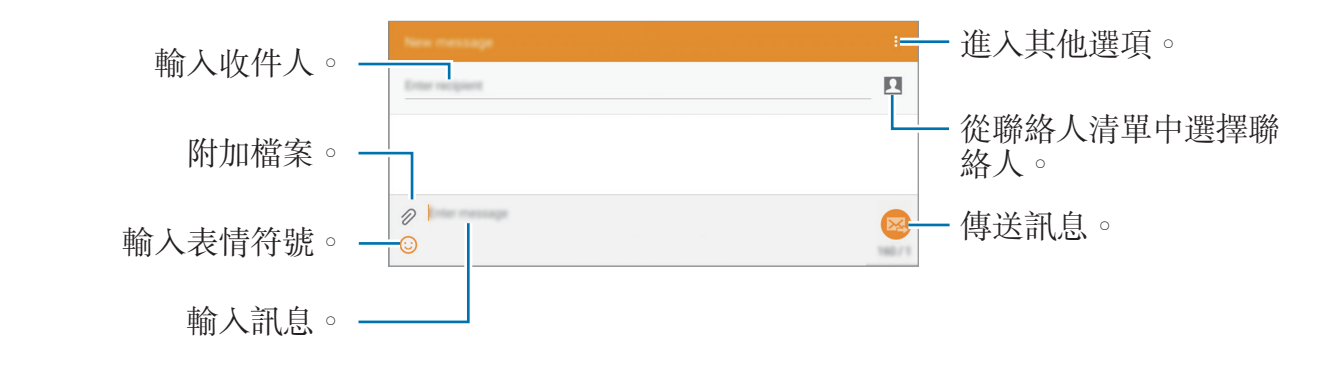

4 輕觸 🖾 以傳送訊息。

撰寫訊息時,輕觸:以使用下列選項之一:

- · 新增至聯絡人:新增聯絡人到聯絡人清單。
- · 檢視聯絡人:檢視聯絡人的資訊。
- · 加入文字:在訊息中插入聯絡人資訊、訊息範本及更多。
- · 插入表情符號: 輸入表情符號。
- · 加入主旨: 輸入主旨。
- · 加入投影片:新增訊息投影片。
- · 預定訊息:爲要傳送的訊息指定時間與日期。
- · **捨棄**:取消撰寫訊息。
- · 字型大小:變更文字欄位中文字的字型大小。

#### 傳送預定訊息

撰寫訊息時,輕觸:→預定訊息。設定時間與日期,然後輕觸設定。

- 如果裝置在預定的時間關閉、未連接至網路或網路不穩定,訊息將無法 傳送。
- 此功能以裝置上設定的時間與日期爲基礎。如果跨越時區或網路没有更新
   此資訊,可能會在錯誤的時間傳送訊息。

#### 將聯絡人新增至優先聯絡人清單

將經常通訊的聯絡人設定爲優先聯絡人。透過從訊息清單上選擇聯絡人圖示來向其 傳送訊息。

輕觸輕觸以新增優先寄件人。→ 收件匣或聯絡人,選擇要新增的聯絡人,然後輕觸 完成。若要新增更多聯絡人,輕觸 ()。

若要從優先聯絡人清單中移除聯絡人,輕觸並按住聯絡人,然後輕觸 ● → 儲存。

#### 檢視收到的訊息

收到的訊息將按聯絡人分組爲訊息主旨。選擇聯絡人以檢視此人的訊息。

在漫遊時收發訊息可能會產生額外費用。

檢視訊息時,輕觸:以使用下列選項之一:

- · **視訊通話**:向聯絡人撥打視訊通話。
- · 檢視聯絡人:檢視聯絡人的資訊。
- · 新增至聯絡人:新增聯絡人到聯絡人清單。
- · 加入文字:在訊息中插入聯絡人資訊、訊息範本及更多。
- · 新增收件人:新增將接收訊息的收件人。
- · 插入表情符號: 輸入表情符號。
- •**加入主旨**:輸入主旨。
- 加入投影片:新增訊息投影片。
- · 預定訊息:設定訊息傳送的指定時間與日期。
- 新增至優先寄件人/自優先寄件人移除:新增聯絡人至優先寄件人清單或從中移 除聯絡人。
- •新增至垃圾訊息號碼/從垃圾訊息號碼移除:將電話號碼標識為垃圾訊息或從垃 圾訊息清單移除電話號碼。
- · **捨棄**:取消撰寫訊息。
- · 選擇:選擇要套用選項的訊息。
- · **草稿訊息**:檢視已儲存供以後傳送的訊息。
- · 已鎖定訊息:檢視已鎖定的訊息。
- · 預定發送的訊息:檢視排定的訊息。
- **垃圾訊息**:檢視垃圾訊息。
- · 字型大小:變更文字欄位中文字的字型大小。
- · 設定:變更訊息設定。
- · 說明:檢視關於傳送與管理訊息的說明資訊。

訊息與電子郵件

電子郵件

#### 設定電子郵件帳號

在應用程式螢幕上輕觸電子郵件。

首次開啓**電子郵件**時,設定電子郵件帳號。

輸入電子郵件地址和密碼。輕觸**下一步**設定私人電子郵件帳號,例如:Google Mail,或輕觸**手動設定**設定公司電子郵件帳號。之後,按照螢幕上的説明完成設定。

若要設定其他電子郵件帳號,輕觸:→設定→新增帳號。

如果有超過兩個電子郵件帳號,可以將其中一個設定爲預設帳號。輕觸:→設 定,選擇帳號,然後輕觸預設帳號。

#### 傳送訊息

在應用程式螢幕上輕觸**電子郵件**。 輕觸螢幕上方的 **ビ** 以撰寫訊息。

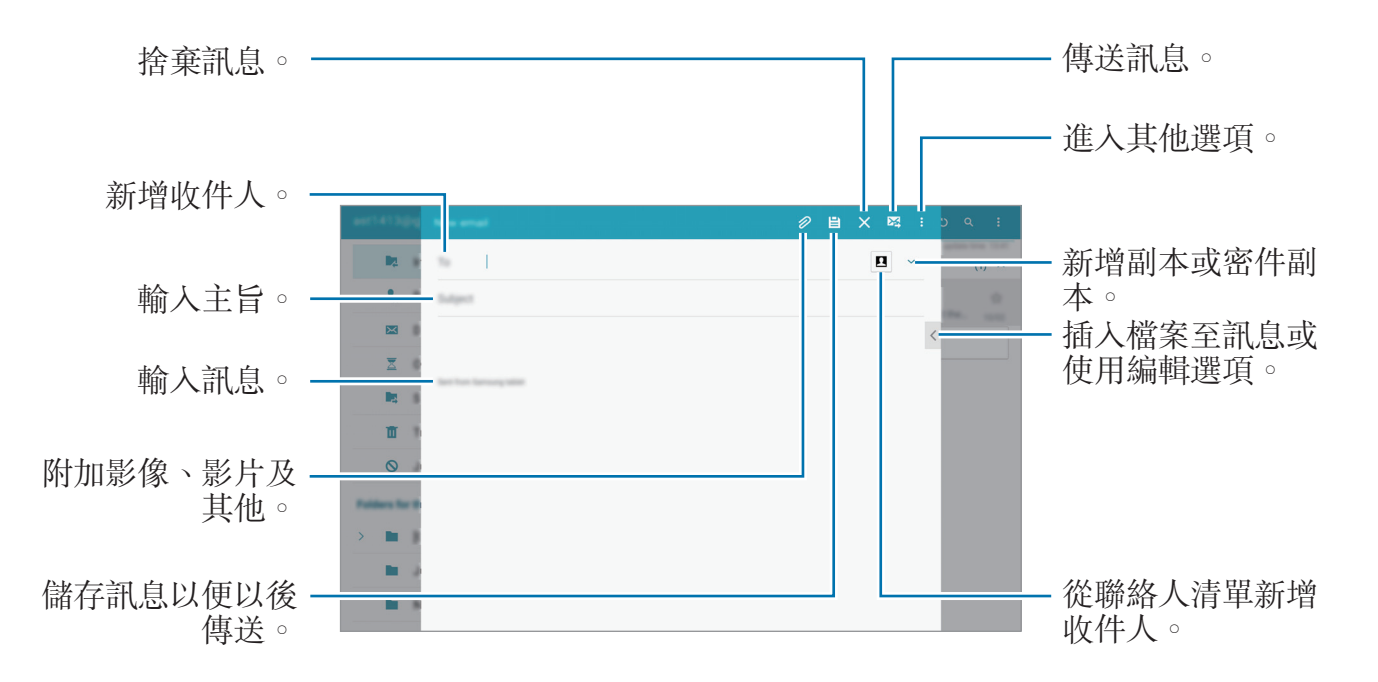

訊息與電子郵件

#### 進入附加選項

撰寫訊息時,輕觸:並進入其他選項。

- · 排定發送:在已排定的時間傳送訊息。
- 如果裝置在預定的時間關閉、未連接至網路或網路不穩定,訊息將無法 傳送。
  - 此功能以裝置上設定的時間與日期爲基礎。如果跨越時區或網路没有更新 此資訊,可能會在錯誤的時間傳送訊息。
- · **優先順序**:選擇訊息的優先等級。
- · **安全性選項**:設定訊息的安全性選項。

#### 閱讀訊息

在應用程式螢幕上輕觸電子郵件。

選擇要使用的電子郵件帳號擷取新訊息。若要手動擷取新訊息,輕觸 🔾。

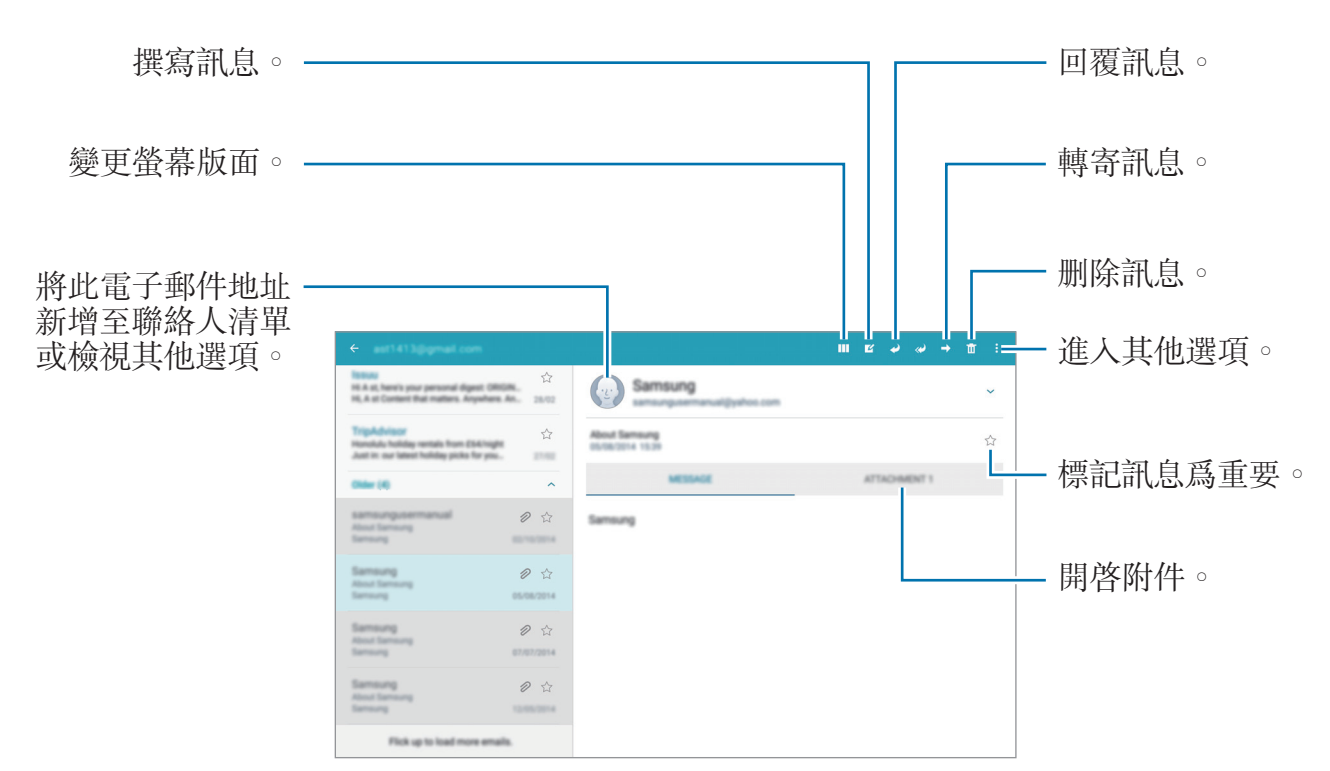

輕觸要讀取的訊息。

相機

# 基本拍攝

### 拍攝相片或錄製影片

- 1 在主螢幕上輕觸相機。
- 2 輕觸預覽螢幕上的影像,此處相機應已對焦。
- 3 輕觸 拍攝一張相片或輕觸 錄製一段影片。
  - · 在螢幕上兩指張開進行放大,兩指合併進行縮小。
  - · 若要在錄製時從影片擷取圖像,輕觸 。
  - 若要在錄製影片時變更對焦,輕觸要對焦的位置。若要對焦螢幕中央,輕觸
     ※。

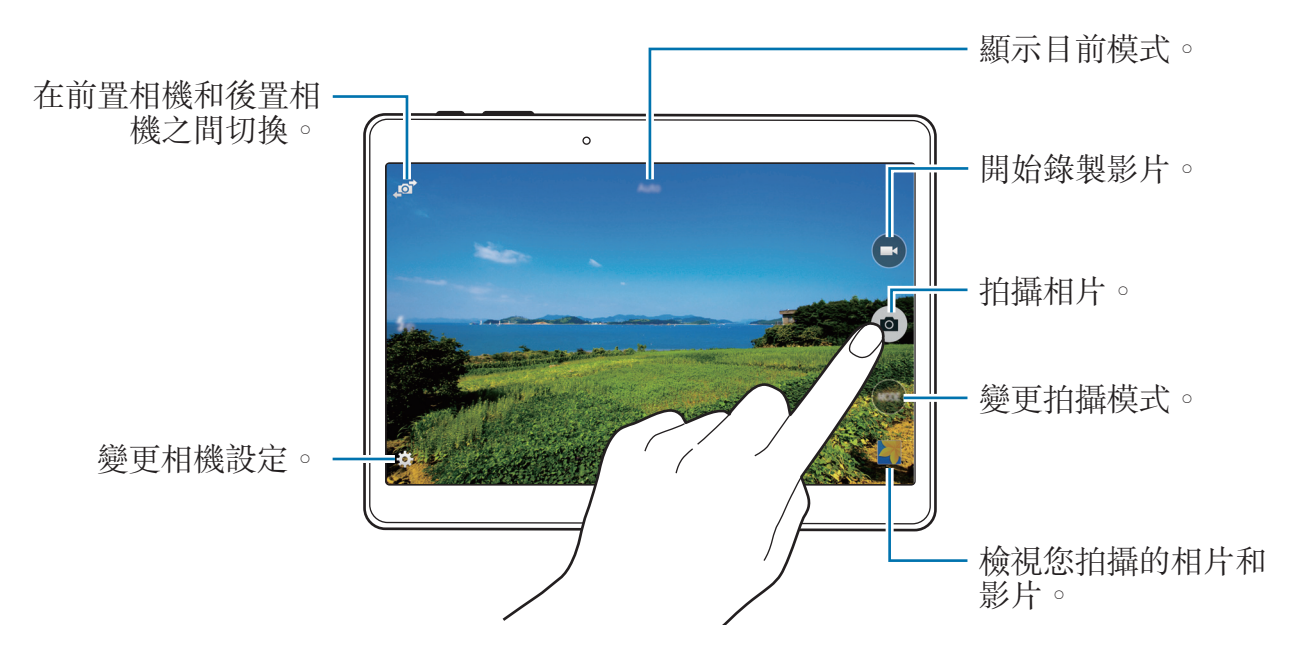

- ✓ · 不使用時,相機會自動關閉。
  - · 確保鏡頭清潔。否則,在某些需要高解析度的模式中,裝置可能無法正常工作。
  - 前置相機鏡頭適用於拍攝廣角相片。廣角相片中可能會出現細微失真,這 並非裝置效能問題。

#### 重新整理相片機捷徑

可重新整理相機捷徑,以輕鬆快速地進入預覽螢幕。在預覽螢幕上輕觸 ✿。輕觸 並按住某一項目並將其拖曳至螢幕左側的空位。

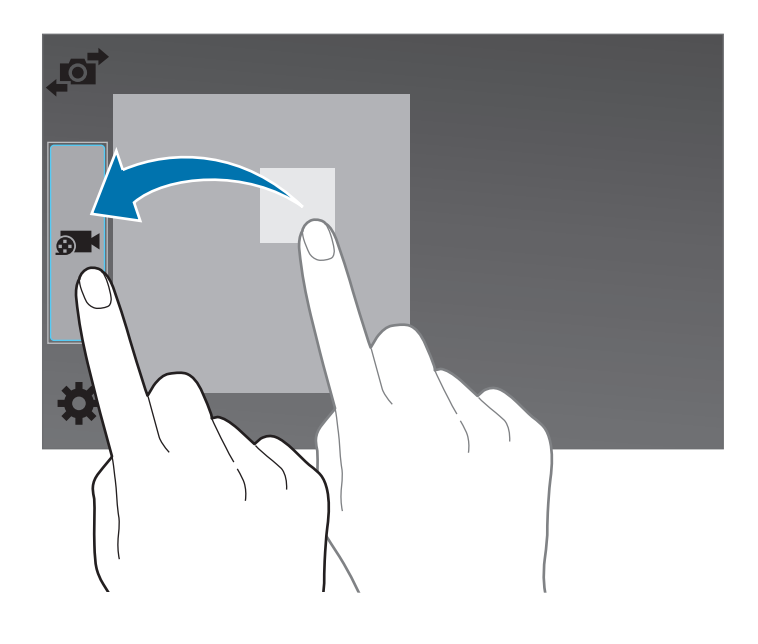

#### 相機使用禮儀

- · 未經他人允許,請勿拍攝相片或錄製影片。
- · 請勿在法律禁止的地方拍攝相片或錄製影片。
- · 請勿在可能侵犯他人隱私的場合拍攝相片或錄製影片。

# 拍攝模式

#### 自動

使用此模式以允許相機評估周遭環境並確定理想的拍照模式。 在應用程式螢幕上,輕觸**相機 → 模式 → 自動**。

### 美肌

使用此模式以在拍照時透過亮化臉部來使影像更柔和。 在應用程式螢幕上,輕觸**相機 → 模式 → 美肌**。

#### 拍攝與其他功能

使用此模式拍攝一系列相片,並透過拍攝模式套用各種效果進行修改。裝置在**媒體** 瀏覽器中用 🖬 確定相片。

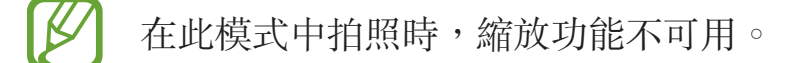

- 1 在主螢幕上輕觸相機。
- 2 輕觸模式 → 拍攝與其他功能。
- 3 輕觸 ●。

裝置拍攝一系列相片,並顯示可用的拍攝模式。

- 4 選擇一種拍攝模式並爲相片套用效果。
  - · 最佳照片:拍攝一系列相片並儲存最佳的一張。若要檢視系列中的其他相 片,向左或向右滑動。裝置推薦最佳相片,並用 → 標識該相片。

- 最佳臉部表情:拍攝多組照片並組合它們以創造最佳的相片。輕觸每個臉部上的黄框並從螢幕底部上出現的表情中選擇各個主體的最佳個人表情。
   然後,將影像合併爲單張相片。裝置推薦最佳相片,並用 ➡ 標識該相片。
- . 戲劇連拍:拍攝一系列相片並將其合併到一起以建立一幅表明運動軌跡的影像。透過從螢幕的底部選擇更多相片來延長影像中的運動軌跡。若要編輯選定相片的運動軌跡,輕觸 ✓ 並選擇相片。輕觸還原以顯示拍攝對象的運動軌跡,或輕觸移除以清除運動軌跡。根據需要編輯相片,然後輕觸 旨。
- 橡皮擦:清除不必要的移動對象。輕觸 以清除不必要的移動對象。輕觸
   以還原原始相片。
- ・ 追焦拍攝:向拍攝對象的背景套用效果,使拍攝對象顯示爲快速移動。輕觸 物件以選擇主體。輕觸動態模糊以變更向背景套用的模糊角度。輕觸角度 →
   ●,用手指圍繞大圓畫圈以調整模糊的角度。若要調整背景模糊的級别,輕 觸動態模糊並拖曳調整列。

5 完成編輯相片時,輕觸 当。

### **全**景

使用模式以拍攝多張相片串在一起合成的相片。裝置在**媒體瀏覽器**中用 ■■ 確定相 片。

在應用程式螢幕上,輕觸相機 → 模式 → 全景。

若要取得最佳的相片,按照這些提示執行操作:

- · 向一個方向緩慢移動相機。
- · 使影像保持在相機取景器的框架内。
- 避免拍攝背景難以清楚辨認的相片,例如空無一物的天空或單調的牆壁。

### HDR光反差平衡

使用此模式,即使在明亮或黑暗區域中,也能以豐富的色彩拍照並再現細節。 在應用程式螢幕上,輕觸**相機 → 模式 → HDR光反差平衡**。

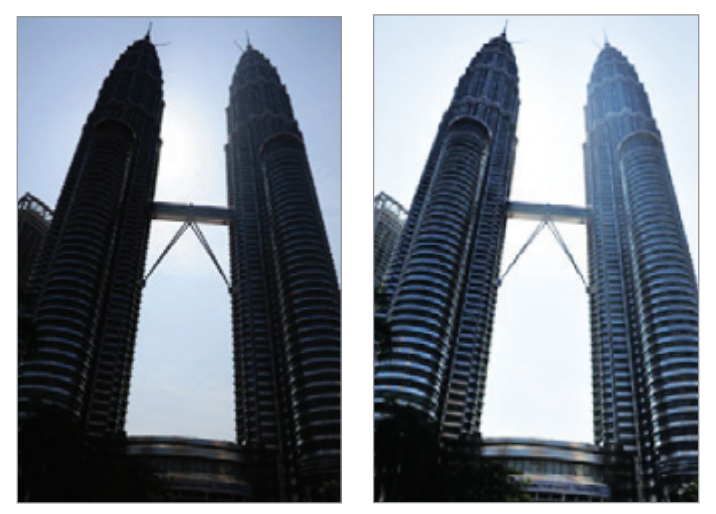

無效果

有效果

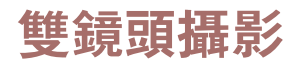

使用後置相機拍攝風景相片時,透過前置相機拍攝的相片或影片將出現在内凹視窗中,反之亦然。使用此功能以同時拍攝美麗的風景相片和爲自己拍照。

在應用程式螢幕上,輕觸**相機 → 模式 → 雙鏡頭攝影**以切換至雙鏡頭模式。輕觸 • 拍攝一張相片或輕觸 • 錄製一段影片。

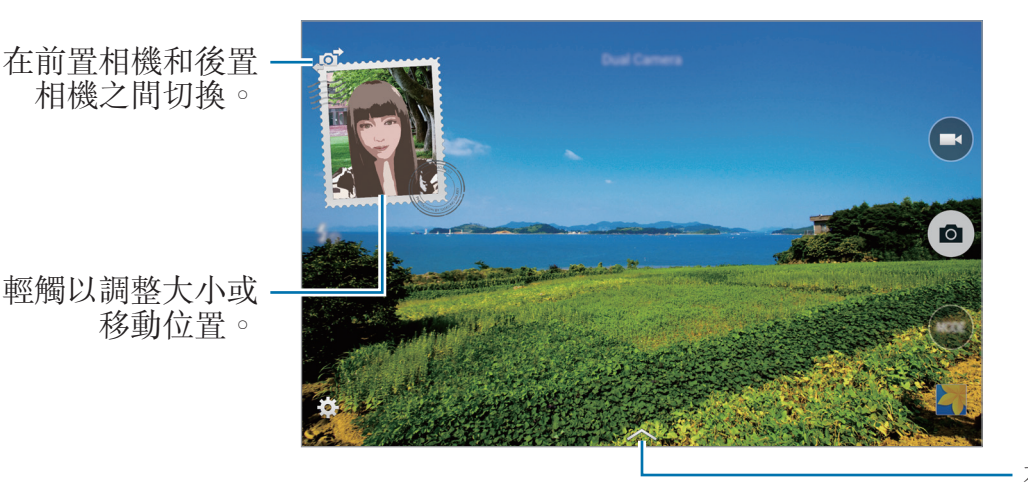

在各種可用的樣式 之間選擇。

- ・ 以雙鏡頭模式最多可以錄製 5 分鐘全高清影片和最多 10 分鐘高清或
   VGA 影片。
  - · 以此模式錄製影片時,裝置將使用内建麥克風錄音。

#### 管理拍攝模式

選擇要出現於模式選擇螢幕上的拍攝模式。 在應用程式螢幕上,輕觸**相機 → 模式 → 管理模式**。

### 下載拍攝模式

從 Samsung Apps (GALAXY Apps) 下載更多拍攝模式。 在應用程式螢幕上,輕觸**相機 → 模式 → 下載**。

# 相機設定

在應用程式螢幕上,輕觸**相機 → ✿**。並非下列所有選項都適用於相機和攝影機模式。

- · 相片大小:選擇解析度。解析度越高,畫質越高。但佔用記憶體更多。
- · 連續快拍: 拍攝一系列運動主體的相片。
- · 弱光偵測:設定裝置自動偵測較暗的條件並在不使用閃光燈的情況下調整相片的亮度。

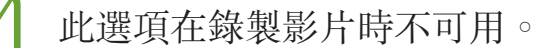

- · **臉部偵測**:將裝置設定成識别人的臉孔並協助您拍攝他們的相片。
- ISO:選擇 ISO 值。此值用於控制相機感光度。它以膠片相機的等值衡量。較低的值適用於光線較强的靜態對象。較高的值適用於快速運動或光線較差的對象。
- · **測光模式**:選擇測光方法。此選項用於確定如何計算光值。中心-**重點測光**測量 場景中央的背景光線。點測量指定位置的光線值。**矩陣**取整個場景的平均值。
- · 輕觸以拍照:輕觸預覽螢幕中的影像以拍攝相片。
- 另存新檔:設定裝置以同時儲存飽滿色調的相片和原始相片,或者只儲存飽滿 色調的相片。
- · 影片大小:選擇解析度。解析度越高,畫質越高。但佔用記憶體更多。
- · 錄製模式:變更錄製模式。
- · 影片防震: 啓動或停用防震。防手震有助於在相機移動時進行對焦。
- · 效果:選擇濾鏡效果以在拍攝相片或錄製影片時使用。若要下載更多效果,輕 觸下載。若要變更效果的順序或從清單中隱藏效果,輕觸管理效果。
- · 閃光燈: 啓動或停用閃光燈。
- · **倒數計時器**:使用此選項進行延時拍攝。
- · 檢視模式:變更預覽螢幕的寬高比例。
- · 位置標籤:將 GPS 位置標籤附加至相片。
- · 若要改善 GPS 訊號,請避免在訊號較弱的地方拍照,例如:在建築物内 或低窪地區,或惡劣天氣條件下。
  - 位置會在您上傳相片到網際網路時出現在相片上。若要避免出現,停用 GPS 標籤設定。

- · 儲存裝置位置:選擇儲存位置。
- · 檢閱相片/影片:設定裝置以在拍攝後顯示相片或影片。
- · **遠端取景器**:可遠端控制您的裝置以從遠處拍攝相片或影片。

#### ✓ 此功能可能不可用,視您要連接的裝置而定。

- · **白平衡**:選擇適當的白平衡,以使影像具有逼真的色彩範圍。此設定專爲特定的光線條件設計。這些設定類似於專業相機中對應於白平衡曝光的熱量範圍。
- · 曝光值:變更曝光值。此值可確定相機感應器接收到的光線量。對於微光條件,使用更高的曝光。
- · 網格線:顯示取景器指引以便在選擇主體時協助取景。
- · **音量鍵**:設定裝置以使用音量鍵來控制快門或縮放功能。
- · 語音控制:設定裝置以透過語音命令拍照。
- · 說明:檢視關於使用相機的説明資訊。
- · 重設設定:重設相機設定。

可用的選項會因使用的模式而異。

# 媒體瀏覽器

# 檢視相片或影片

### 檢視裝置上的內容

在應用程式螢幕上,輕觸**媒體瀏覽器**並選擇影像或影片。 影片檔在預覽縮圖上顯示 · 圖示。 若要隱藏或顯示功能表列及預覽縮圖,請輕觸螢幕。

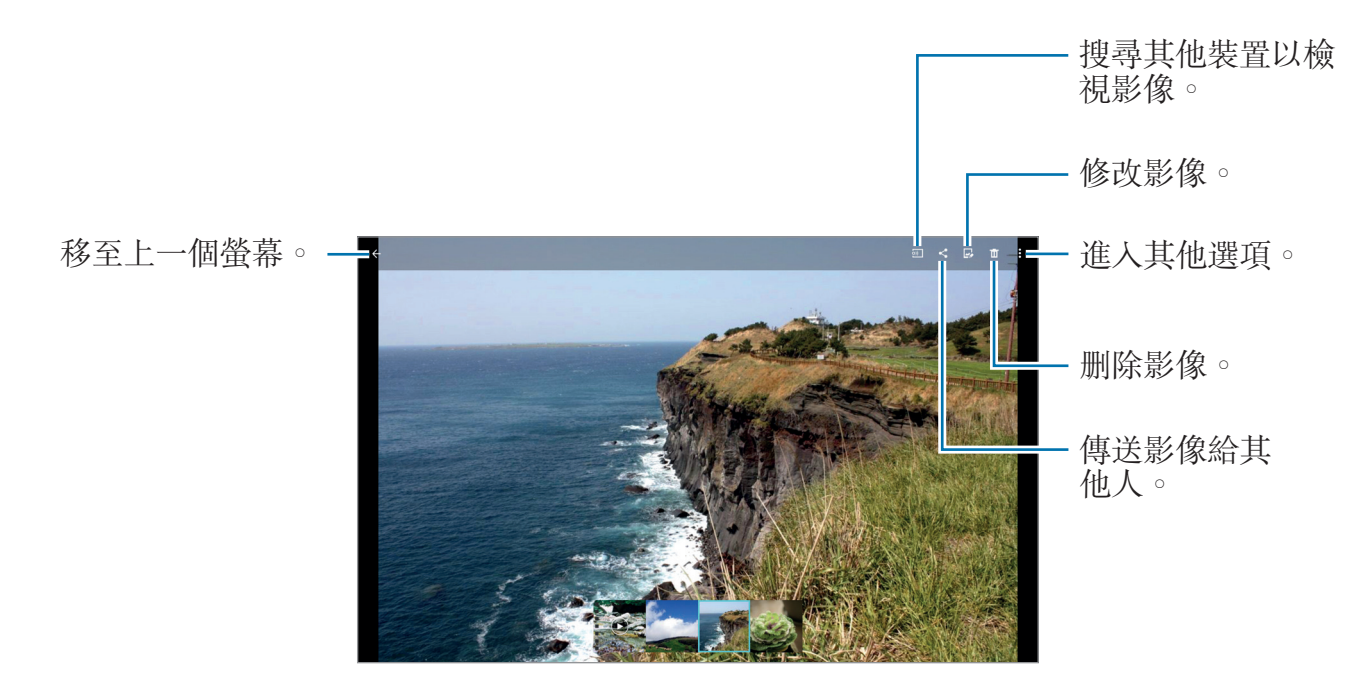

### 檢視儲存於其他裝置上的內容

搜尋儲存於其他裝置中的照片及影片並在您的裝置上檢視。 在應用程式螢幕上輕觸**媒體瀏覽器**。

#### 進入附近裝置上的內容

輕觸 — 並選擇附近裝置中的裝置以進入内容。可以在内容分享功能啓動的情況下 檢視裝置上的相片和影片。

在應用程式螢幕上,輕觸**設定 → 連接 → 附近装置**,然後輕觸**附近装置**開關以啓動。如需更多設定,請參閱附近裝置。

#### 選擇排序選項

裝置上的影像或影片可依照時間或相簿排序。也可以按照類别篩選影像和影片,例 如人員。

在應用程式螢幕上,輕觸媒體瀏覽器→ ,然後選擇排序選項。

#### 進入附加選項

在應用程式螢幕上,輕觸媒體瀏覽器並選擇影像或影片。輕觸:並使用下列選項。

- · **更多資訊**:檢視關於檔案的更多資訊。
- **工作室**:在工作室模式中編輯影像或影片。如需詳細資料,請參閱編輯相片或 影片。
- **向左旋轉**:逆時針旋轉。
- **向右旋轉**:順時針旋轉。
- **裁剪**: 裁剪影像。
- **重新命名**:重新命名檔案。
- 投影片:開始以投影片形式放映目前資料夾中的影像。
- **設為**:將影像設定為桌布或聯絡人影像。
- **列印**:透過請將裝置連接至印表機列印影像。如需詳細資料,請參閱行動列 印。
- · 設定:變更媒體瀏覽器設定。

可用選項因選擇的檔案而異。

若要選擇檔案清單中的多個檔案,輕觸並按住某個檔案,然後輕觸其他檔案。選擇 檔案之後,可以同時分享或删除檔案或輕觸:以進入其他選項。

# 編輯相片或影片

## 相片藝廊

套用各種效果以編輯影像。

1 在應用程式螢幕上輕觸媒體瀏覽器。

- 2 輕觸:→工作室→相片藝廊。
- 3 選擇要編輯的影像。
- 4 套用各種效果以編輯影像。

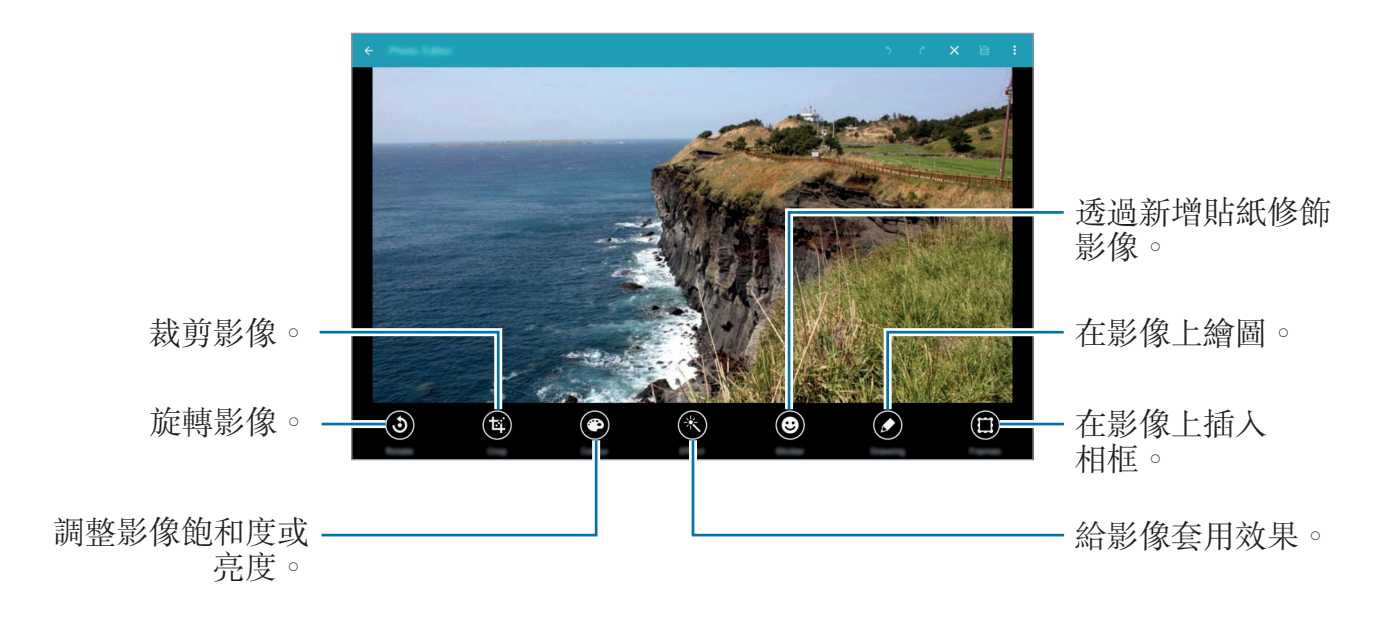

5 完成編輯影像時,輕觸:→另存為。

6 輸入檔案名稱並輕觸確定。

編輯的相片儲存在 Studio 資料夾中。若要開啓資料夾,輕觸媒體瀏覽器→ → 相簿 → Studio。

### 拼貼藝廊

將多幅影像組合在一起,以建立拼圖。

- 1 在應用程式螢幕上輕觸媒體瀏覽器。
- 2 輕觸:→工作室→拼貼藝廊。
- 3 選擇要合併的影像,然後輕觸完成。
- 4 套用各種效果以編輯影像。

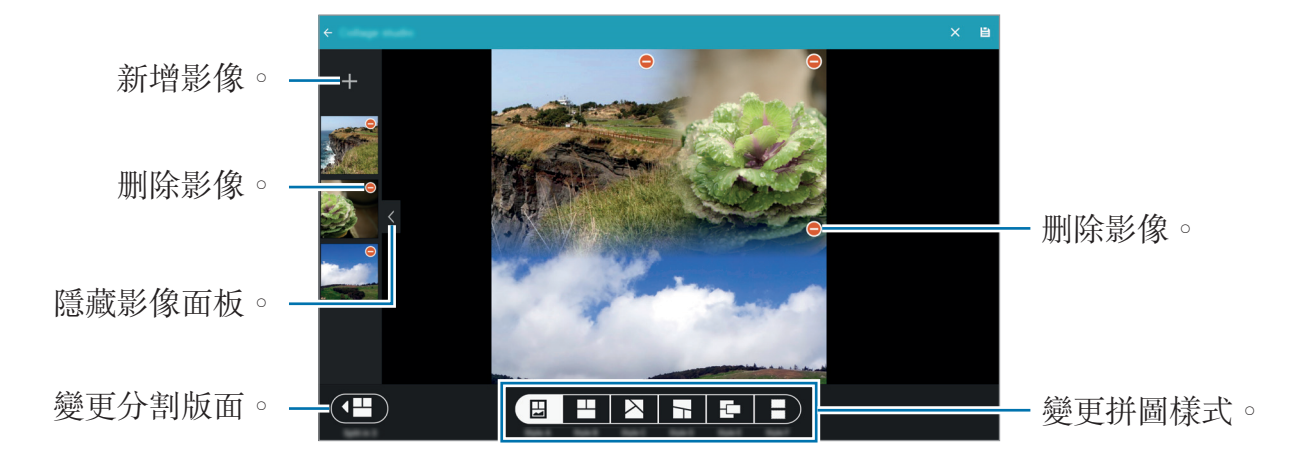

### 拍攝與其他功能

向已拍攝的影像套用各種效果。

僅可選擇以拍攝及其他功能模式拍攝的相片。

1 在應用程式螢幕上輕觸媒體瀏覽器。

2 輕觸:→工作室→拍攝與其他功能。

- 3 選擇要編輯的影像。
- 4 套用各種效果以編輯影像。

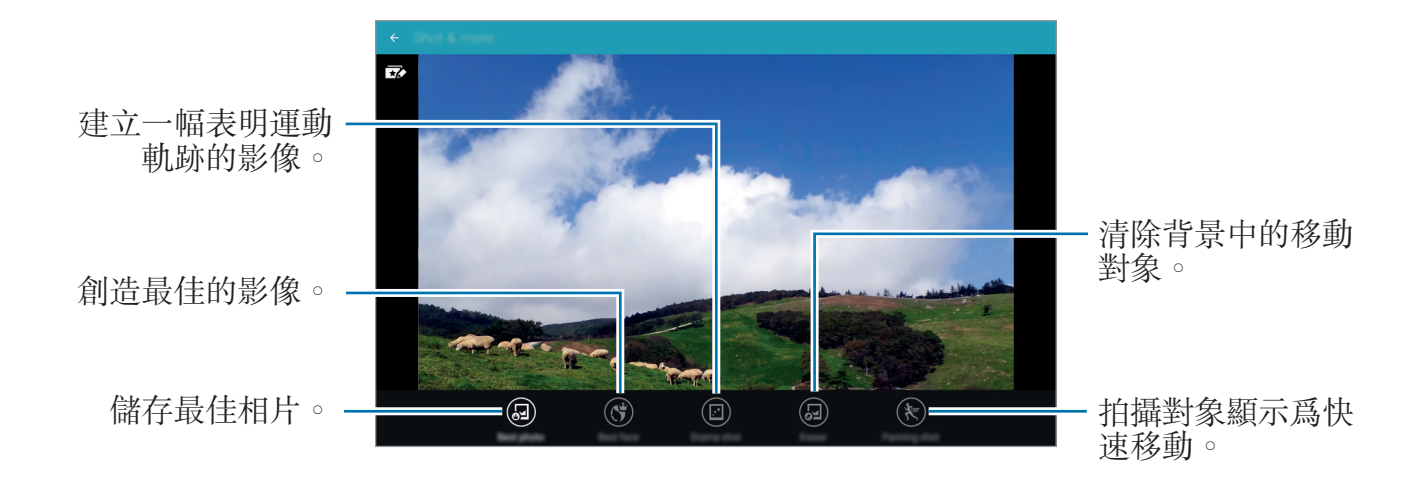

5 完成編輯影像,輕觸 

 ら。
 編輯的影像將儲存在 Studio 資料夾中。若要開啓資料夾,輕觸媒體瀏覽器→

 → 相簿 → Studio。

#### 視訊編輯器

用多個影像和影片編輯或建立影片。

- 若要使用此功能,需要下載並安裝所需的應用程式。
- **1** 在應用程式螢幕上輕觸**媒體瀏覽器**。
- 2 輕觸:→工作室→視訊編輯器。
- 3 選擇要編輯的影片,然後輕觸完成。 也可選擇影像以建立影片。
- 4 套用各種效果以編輯影片。

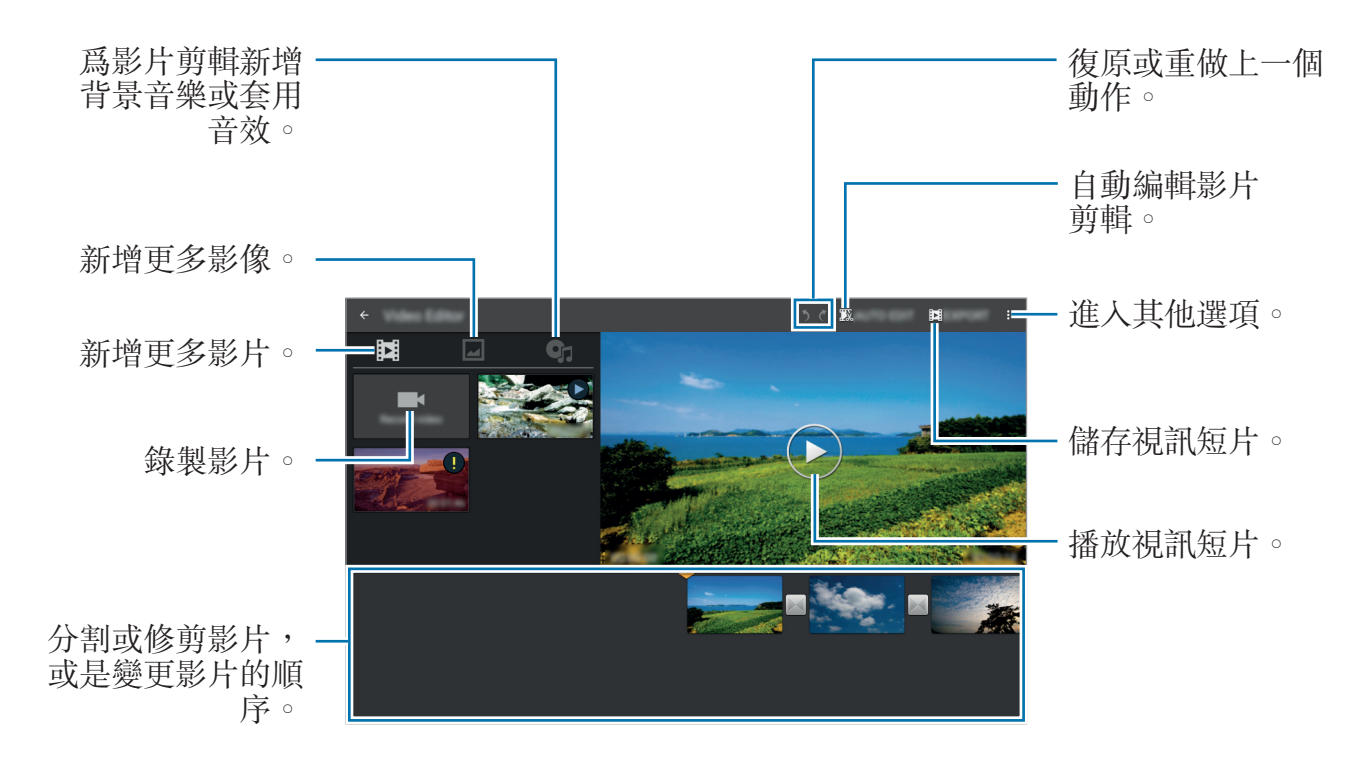

5 完成編輯影片,輕觸匯出。

6 選擇儲存選項,然後輕觸**確認**。

編輯的影片儲存在 Export 資料夾中。若要開啓資料夾,輕觸媒體瀏覽器→ → 相簿 → Export。

### 影片剪輯工具

修剪影片片段。

1 在應用程式螢幕上輕觸媒體瀏覽器。

2 輕觸:→工作室→影片剪輯工具。

3 選擇要編輯的影片。

4 將起始括板移至所需的起點,將終止括板移至所需的終點,輕觸完成。

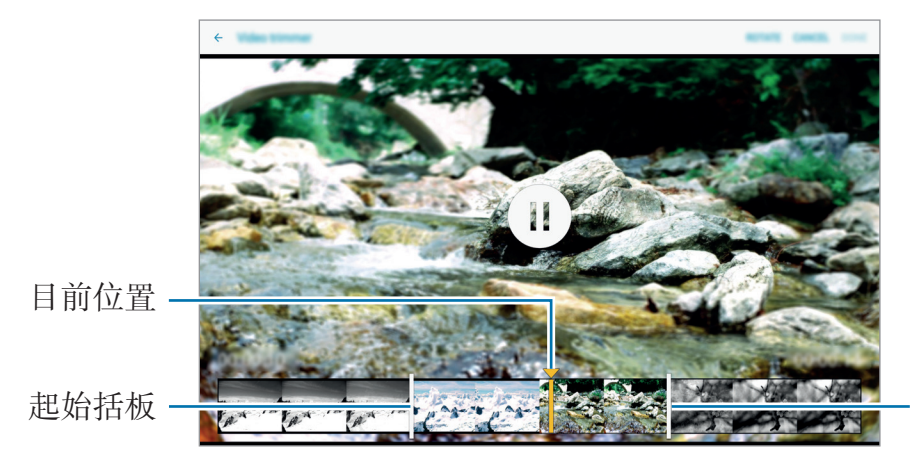

終止括板

5 輸入檔案名稱,然後輕觸確認以儲存影片。

# 媒體瀏覽器設定

- **1** 在應用程式螢幕上輕觸**媒體瀏覽器**。
- 2 輕觸:→設定。
- 3 使用下列選項:

K

- SNS 資料管理 → 僅透過 Wi-Fi 同步:設定裝置以在 Wi-Fi 連接啓動時同步内 容。
- · 標籤 → 智慧標籤:將相片標記資訊,例如日期和地點。若要編輯標籤,輕 觸影像上的資訊,輕觸 <br/>
  <br/>
  <br/>
  <br/>
  <br/>
  <br/>
  <br/>
  <br/>
  <br/>
  <br/>
  <br/>
  <br/>
  <br/>
  <br/>
  <br/>
  <br/>
  <br/>
  <br/>
  <br/>
  <br/>
  <br/>
  <br/>
  <br/>
  <br/>
  <br/>
  <br/>
  <br/>
  <br/>
  <br/>
  <br/>
  <br/>
  <br/>
  <br/>
  <br/>
  <br/>
  <br/>
  <br/>
  <br/>
  <br/>
  <br/>
  <br/>
  <br/>
  <br/>
  <br/>
  <br/>
  <br/>
  <br/>
  <br/>
  <br/>
  <br/>
  <br/>
  <br/>
  <br/>
  <br/>
  <br/>
  <br/>
  <br/>
  <br/>
  <br/>
  <br/>
  <br/>
  <br/>
  <br/>
  <br/>
  <br/>
  <br/>
  <br/>
  <br/>
  <br/>
  <br/>
  <br/>
  <br/>
  <br/>
  <br/>
  <br/>
  <br/>
  <br/>
  <br/>
  <br/>
  <br/>
  <br/>
  <br/>
  <br/>
  <br/>
  <br/>
  <br/>
  <br/>
  <br/>
  <br/>
  <br/>
  <br/>
  <br/>
  <br/>
  <br/>
  <br/>
  <br/>
  <br/>
  <br/>
  <br/>
  <br/>
  <br/>
  <br/>
  <br/>
  <br/>
  <br/>
  <br/>
  <br/>
  <br/>
  <br/>
  <br/>
  <br/>
  <br/>
  <br/>
  <br/>
  <br/>
  <br/>
  <br/>
  <br/>
  <br/>
  <br/>
  <br/>
  <br/>
  <br/>
  <br/>
  <br/>
  <br/>
  <br/>
  <br/>
  <br/>
  <br/>
  <br/>
  <br/>
  <br/>
  <br/>
  <br/>
  <br/>
  <br/>
  <br/>
  <br/>
  <br/>
  <br/>
  <br/>
  <br/>
  <br/>
  <br/>
  <br/>
  <br/>
  <br/>
  <br/>
  <br/>
  <br/>
  <br/>
  <br/>
  <br/>
  <br/>
  <br/>
  <br/>
  <br/>
  <br/>
  <br/>
  <br/>
  <br/>
  <br/>
  <br/>
  <br/>
  <br/>
  <br/>
  <br/>
  <br/>
  <br/>
  <br/>
  <br/>
  <br/>
  <br/>
  <br/>
  <br/>
  <br/>
  <br/>
  <br/>
  <br/>
  <br/>
  <br/>
  <br/>
  <br/>
  <br/>
  <br/>
  <br/>
  <br/>
  <br/>
  <br/>
  <br/>
  <br/>
  <br/>
  <br/>
  <br/>
  <br/>
  <br/>
  <br/>
  <br/>
  <br/>
  <br/>
  <br/>
  <br/>
  <br/>
  <br/>
  <br/>
  <br/>
  <br/>
  <br/>
  <br/>
  <br/>
  <br/>
  <br/>
  <br/>
  <br/>
  <br/>
  <br/>
  <br/>
  <br/>
  <br/>
  <br/>
  <br/>
  <br/>
  <br/>
  <br/>
  <br/>
  <br/>
  <br/>
  <br/>
  <br/>
  <br/>
  <br/>
  <br/>
  <br/>
  <br/>
  <br/>
  <br/>
  <br/>
  <br/>
  <br/>
  <br/>
  <br/>
  <br/>
  <br/>
  <br/>
  <br/>
  <br/>
  <br/>
  <br/>
  <br/>
  <br/>
  <br/>
  <br/>
  <br/>
  <br/>
  <br/>
  <br/>
  <br/>
  <br/>
  <br/>
  <br/>
  <br/>
  <br/>
  <br/>
  <br/>
  <br/>
  <br/>
  <br/>
  <br/>
  <br/>
  <br/>
  <br/>
  <br/>
  <br/>
  <br/>
  <br/>
  <br/>
  <br/>
  <br/>
  <br/>
  <br/>
  <br/>
  <br/>
  <br/>
  <br/>
  <br/>
  <br/>
  <br/>
  <br/>
  <br/>
  <br/>
  <br/>
  <br/>
  <br/>
  <br/>
  <br/>
  <br/>
  <br/>
  <br/>
  <br/>
  <br/>
  <br/>
  <br/>
  <br/>
  <br/>
  <br/>
  <br/>
  <br/>
  <br/>
  <br/>
  <br/>
  <br/>
  <br/>
  <br/>
  <br/>
  <br/>
  <br/>
  <br/>
  <br/>
  <br/>
  <br/>
  <br/>
  <br/>
  <br/>
  <br/>
  <br/>
  <br/>
  <br/>
  <br/>
  <br/>
  <br/>
  <br/>
  <br/
- . 標籤 → 臉部標籤:將影像中的臉孔指定標籤。偵測到臉孔時,臉部四周會 出現黃色外框。選擇臉孔,輕觸加入姓名,然後選擇聯絡人以識别臉部標 籤。影像上出現臉部標籤時,輕觸標籤並且進入不同選項,例如呼叫或將訊 息傳送給某人。
- 使用**臉部標籤**時,視乎臉孔的角度、臉孔大小、膚色、面部表情、光線條件 或主體佩戴的飾品,臉孔識別可能會失敗。

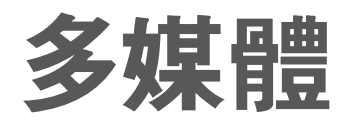

音樂

#### 播放音樂

在應用程式螢幕上輕觸**音樂**。 選擇音樂類别,然後選擇要播放的歌曲。

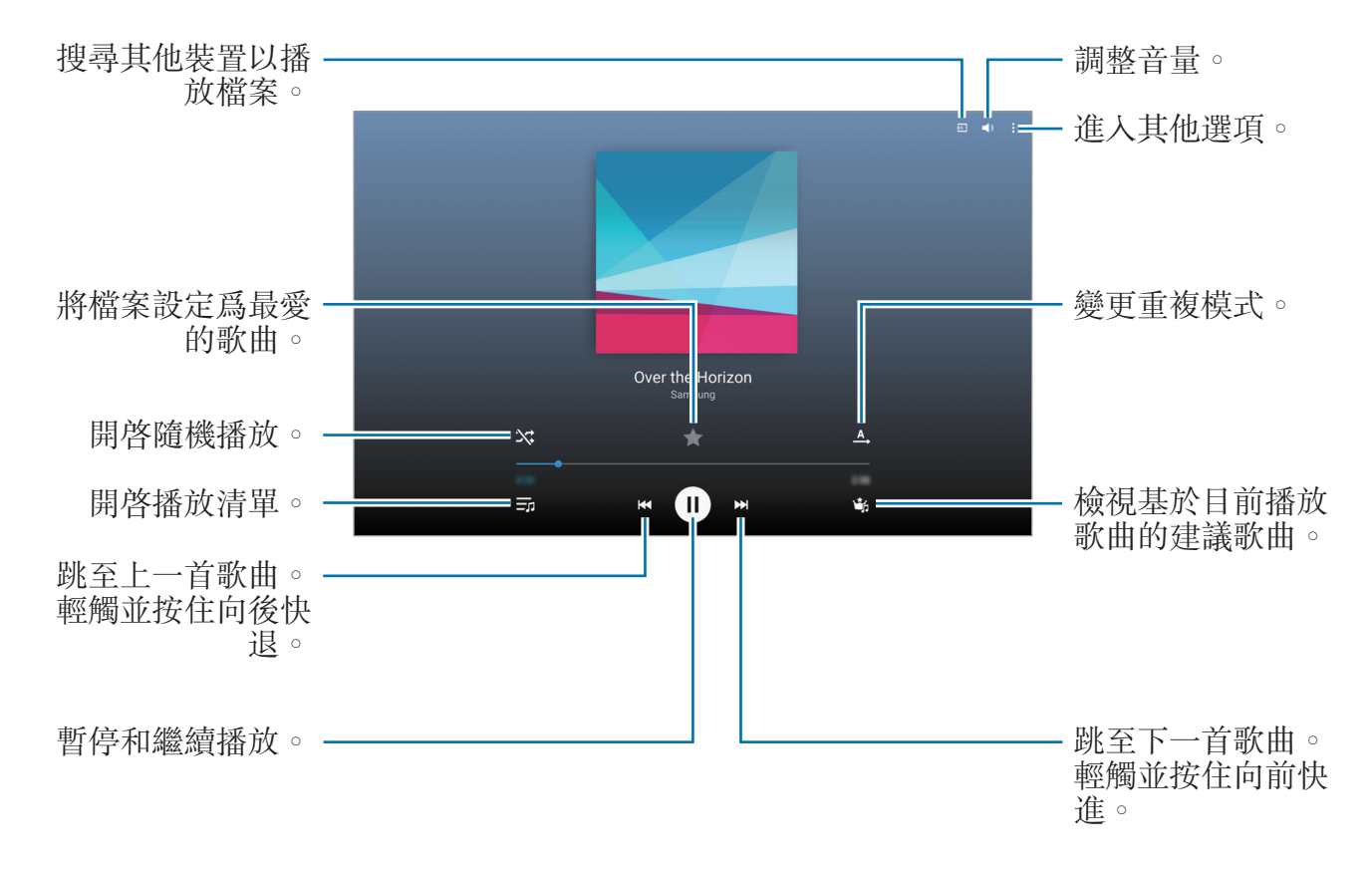

若要以均衡的音量級别收聽歌曲,輕觸:→設定→進階,然後勾選智慧音量。

智慧音量啓動時,響起的音量可能會比裝置音量級别更響。盡量避免長時間
 使用過響的聲音,以免損害您的聽力。

智慧音量可能不會對某些檔案啓動。

若要在使用耳機收聽歌曲時設定個人化的音效,輕觸:→ 設定 → 進階 → Adapt Sound → 開。

首次啓動此選項時,輕觸開始以調整聲音。裝置開始一系列聲音測試以調整聲音級 別並開始發出嗶聲。若聽到嗶聲,輕觸是,否則輕觸否。對每次測試重複此步驟, 直到聲音調校完成。然後,勾選**音樂音效**並輕觸完成以在收聽音樂時套用選項。

將音量調高至 14 或更高級别時,適應聲音選項會不適用於音樂播放。如果 將音量調低至 13 或更低級别時,該選項會重新適用。

#### 設定歌曲作爲鈴聲或鬧鈴音

若要將目前播放的歌曲用作鈴聲或鬧鈴音,輕觸:→設定為→從最開始或自動建 議,選擇選項,然後輕觸完成。

#### 建立播放清單

選擇自己的歌曲。

在應用程式螢幕上輕觸音樂。

輕觸**播放清單→:→建立播放清單**。輸入標題並輕觸**確定**。輕觸 十,選擇要包括的歌曲,然後輕觸完成。

若要將目前播放的歌曲新增到播放清單,輕觸**:→新增至播放清單**,然後選擇播放 清單。

#### 按心情播放音樂

使用此功能播放符合您心情的音樂。

在應用程式螢幕上輕觸音樂。

輕觸**音樂廣場**。歌曲將自動按心情分類。輕觸心情儲存格或拖曳多個儲存格,以收 聽儲存格中的音樂。

③ 歌曲類别基於歌曲的相關可用資訊。某些歌曲可能不會歸類到心情儲存格中。

### 播放儲存於其他裝置上的音樂

搜尋儲存於其他裝置上的音樂並在您的裝置上播放。 在應用程式螢幕上輕觸**音樂**。

#### 進入附近装置上的音樂

輕觸**附近裝置**,然後選擇裝置以進入和播放音樂。可以透過啓動内容分享功能播放 裝置上的歌曲。

在應用程式螢幕上,輕觸**設定 → 連接 → 附近装置**,然後輕觸**附近装置**開關以啓動。如需更多設定,請參閱附近裝置。

# 影片

# 播放影片

在應用程式螢幕上輕觸**影片**。 選擇要播放的影片。

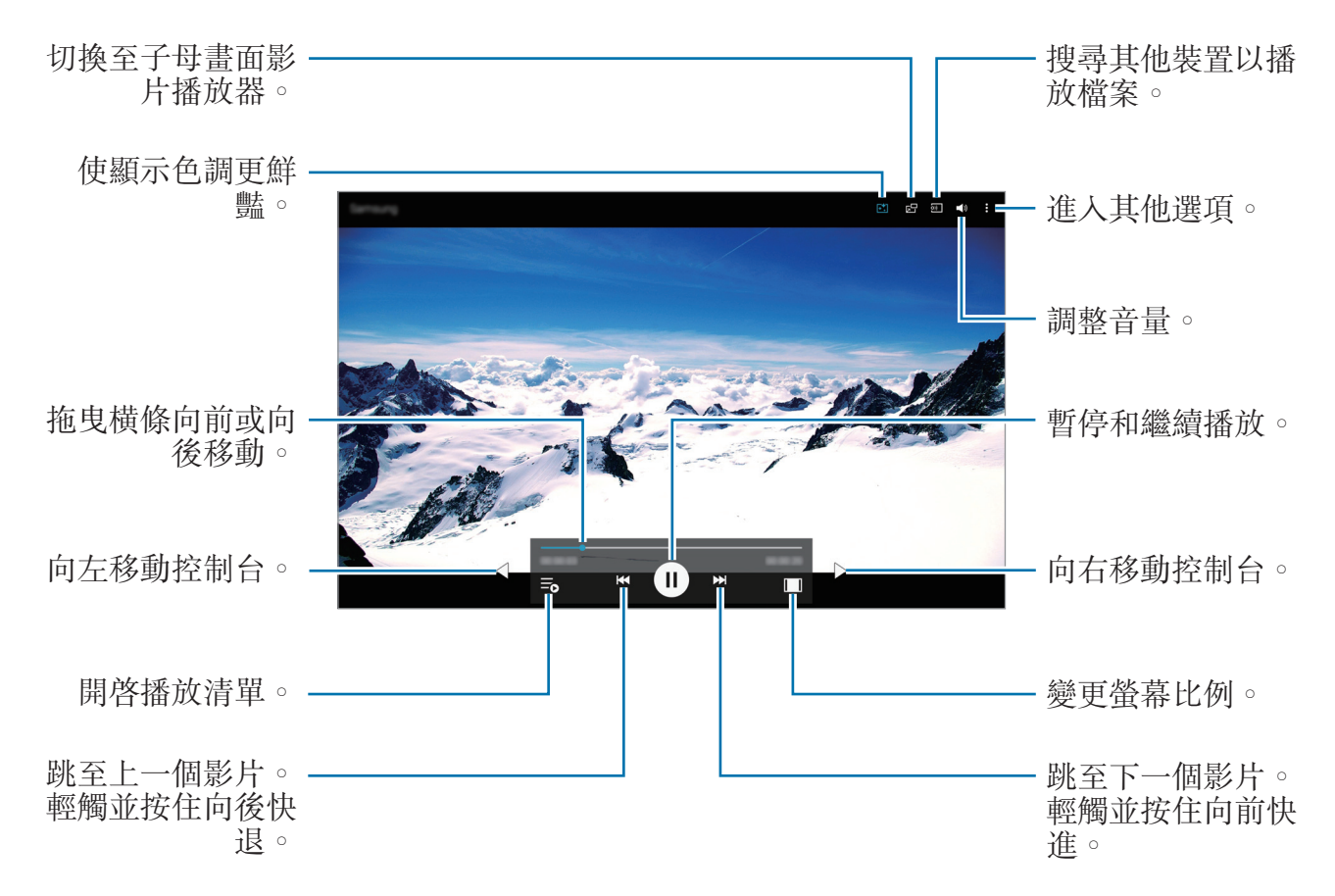

#### 使用彈出式影片播放器

使用此功能以在不關閉影片播放器的情況下使用其他應用程式。觀看影片時,輕觸 5-3 以使用彈出式影片播放器。

兩指在螢幕上張開可放大播放器,合併可縮小。若要移動播放器,將播放器拖到其他位置。

#### **撷取影像**

若要使用此功能,在播放期間,輕觸:→設定,勾選**截圖**,然後輕觸關閉。 輕觸:○以在播放期間從影片擷取影像。

#### 分享或刪除影片

在應用程式螢幕上輕觸影片。 輕觸並按住影片,輕觸 <,然後選擇一種分享方式。 輕觸:→ 刪除,選擇影片,然後輕觸完成。

#### 編輯影片

在應用程式螢幕上輕觸影片。

選擇影片,輕觸:→ 編輯 → 工作室 → 影片剪輯工具。將起始括板移至所需的起點,將終止括板移至所需的終點,輕觸完成,輸入檔案名稱,然後輕觸確認以儲存影片。

若要使用影片編輯器應用程式編輯影片,選擇一個影片,然後輕觸 → 編輯 → 影像編輯器。

#### 播放儲存於其他裝置上的影片

搜尋儲存於其他裝置中的影片並在您的裝置上播放。 在應用程式螢幕上輕觸**影片**。

#### 進入附近裝置上的影片

輕觸**附近裝置**,然後選擇裝置以進入和播放影片。可以播放已啓動内容分享功能的 裝置上的影片。

在應用程式螢幕上,輕觸**設定→連接→附近裝置**,然後輕觸**附近裝置**開關以啓動。如需更多設定,請參閱附近裝置。

# 實用應用程式與功能

# 兒童模式

### 啟動兒童模式

使用此 Widget 以透過限制孩子進入特定應用程式或内容來爲孩子提供有趣且安全的環境。

使用此 Widget 前,需要先進行下載並安裝。在經典主螢幕上,輕觸**兒童模式→安**。 裝。

若要啓動孩童模式,在經典主螢幕或應用程式螢幕上輕觸**兒童模式**。安裝時,Widget將出現於經典主螢幕和應用程式螢幕上。

首次啓動此 Widget 時,輕觸螢幕底部的設定 PIN 碼。然後,按照螢幕上的指示操作。

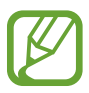

如果**兒童模式** Widget 被意外解除安裝,可以重新安裝。在經典主螢幕上, 輕觸並按住空白區域,輕觸 Widgets,輕觸並按住**兒童模式** Widget。將 Widget 拖曳至經典主螢幕,然後輕觸**兒童模式**以重新安裝。

### 兒童模式主螢幕

主螢幕是用於在兒童模式下進入所有應用程式的起始點。

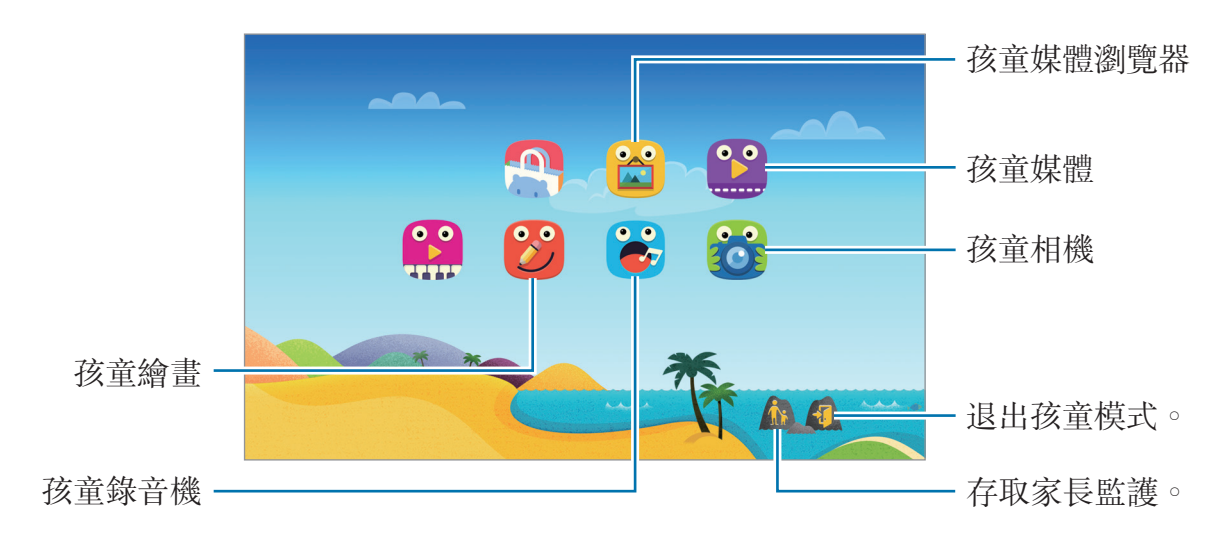

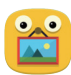

使用此應用程式以檢視您允許孩童進入的已儲存影像、繪圖、錄音和媒體檔案。

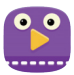

使用此應用程式以播放影片。使用此應用程式前,將裝置上儲存的影片新增至應用程式。如需詳細資料,請參閱家長監護。

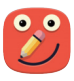

使用此應用程式以透過畫筆、筆刷和更多建立繪圖。

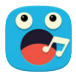

使用此應用程式以錄製或播放錄音。

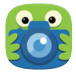

使用此應用程式以拍攝相片或錄製影片。

#### 兒童模式播放區域

在主螢幕上向右滑動以開啓兒童模式播放區域。 可以與角色、背景物件等互動。

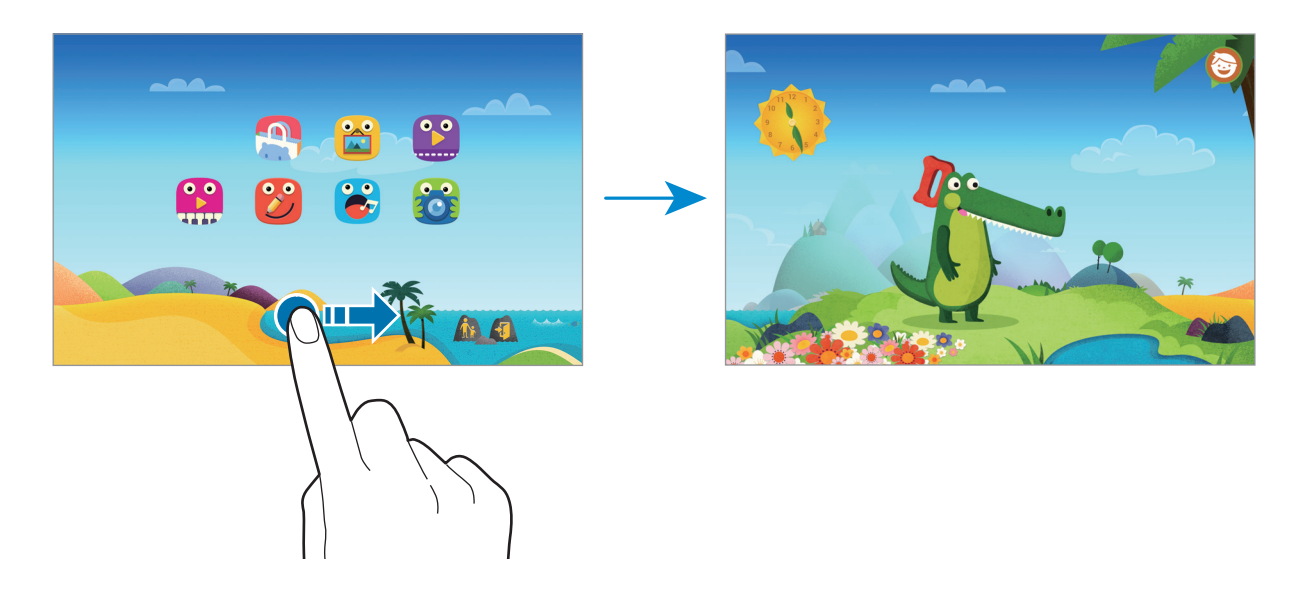

#### 家長監護

使用此功能爲兒童模式設定限制以控制内容與應用程式的存取權限。可變更兒童模式設定、使用時間限制和更多。

在主螢幕上,輕觸 👬 並輸入 PIN。

若要退出家長控制,按下首頁鍵。

- 孩子的姓名:檢視和編輯孩子的個人資料。
- · **每日播放上限**:設定時間限制以管理孩子的使用行爲。
- · 應用程式:檢視和新增允許在兒童模式中使用的應用程式。
- · 媒體: 允許孩童進入裝置上儲存的特定影像和影片。
- · 孩子的商店:從 Samsung Apps (GALAXY Apps) 下載適合孩童的應用程式。

# 全能搜

使用此應用程式以搜尋裝置上的内容。可套用各種篩選器並檢視搜尋歷程記錄。 開啓通知面板,然後輕觸**全能搜**。

#### 搜尋內容

輕觸搜尋欄位並輸入關鍵字,或輕觸♥並說出關鍵字。 若要獲取更精確的結果,輕觸搜尋欄位下方的篩選器。 若要選擇搜尋類別,輕觸:→設定→選擇搜尋類別。

#### 管理搜尋歷程記錄

可以檢視或删除過去的搜尋。選擇先前搜尋項目以重新執行搜尋。 若要删除歷程記錄,輕觸項目旁邊的一。 若要將裝置設定爲不儲存搜尋歷程記錄,輕觸:→設定,然後取消選擇使用搜尋歷 程記錄。 實用應用程式與功能

# **S** Planner

## 啟動 S Planner

使用此應用程式以管理活動和工作。 在應用程式螢幕上輕觸 S Planner。

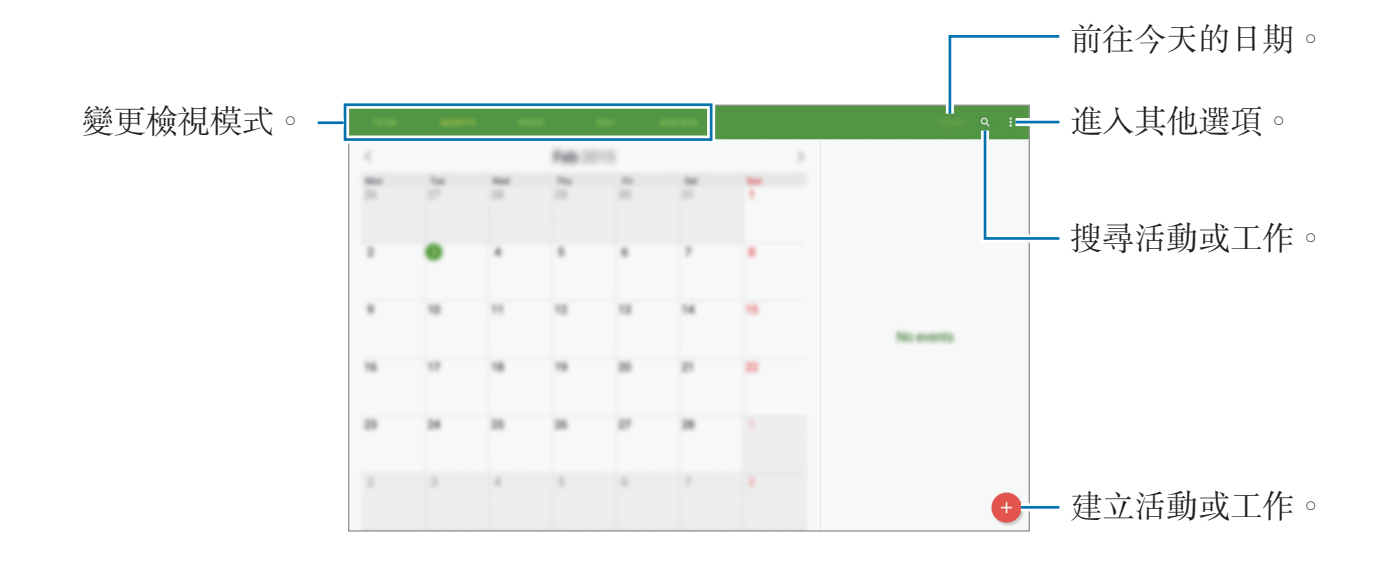

輕觸:並使用下列選項:

- · 選擇欲檢視的日期:移動至指定日期。
- **刪除**:删除活動或工作。
- · **立即同步**:與您的帳號同步活動和工作。
- **日曆**:選擇要顯示的日曆。
- ・設定:變更 S Planner 的設定。

# 建立活動或工作

1 在應用程式螢幕上輕觸 S Planner。

- 2 輕觸 ↔。或者,也可選擇其中没有活動或工作的日期,然後再次輕觸日期。 如果日期中已有儲存的活動或工作,輕觸該日期,然後輕觸 ↔。
- 3 選擇活動或工作並輸入詳細資料。
  - · 事件:設定活動的開始和結束日期。可設定可選重複設定。
  - · **工作**:在指定日期上新增待辦工作。可設定可選優先設定。

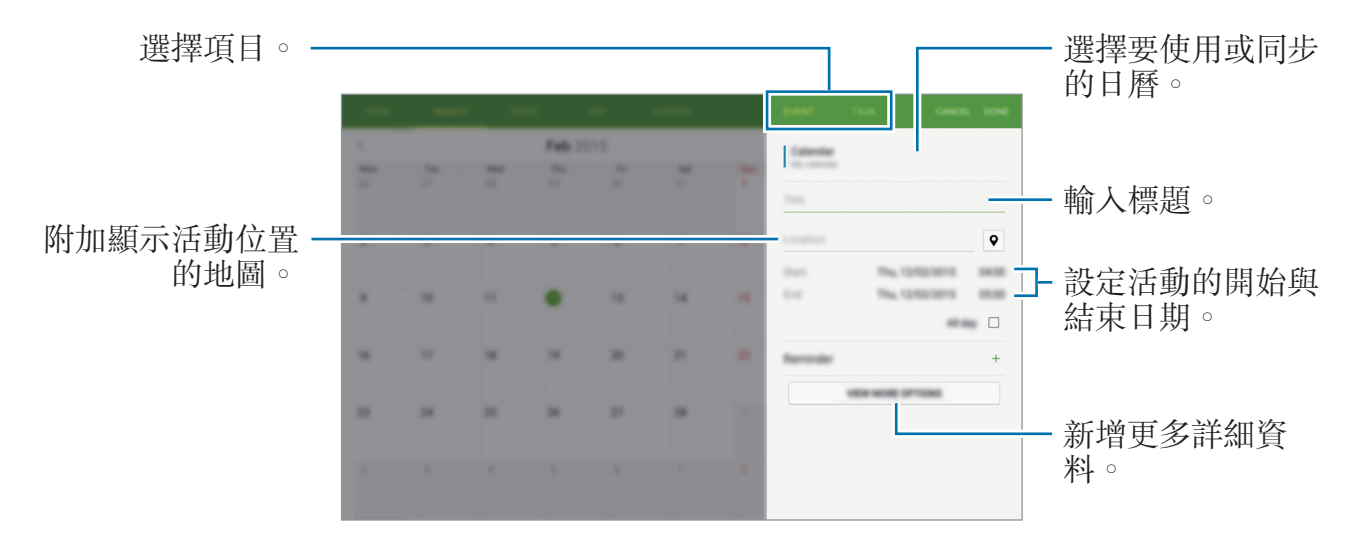

4 輕觸完成以儲存活動或工作。

### 將活動和工作與您的帳號同步

在應用程式螢幕上輕觸 S Planner。

若要與您的帳號同步活動和工作,輕觸:→ 立即同步。

若要新增要與之同步的帳號,輕觸:→ **日曆**→ **新增帳號**。然後,選擇要與之同步的帳號並登入。新增帳號時,帳號名稱旁邊將會顯示一個綠圈。

若要變更帳號的同步選項,請開啓應用程式螢幕,輕觸**設定 → 一般 → 帳號**,然後 選擇帳號服務。

## 刪除活動或工作

在應用程式螢幕上輕觸 S Planner。

若要删除活動或工作,輕觸:→ 刪除,選擇活動或工作,然後輕觸完成 → 刪除。 若要在檢視活動或工作時將其删除,輕觸:→ 刪除 → 刪除。

若要將工作標記爲已完成,輕觸其中有工作的日期,然後勾選已完成的工作。

# 分享活動或工作

在應用程式螢幕上輕觸 S Planner。

若要在檢視活動或工作時進行分享,輕觸:→**分享經由**,然後選擇分享方式。

# **S** Voice

# 關於 S Voice

使用此應用程式以透過語音命令裝置執行各種功能。

在應用程式螢幕上輕觸 S Voice。或者,也可以按下首頁鍵兩次。

若要透過按下首頁鍵來停用進入,輕觸 :  $\rightarrow$  Settings  $\rightarrow$  Wake-up,然後取消選擇 Open via the home key  $\circ$ 

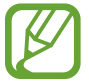

視地區或服務供應業者而定,此應用程式可能無法使用。

## 設定語言

輕觸:  $\rightarrow$  Settings  $\rightarrow$  General  $\rightarrow$  Language, 然後選擇語言。

所選語言僅套用至 S Voice,而不會套用至裝置上顯示的語言。

# 使用 S Voice

啓動 S Voice 時,裝置啓動語音識別,此時話筒圖示將變成藍色。 說出語音命令。 若識別出命令,則裝置將執行相應動作。 實用應用程式與功能

增强語音辨識的提示:

- 話音清晰。
- · 在安靜的地方説話。
- · 請勿使用冒犯性言語或俚語。
- · 不要以方言口音講話。

視您的環境或講話的方式而定,裝置可能無法識别您的指令或可能執行不必要的指 令。

#### 在待機模式下喚醒 S Voice

如果 S Voice 在一段時間内未用,將會自動切換至待機模式。 輕觸話筒圖示或者對裝置說「Hi Galaxy」以還原語音識别。

#### 變更喚醒命令

可從「Hi Galaxy」中變更喚醒命令。喚醒命令用於在裝置處於待機模式時啓用 S Voice。

輕觸:  $\rightarrow$  Settings  $\rightarrow$  Wake-up  $\rightarrow$  Voice wake-up  $\rightarrow$  Set wake-up command  $\circ$ 

#### 停用語音回饋

輕觸: $\rightarrow$  Disable Voice feedback。裝置在您説出命令時停止提供語音回饋。

#### 修正不必要的語音命令

如果裝置無法正確識别,您可以編輯語音命令。

若要修正語音命令,輕觸包含您語音文字的最後一個發言泡泡並透過鍵盤編輯文字。
# 計算機

使用此應用程式進行簡單或複雜計算。 在應用程式螢幕上輕觸**計算機**。 可以在螢幕左側檢視計算歷程記錄。 若要清除記錄,輕觸**清除歷程記錄**。

## 時鐘

## 鬧鐘

在應用程式螢幕上,輕觸時鐘→鬧鐘。

### 設定鬧鐘

在鬧鐘清單中輕觸 十,設定鬧鐘時間,選擇鬧鐘將重複鬧鐘響的日子,設定其他 各種鬧鐘選項,然後輕觸**儲存**。若要啓動或停用鬧鐘,輕觸鬧鐘清單中鬧鐘旁邊的 〇。

- · 貪睡:設定預設時間後鬧鐘重複響起的間隔和次數。
- 智慧型鬧鐘:設定智慧型鬧鐘的時間和鬧鈴聲。智慧型鬧鐘會在預先設定的鬧 鐘如期響起之前先以低音量鬧響幾分鐘。智慧型鬧鐘的音量逐漸增加,直到您 將其關閉或預先設定的鬧鐘響起。

### 停止鬧鐘

將×拖出圓形範圍停止鬧鐘。如果之前已啓用重響選項,將 ZZ 拖到大圓外面以 在指定時間長度後重新響起鬧鐘。

### 刪除鬧鐘

輕觸:→刪除,選擇鬧鐘,然後輕觸 亩。

## 世界時間

在應用程式螢幕上,輕觸時鐘→世界時間。

### 建立時鐘

輕觸 + 並輸入城市名稱或從城市清單中選擇城市。若要應用夏令時,輕觸並按住時鐘,然後輕觸 ※。

### 刪除時鐘

輕觸:→刪除,選擇時鐘,然後輕觸完成。

## **WebEx**

K

## 關於 WebEx

使用此應用程式以主持或出席電話會議。可以使用各種功能,例如内容分享和高清視訊會議。

## 使用此應用程式之前

- · 確認裝置已連接至 Wi-Fi 網路。
- ・ 確認您擁有 WebEx 帳户。
  - · 視地區或服務供應業者而定,此應用程式可能無法使用。
    - · 視防火牆和網路狀態而定,此應用程式可能無法正常工作。

## 註冊帳戶

- 1 在應用程式螢幕上輕觸 WebEx。
- 2 在登入螢幕上輕觸建立帳戶。

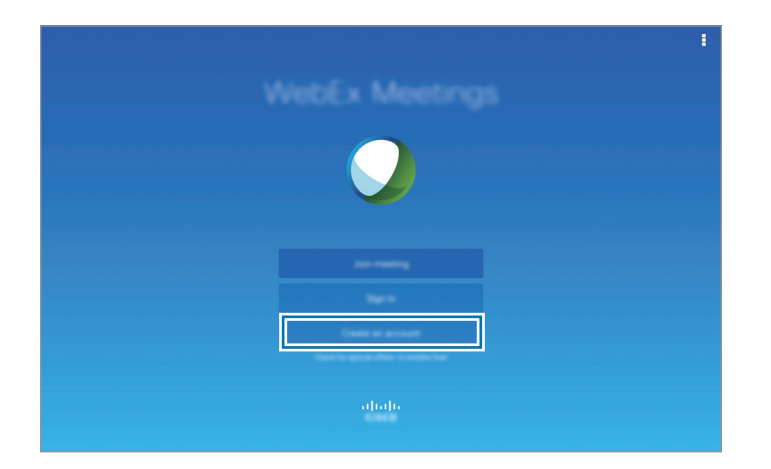

3 新增 WebEx 的網頁將出現在螢幕上。

**沙** 如果螢幕上出現彈出式視窗,通知 WebEx 在所在地區不可用,則無法使用 此應用程式。

4 按照螢幕上的説明設定帳户。

K

就用期過期後,部分功能將無法使用。切換至付款帳户以使用所有 WebEx 功能。如需詳細資料,請參閱 WebEx 網站。

## 建立會議工作階段

- 1 在應用程式螢幕上輕觸 WebEx,然後輕觸登入。
- 2 輸入密碼,然後輕觸登入。
- 3 WebEx 螢幕將會出現在裝置上。

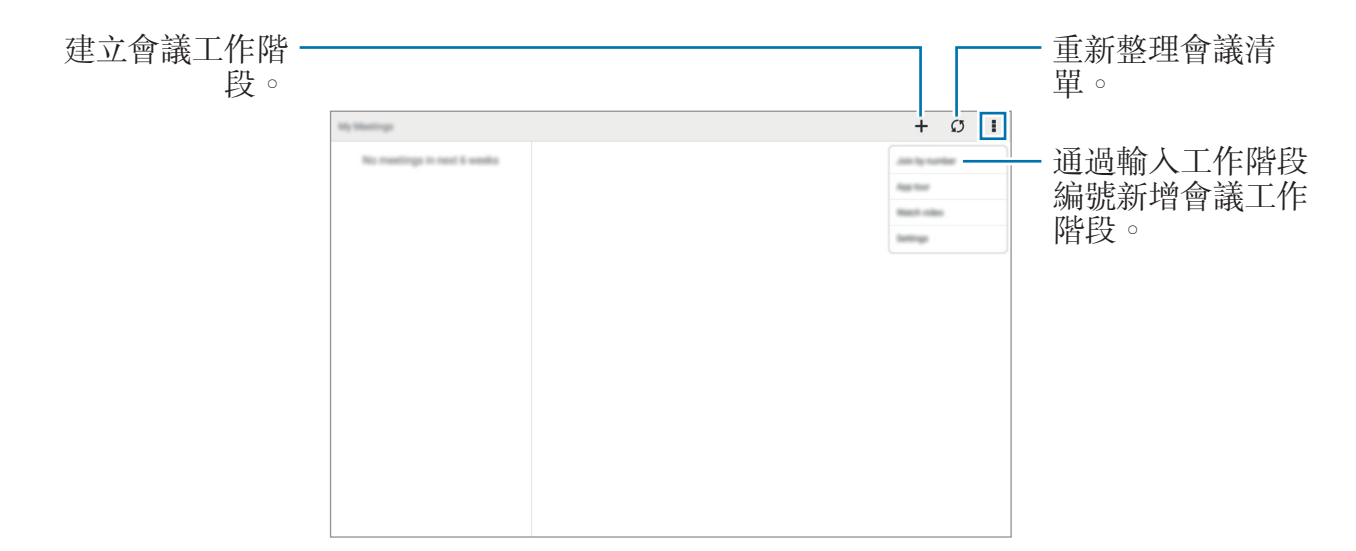

- 4 輕觸 + 以建立會議工作階段。
- 5 輸入會議的主題,設定密碼,然後輕觸現在開始。

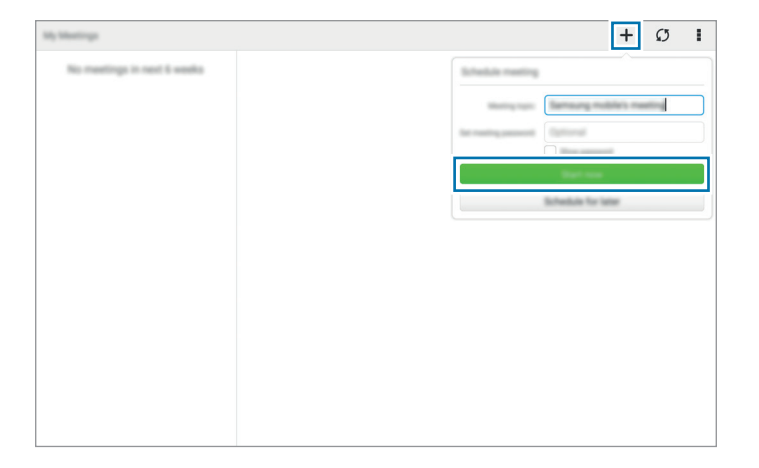

### 6 輕觸 と→使用網際網路連行連線。

7 麥克風將開啓並且 見出現在螢幕右上方。可與他人進行語音會議。

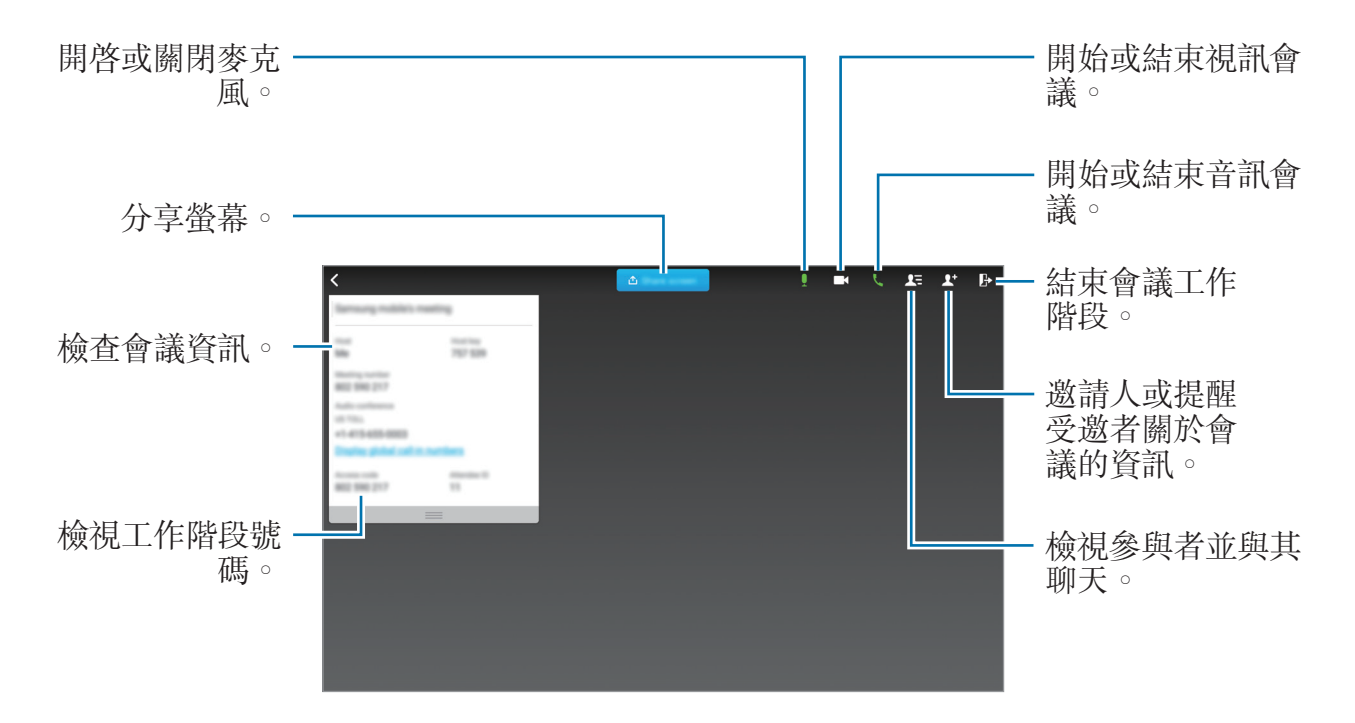

### 邀請使用者出席會議

通過發送邀請電子郵件來邀請他人出席會議。也可與他人分享工作階段編號或工作 階段電話號碼來邀請其出席會議。

### 通過電子郵件邀請人

1 輕觸 **⊥**<sup>+</sup> → 透過電子郵件邀請。

2 輸入電子郵件地址,然後輕觸傳送邀請。

### 通過發送工作階段電話號碼來邀請出席者

可通過分享工作階段電話號碼來邀請他人出席會議。工作階段電話號碼在您建立會議工作階段時建立。該號碼會在邀請電子郵件中隨其他會議資訊一起提供。

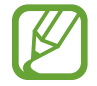

是否有此功能,視所在地區或服務供應業者而定。

## 新增會議工作階段

若要新增會議,使用以下方法之一。

## 通過會議編號新增會議

- 1 在應用程式螢幕上輕觸 WebEx。
- 2 登入您的 WebEx 帳户。
- 3 輕觸 :→ 透過號碼加入。

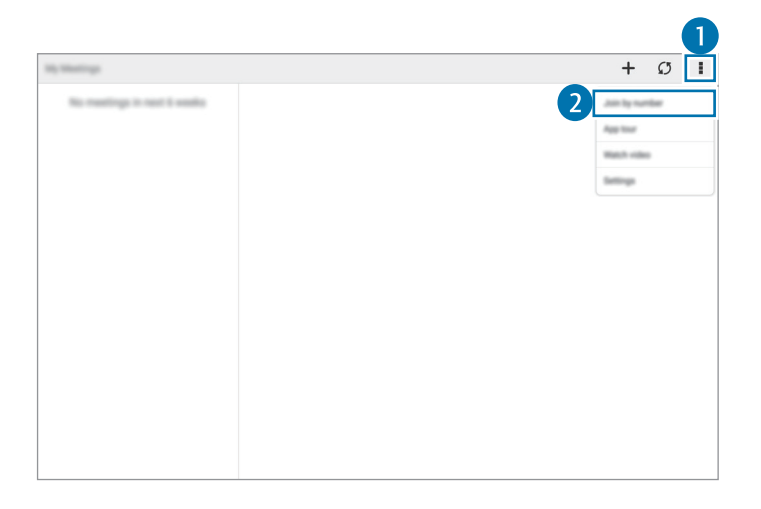

4 輸入要新增的工作階段編號,然後輕觸開始。

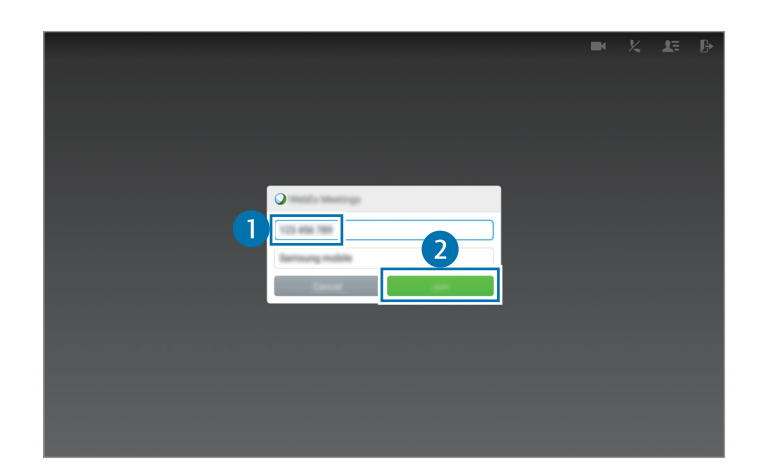

工作階段編號在主持人建立會議工作階段時生成。如果不知道編號,請聯絡主持人。

- 5 輕觸 と→使用網際網路連行連線。
- 6 麥克風將開啓並且
  出現在螢幕右上方。可與他人進行語音會議。

### 通過在我的會議中選擇一個會議新增

1 在應用程式螢幕上輕觸 WebEx。

- 2 登入您的 WebEx 帳户。
- 3 在我的會議中選擇會議,然後輕觸開始。

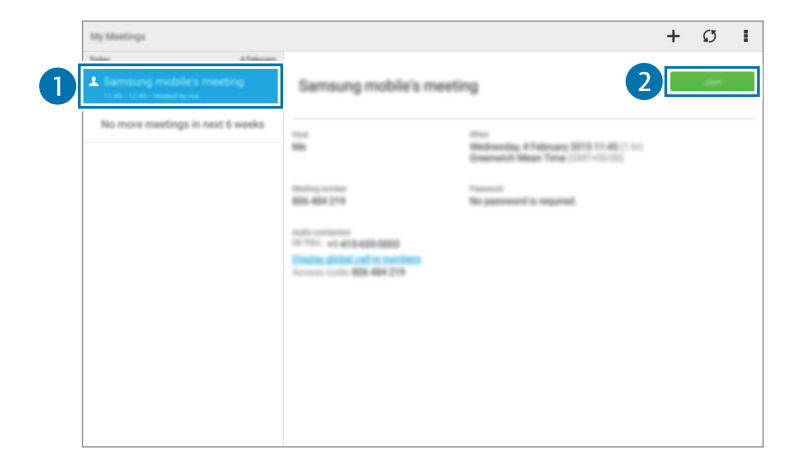

### 4 輕觸 と→ 使用網際網路連行連線。

5 麥克風將開啓並且 見出現在螢幕右上方。可新增音訊會議。

### 從邀請電子郵件新增會議

有人邀請您出席會議時,您將會收到邀請電子郵件。

- 1 開啓邀請電子郵件函,然後輕觸電子郵件中的連結。
- 2 此時 WebEx 將會啓動,並且登入螢幕出現。

實用應用程式與功能

3 登入您的 WebEx 帳户。

如果已登入帳户,會議螢幕將出現在螢幕上。

4 輕觸 と→ 使用網際網路連行連線。

5 麥克風將開啓並且 見出現在螢幕右上方。可與他人進行語音會議。

### 通過呼叫工作階段電話號碼新增會議

可通過在智慧型手機上呼叫工作階段的電話號碼來新增會議。呼叫邀請電子郵件中提供的工作階段電話號碼。

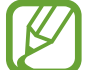

是否有此功能,視所在地區或服務供應業者而定。

## 執行會議

### 執行視訊會議

- 1 輕觸 → 開始我的視訊。
- 2 您的影像將顯示於螢幕左下方。
  若要停止視訊會議,輕觸 **停止我的視訊**。

### 執行音訊會議

- 1 輕觸 と→ 使用網際網路連行連線。

### 與參與者聊天

- 1 輕觸 ₹ 以檢視參與者清單。
- 2 選擇帳户名稱,然後輕觸聊天。
- 3 聊天視窗出現在螢幕上。

若要與所有參與者聊天,輕觸與所有人聊天。

## 分享螢幕

與參與者分享裝置上的目前螢幕。僅指定爲簡報者的使用者可以分享其螢幕。建立 會議的人將在會議開始時指定爲簡報者。

- **1** 如果您是簡報者,在螢幕頂部輕觸共用螢幕。
- 2 如果首次使用此功能,按照螢幕上的説明執行操作。
- 3 在彈出視窗中輕觸共用螢幕。
- 4 螢幕分享功能啓動時, ○將出現在螢幕右上方。 簡報者裝置螢幕上的内容將顯示於參與者裝置的螢幕上。

### 停止螢幕分享功能

輕觸 ◇ → 停止共用。裝置停止分享螢幕並顯示會議螢幕。

## 更換簡報者

會議主持人和目前簡報者可更換簡報者。

- 1 輕觸 上 並選擇參與者以指定爲簡報者。
- 2 輕觸指定為主講者。

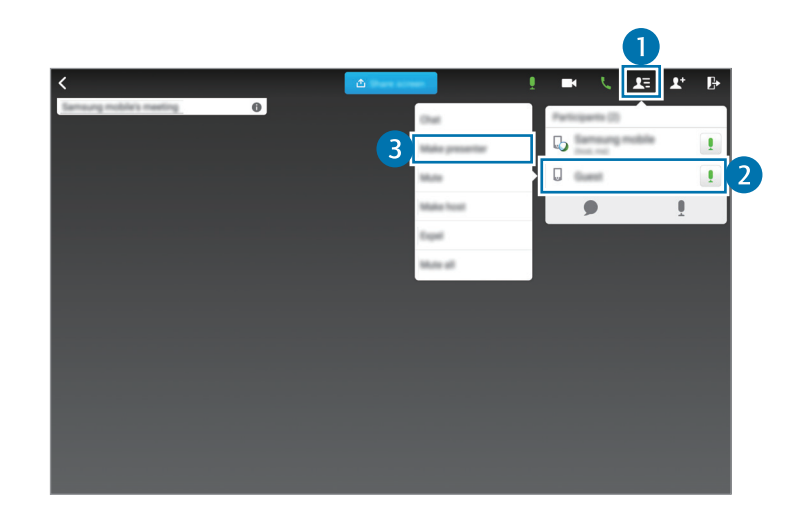

3 💪 會顯示在簡報者帳户名稱的旁邊。

## 關閉或退出會議

輕觸 Ⅰ → 結束會議或離開會議。

## 會議期間網路連接失敗時

如果會議仍處於執行狀態,重新連接至會議。 如果會議已結束,重新啓動會議。

# Dropbox

使用此應用程式以儲存並透過 Dropbox 雲端儲存與他人分享檔案。將檔案儲存至 Dropbox 時,您的裝置將自動與網路伺服器及任意其他已安裝 Dropbox 的裝置同步。

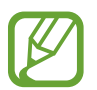

視地區或服務供應業者而定,此應用程式可能無法使用。

在應用程式螢幕上輕觸 Dropbox。

首次啓動此應用程式或在執行資料重設後重新啓動時,按照螢幕上的説明以完成設 定。

使用下列功能:

- · **\$**:上傳或開啓檔案。輕觸:→ **請在此上傳**以上傳檔案。
- · 🖂:檢視上傳的相片或影片。輕觸 🗹 以分享或删除檔案,或建立相簿。
- ★:開啓收藏清單中的檔案。
- ●:檢視通知。

# **Evernote**

使用此應用程式以建立、同步和分享多媒體備註。可新增標籤至備註或將備註分類 到筆記本,以便您可有效地管理想法。

在應用程式螢幕上輕觸 Evernote。

登入至您的 Evernote 帳號。如果您尚未有帳號,建立一個 Evernote 帳號。按照 螢幕上的説明完成設定。

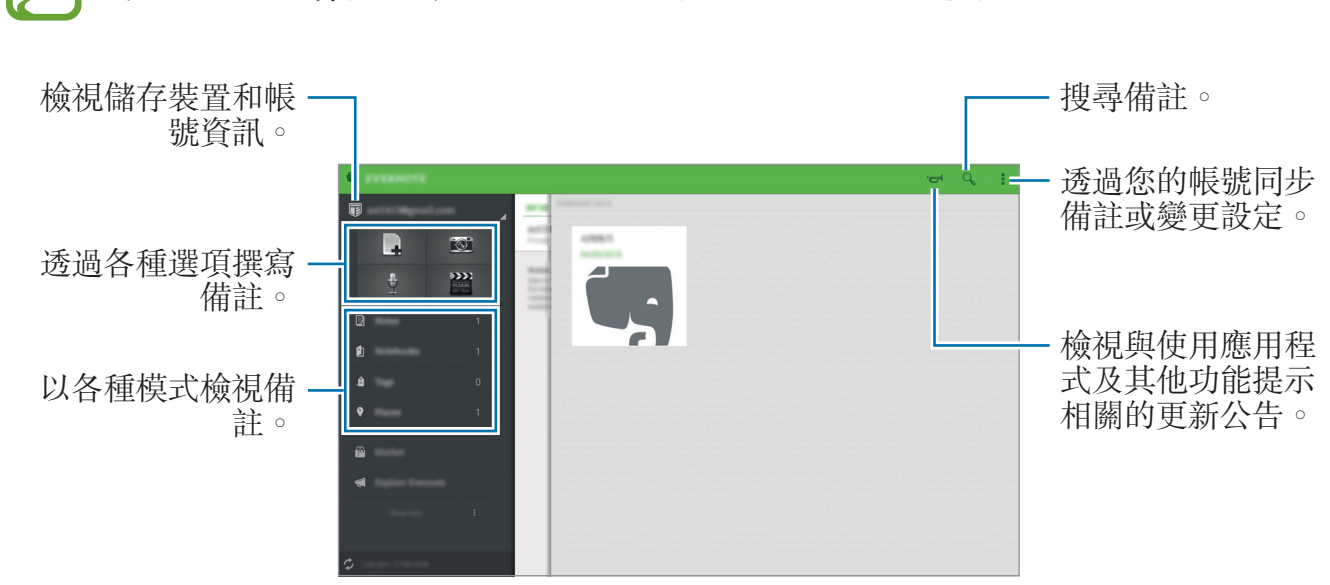

視地區或服務供應業者而定,此應用程式可能無法使用。

## 撰寫備註

可以使用影像、錄音及其他附件建立備註。選擇撰寫備註的選項。 撰寫備註時,使用下列選項:

- Ø:設定備註的提醒。
- · +:附加檔案或使用其他選項。
- · **<b>i** : 拍攝相片並將其附加至備註。
- **▮**→ **儲存**:儲存備註。
- · :→ 記事本:選擇儲存位置。
- **:**→ **標籤**:新增標籤至備註。
- · :→ 設定位置:新增位置至備註。
- · :→ 設定:進入其他選項。

## 刪除備註

輕觸並按住備註,然後輕觸刪除。

# Flipboard

使用此應用程式以個人化的雜誌形式檢視即時社群網路更新和新聞。 在應用程式螢幕上輕觸 **Flipboard**。

視地區或服務供應業者而定,此應用程式可能無法使用。

首次啓動此應用程式或在執行資料重設後重新啓動時,按照螢幕上的説明以完成設定。

在 Flipboard 主螢幕上,從各種新聞文章和訂閱項目中選擇。

# Hancom Office Viewer

## 關於 Hancom Office Viewer

使用此應用程式以檢視各種格式的文件,包括試算表和簡報。 在應用程式螢幕上輕觸 Hancom Office Viewer。

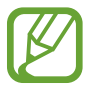

視地區或服務供應業者而定,此應用程式可能無法使用。

## 搜尋文件

在應用程式螢幕上輕觸 Hancom Office Viewer。 輕觸開啟以瀏覽文件。

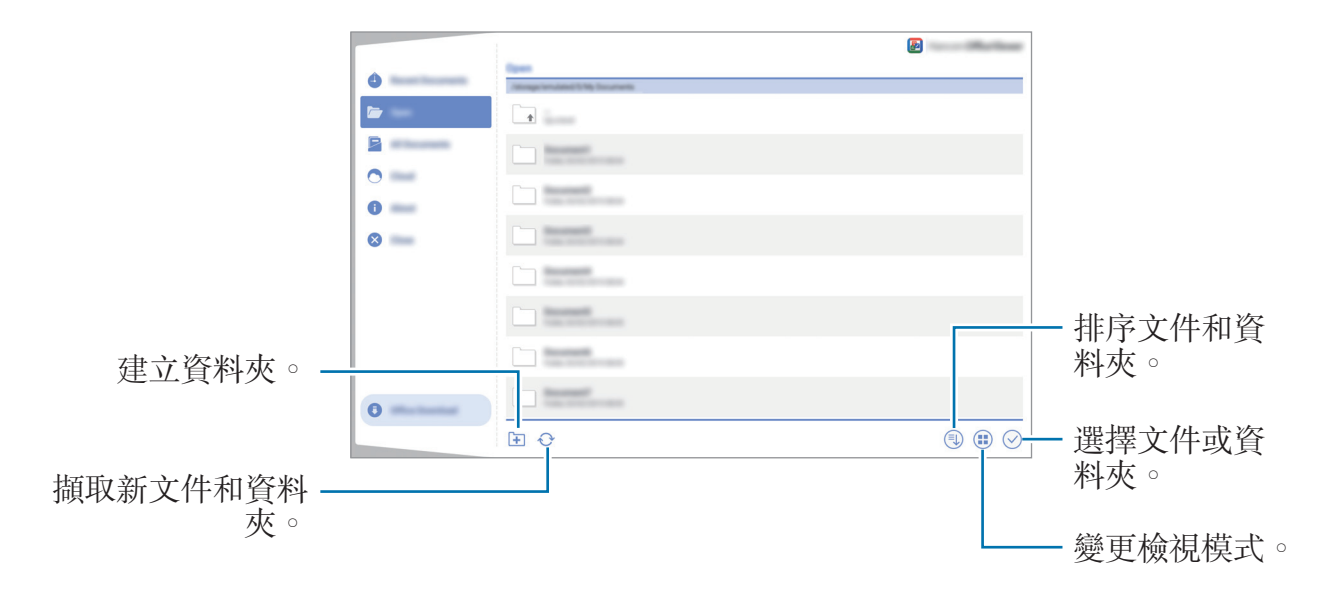

若要搜尋最近使用的文件,輕觸最近的文件。

## 閱讀文件

在應用程式螢幕上輕觸 Hancom Office Viewer。 在最近的文件或資料夾中輕觸文件。 輕觸:或:,然後使用以下功能之一:

## 文書處理器

- · 尋找: 搜尋文字。
- · 顯示比例:變更檢視大小。
- · **文件資訊**:檢視標題、日期及作者等的文件詳細資料。
- · 顯示/隱藏註解:隱藏或顯示文件的註解。
- · 列印:透過連接裝置至印表機列印文件。如需詳細資料,請參閱行動列印。
- · 傳送:傳送文件給其他人或分享文件。
- · 說明:檢視關於 Hancom Office Viewer 的資訊。

## 簡報

- · 尋找: 搜尋文字。
- · 顯示比例:變更檢視大小。
- · **文件資訊**:檢視標題、日期及作者等的文件詳細資料。
- · 投影片放映:從第一頁開始播放投影片。
- · 從目前投影片:從目前頁面開始播放投影片。
- · 顯示簡報者檢視畫面:連接至外部顯示器時,在裝置上顯示簡報工具。
- · 列印:透過連接裝置至印表機列印文件。如需詳細資料,請參閱行動列印。
- · 傳送:傳送文件給其他人或分享文件。
- ・ 說明:檢視關於 Hancom Office Viewer 的資訊。

## 試算表

- · 尋找: 搜尋文字。
- · 顯示比例:變更檢視大小。
- · **文件資訊**:檢視標題、日期及作者等的文件詳細資料。
- · 排序:按指定準則排序儲存格。
- · **顯示公式**:檢視儲存格中的公式,而不是計算的結果。
- · 凍結窗格:固定住選定的行。
- · 格線:隱藏或顯示格線。
- · 顯示所有註解:隱藏或顯示文件的備忘錄。
- · 列印範圍:選擇要列印的區域。
- · 列印:透過連接裝置至印表機列印文件。如需詳細資料,請參閱行動列印。
- · 傳送:傳送文件給其他人或分享文件。
- 說明:檢視關於 Hancom Office Viewer 的資訊。

## PDF

- · 搜尋:搜尋文字。
- · 傳送:傳送文件給其他人或分享文件。
- · 屬性:檢視標題、日期及作者等的文件詳細資料。
- · 縮放:變更檢視大小。
- · 隱藏註解 / 顯示註解:隱藏或顯示文件的註解。
- · 垂直頁面捲動 / 連續檢視 / 水平頁面捲動:變更檢視模式。
- · 自動重排檢視:只檢視文件内容,不顯示邊界。
- · 移至頁數:移至指定頁面。
- · 書籤:檢視文件上的書籤。
- · 列印:透過連接裝置至印表機列印文件。如需詳細資料,請參閱行動列印。

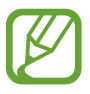

可用功能因選擇的檔案而異。

## 管理文件

在應用程式螢幕上輕觸 Hancom Office Viewer。 瀏覽文件時,輕觸 ⊙,選擇文件或資料夾,然後使用下列選項之一。

- · 二:重新命名文件或資料夾。
- · □:將文件或資料夾複製到其他資料夾。
- · 
  :將文件或資料夾移動到其他資料夾。
- **•** : 删除文件或資料夾。
- · □:將文件傳送給其他人或分享它們。

# Google 應用程式

Google 提供娛樂、社群網路和商務應用程式。可能需要擁有 Google 帳號才能進入某些應用程式。如需詳細資料,請參閱設定帳號。 若要檢視更多應用程式資訊,請存取各應用程式的説明功能表。

視所在地區或服務供應業者而定,部分應用程式可能不可用或標籤可能不同。

## Chrome

搜尋資訊和瀏覽網頁。

## Gmail

透過 Google Mail 服務傳送或接收電子郵件。

## Google+

分享您的新聞並追蹤您的家人、朋友及其他人分享的更新。也可備份您的相片和影片及更多。

## 地圖

尋找您在地圖上的位置、搜尋位置並檢視各個地點的位置資訊。

## Play 電影

觀看儲存於裝置上的影片並從 Play 商店下載要觀看的各種内容。

## Play 圖書

從 Play 商店下載各種圖書並閱讀。

### Play 遊戲

從 Play 商店下載遊戲並與他人一起玩遊戲。

### 雲端硬碟

在雲端上儲存内容,從任何位置進行進入並與他人分享。

## YouTube

觀看或建立影片並與他人分享影片。

## 相簿

管理已儲存在裝置上並已上傳至 Google+ 的相片、相簿和影片。

## Hangouts

與您的朋友單獨或以群組方式聊天並在聊天時使用影像、表情符號和視訊通話。

## Google

快速搜尋互聯網或裝置上的項目。

## 語音搜尋

透過說出關鍵字或詞組快速搜尋項目。

## Google 設定

設定 Google 提供的部分功能設定值。

# 與其他裝置連接

# 藍牙

## 關於藍牙

藍牙可在近距離的兩個裝置之間建立直接的無線連接。使用藍牙與其他裝置交換資 料或媒體檔案。

- 對於透過藍牙傳送或接收的資料遺失、攔截或誤用,三星概不負責。
  - 共享和接收資料時,確保裝置隨時皆已採取安全措施,且屬可信任的裝置。如果裝置間存在障礙物,有效距離可能會縮短。
  - · 某些裝置,尤其未經 Bluetooth SIG 測試或核可的裝置,可能與您的裝置 不相容。
  - 請勿將藍牙功能使用於非法目的(例如,盜版文件的檔案或非法竊聽用於 商業用途的通訊)。
     對於非法使用藍牙功能造成的影響,三星概不負責。

## 與其他藍牙裝置配對

1 在應用程式螢幕上,輕觸設定→連接→藍牙,輕觸藍牙開關以啓動,然後輕 觸搜尋。

偵測到的裝置將會列出。

若要將裝置設定爲對其他裝置可見,輕觸裝置名稱。

2 選擇要配對的裝置。

如果您的裝置以前已與其他裝置配對,輕觸裝置名稱,但不確認自動生成的金 鑰。

如果想要配對的裝置不在清單中,請求裝置開啓其可見性選項。

3 接受兩個裝置上的藍牙授權請求進行確認。

## 傳送和接收資料

許多應用程式均支援透過藍牙傳輸資料。可與其他藍牙裝置分享資料,如聯絡人或 媒體檔案。下列操作是向另一裝置傳送影像的範例。

### 傳送影像

- **1** 在應用程式螢幕上,輕觸媒體瀏覽器。
- 2 選擇圖像。
- 3 輕觸 < → 藍牙,然後選擇要將影像傳輸至該處的裝置。

如果想要配對的裝置不在清單中,請求裝置開啓其可見性選項。或者,將您的裝置設定爲對其他裝置可見。

4 接受其他裝置上的藍牙授權請求。

## 接收影像

## 取消藍牙裝置的配對

- 在應用程式螢幕上,輕觸設定 → 連接 → 藍牙。
   裝置將在清單上顯示已配對裝置。
- 2 輕觸裝置名稱旁邊的 ✿ 以取消配對。
- 3 輕觸取消配對。

## **Wi-Fi Direct**

## 關於 Wi-Fi Direct

Wi-Fi Direct 可透過 Wi-Fi 網路直接連接裝置,而無需使用存取點。

## 連接至其他裝置

- 1 在應用程式螢幕上,輕觸設定 → 連接 → Wi-Fi,然後輕觸 Wi-Fi 開關以啓動。
- 2 輕觸:→ Wi-Fi Direct。
   偵測到的裝置將會列出。
- 3 選擇要連接的裝置。
  若要變更裝置名稱,輕觸:→ 重新命名裝置。
- 4 在其他裝置上接受 Wi-Fi Direct 授權請求以確認。

## 傳送和接收資料

可與其他裝置分享資料,如聯絡人或媒體檔案。下列操作是向另一裝置傳送影像的範例。

## 傳送影像

**1** 在應用程式螢幕上,輕觸媒體瀏覽器。

- 2 選擇圖像。
- 3 輕觸 < → Wi-Fi Direct, 然後選擇要將影像傳輸至該處的裝置。
- 4 在其他裝置上接受 Wi-Fi Direct 授權請求。

### 接收影像

當其他裝置向您傳送影像時,接受 Wi-Fi Direct 授權請求。收到的影像儲存於**媒體** 瀏覽器 → <u>→</u> 相簿 → Download 資料夾中。

## 編輯裝置連接

- 1 在應用程式螢幕上,輕觸設定 → 連接 → Wi-Fi。
- 2 輕觸:→ Wi-Fi Direct。

裝置將在清單中顯示已連接裝置。

3 輕觸結束連線 → 確定以中斷裝置連接。

# 快速連接

## 關於快速連接

使用此功能以輕鬆地搜尋並連接附近的裝置。

- · 連接方式可能因所連接裝置的類型或分享内容而異。
  - 裝置名稱可能因要配對的藍牙裝置而異。例如,裝置名稱可能會顯示為 BT MAC。

## 使用此功能之前

- · 在連接支援快速連接功能的裝置時,開啓裝置螢幕使其處於可偵測狀態。
- · 在連接不支援快速連接功能的裝置時,確認 Wi-Fi Direct 或藍牙功能已啓動。

## 連接至其他裝置

- 1 開啓通知面板,然後輕觸快速連接。 當面板開啓時,Wi-Fi和藍牙功能自動啓動,並且裝置搜尋附近的裝置。
- 2 選擇要連接的裝置。

接下來的步驟可能因所連接的裝置而異。按照螢幕上的説明完成裝置之間的連 接。

若要允許附近的裝置搜尋您的裝置並與之連接,輕觸:→設定装置可見度→類 示您的装置,然後選擇選項。

### 重新搜尋裝置

如果所需裝置未在清單中出現,搜尋裝置。 輕觸 <sup>●</sup>,從偵測到的裝置清單中選擇裝置。

## 停用快速連接功能

若要停用快速連接功能,輕觸螢幕頂部的 >>>。或者,也可輕觸 •>>。

## 分享內容

與所連接裝置分享内容。

- **1** 開啓通知面板,然後輕觸**快速連接**。
- 2 從偵測到的裝置清單中選擇裝置。
- 3 選擇媒體類别。
- 4 選擇要分享的内容,然後輕觸完成。 您的裝置將向所連接裝置傳送内容。

# SideSync 3.0

## 關於 SideSync 3.0

使用此應用程式以透過平板電腦上的虛擬智慧型手機螢幕控制智慧型手機的螢幕。

- · 在平板電腦上,檢視訊息或使用智慧型手機的聊天室。
- · 在平板電腦上,在更大的螢幕顯示上觀看智慧型手機上播放的影片。
- · 透過拖放檔案可在平板電腦和智慧型手機之間輕鬆傳輸檔案。

## 使用此應用程式之前

- 平板電腦和智慧型手機必須支援 Wi-Fi Direct。
- 平板電腦和智慧型手機上均必須安裝 SideSync 3.0。
   如果任一裝置上均未安裝,從 Samsung Apps (GALAXY Apps) 或 Play 商店
   中下載並安裝。
- · SideSync 3.0 僅可在帶 Android 4.4 或更高版本的裝置上執行。

## 連接平板電腦和智慧型手機

- 1 在平板電腦上,輕觸應用程式螢幕上的 SideSync 3.0。
- **2** 在智慧型手機上啓動 SideSync 3.0。

3 平板電腦自動搜尋可用智慧型手機。 選擇值測到的智慧型手機之一。

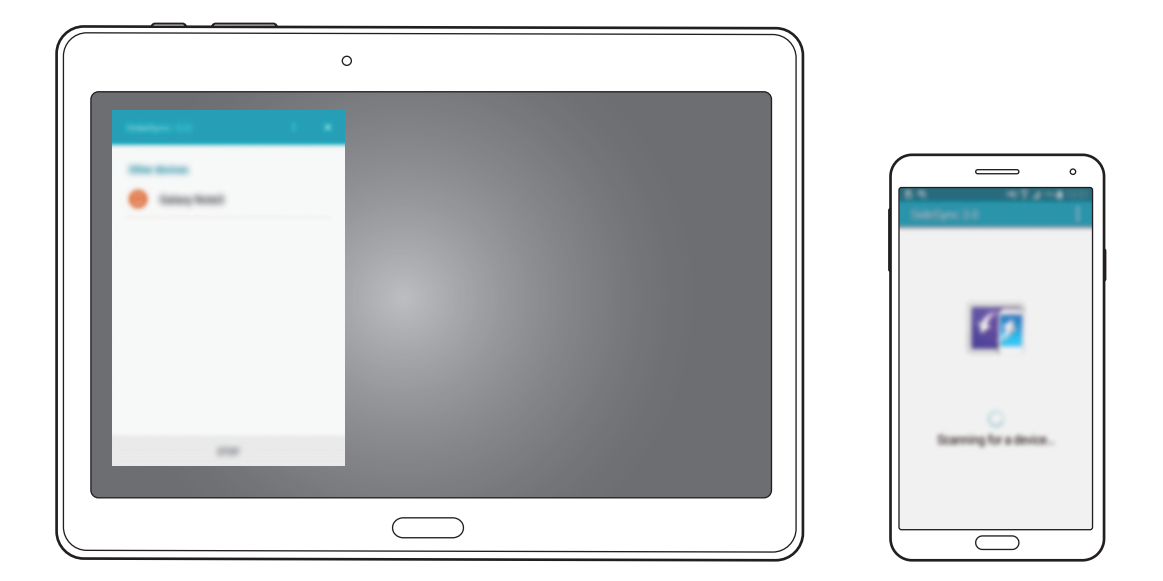

4 在智慧型手機螢幕上輕觸確定。

5 智慧型手機的虛擬螢幕顯示於平板電腦上,並且智慧型手機的螢幕關閉。

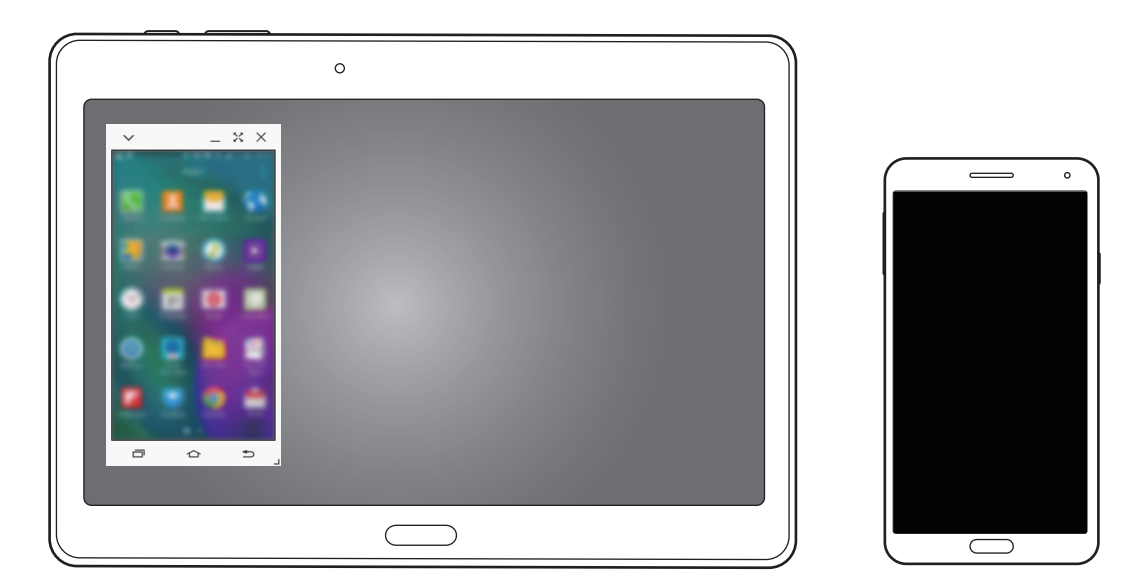

## 使用虛擬智慧型手機螢幕

瀏覽螢幕並使用虛擬智慧型手機螢幕中的應用程式。可以傳送或接收訊息或與他人聊天。

- ・部分功能,例如 Screen Mirroring 在虚擬智慧型手機螢幕上可能不起作用。
  - 智慧型手機的虛擬螢幕可能會因智慧型手機而異。

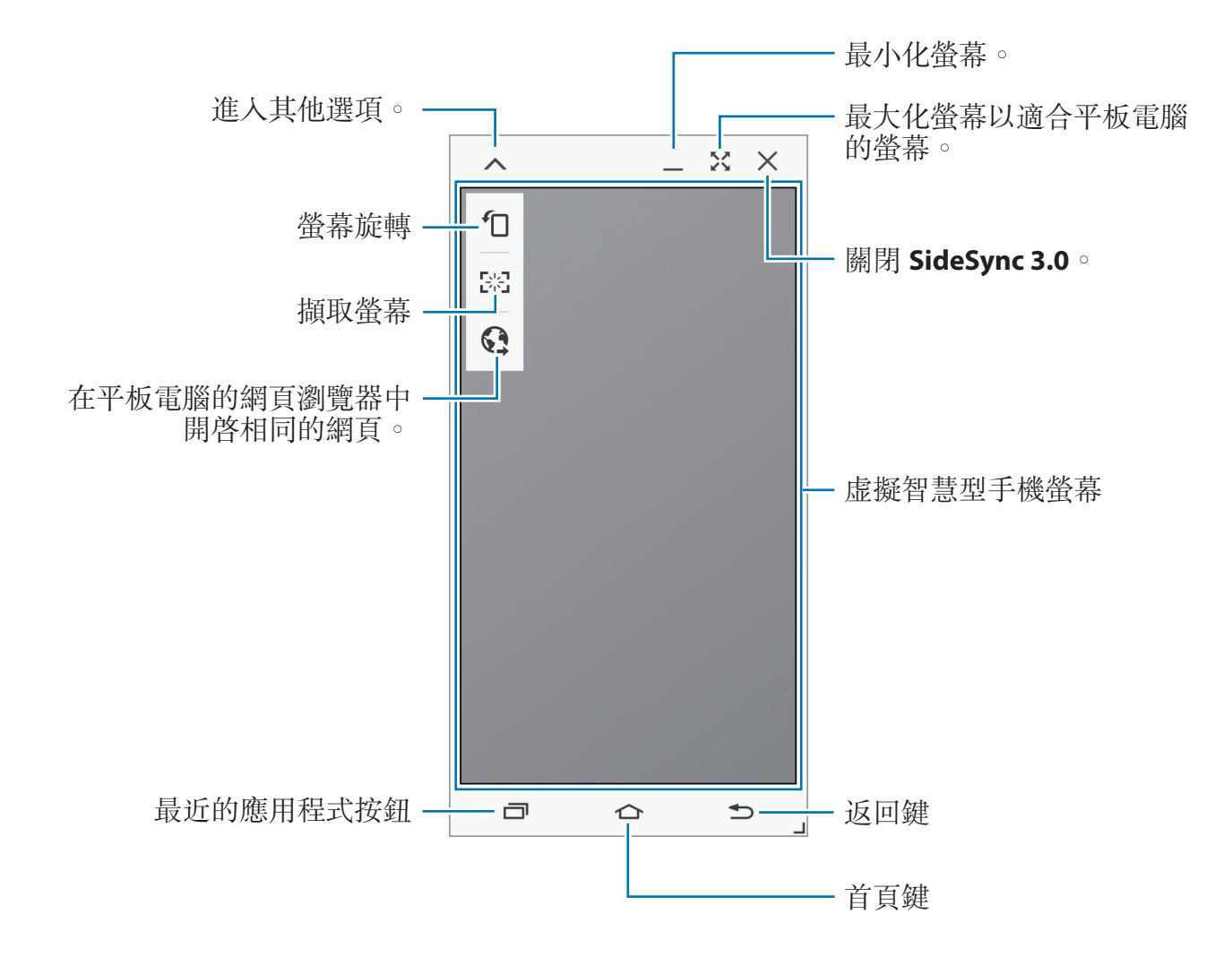

### 移動虛擬智慧型手機螢幕

輕觸並拖曳虛擬智慧型手機螢幕的頂部邊緣以將其移動至其他位置。

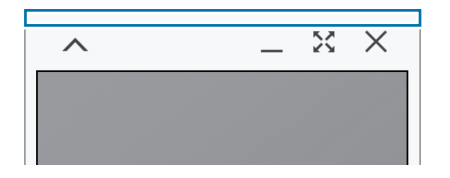

### 調整虛擬智慧型手機螢幕的大小

1 輕觸並按住虛擬智慧型手機螢幕右下方的 」。

2 外框出現時,拖曳外框以調整大小。

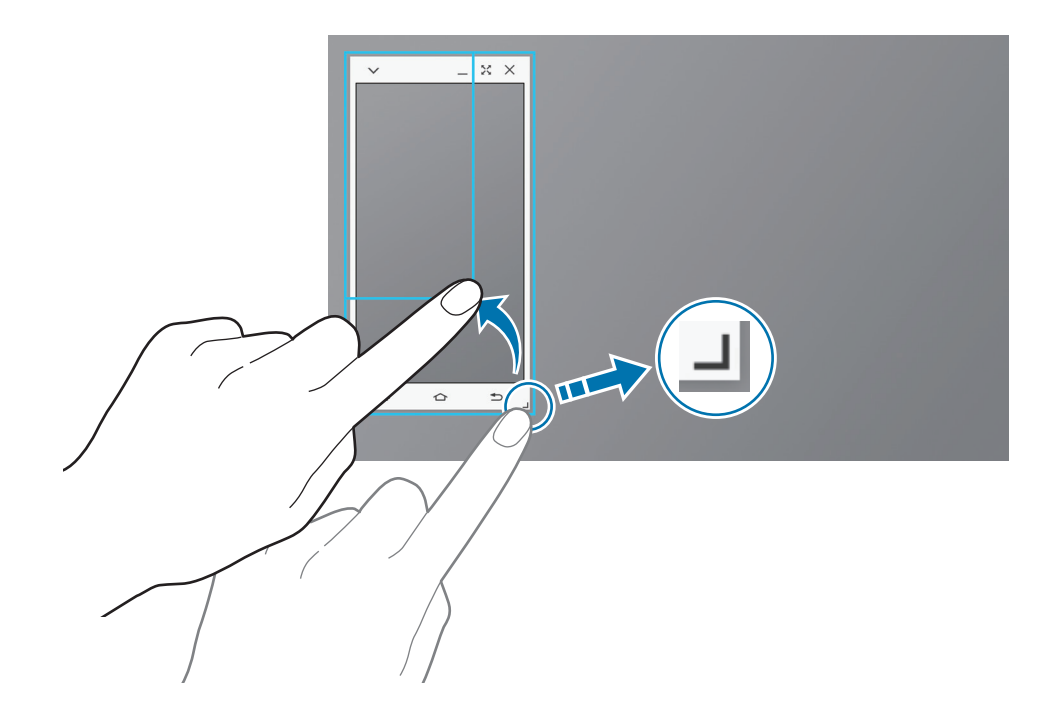

### 輸入文字

在虛擬智慧型手機螢幕上輸入文字時,平板電腦的鍵盤將會出現。使用鍵盤輸入文 字。

### 在智慧型手機螢幕和虛擬智慧型手機螢幕之間切換

不可同時使用智慧型手機螢幕和虛擬智慧型手機螢幕。在平板電腦上使用虛擬智慧 型手機螢幕時,智慧型手機螢幕關閉。

#### 使用智慧型手機螢幕

按下智慧型手機上的首頁鍵以開啓智慧型手機螢幕並關閉平板電腦上的虛擬智慧型 手機螢幕。

### 使用虛擬智慧型手機螢幕

在平板電腦的螢幕上輕觸**切換至平板**以開啓虛擬智慧型手機螢幕並關閉智慧型手機 螢幕。

## 在平板電腦上播放音樂或影片

通過平板電腦的螢幕和揚聲器播放智慧型手機中的音樂或影片。

- 1 在平板電腦上開啓虛擬智慧型手機螢幕中的音樂或影片檔案。
- 2 選擇的檔案爲使用平板電腦的螢幕和揚聲器播放。

在播放期間調整虛擬智慧型手機螢幕或平板電腦上的音量。

## 在装置之間複製檔案

## 從智慧型手機複製檔案至平板電腦

- 1 輕觸並按住虛擬智慧型手機螢幕上的檔案。
- 2 選擇要複製的檔案,輕觸並按住任何選定的檔案,然後將其拖曳至平板電腦的 螢幕。
- **3 我的檔案**在平板電腦的螢幕上啓動。選擇要儲存檔案的目的地資料夾,然後輕 觸完成。

## 從平板電腦複製檔案至智慧型手機

- 1 輕觸並按住平板電腦螢幕上的檔案。
- 2 選擇要複製的檔案,輕觸並按住任何選定的檔案,然後將其拖曳至虛擬智慧型 手機的螢幕。
- **3 我的檔案**在虛擬智慧型手機螢幕上啓動。選擇要儲存檔案的目的地資料夾,然後輕觸完成。

## 在平板電腦上使用通話功能

您可以利用平板電腦的揚聲器與麥克風使用智慧型手機的通話功能。使用虛擬智慧 型手機螢幕接聽來電或撥打電話。

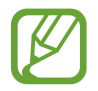

如需關於通話功能的詳細資訊,請參閱智慧型手機的使用手册。

# Remote PC

## 啟動 Remote PC

使用此應用程式以透過 Wi-Fi 或區域網路連接裝置和電腦來在裝置上檢視並控制電腦的螢幕。也可在裝置和電腦之間輕鬆檢視和傳輸檔案。

## 使用此應用程式之前

- 確認您擁有已註册的三星帳户。
- 確認電腦已開機。
- · 確認代理程式已安裝到電腦上。
- · 若要使用此功能,按數字順序執行下列操作:
  - 1. 使用您的三星帳户註册裝置。
  - 2. 使用您的三星帳户註册電腦。
  - 3. 遠端連接裝置和電腦。

## 註冊裝置

- 1 在裝置上,輕觸應用程式螢幕上的 Remote PC。
- 2 在問候頁面上輕觸下一步。

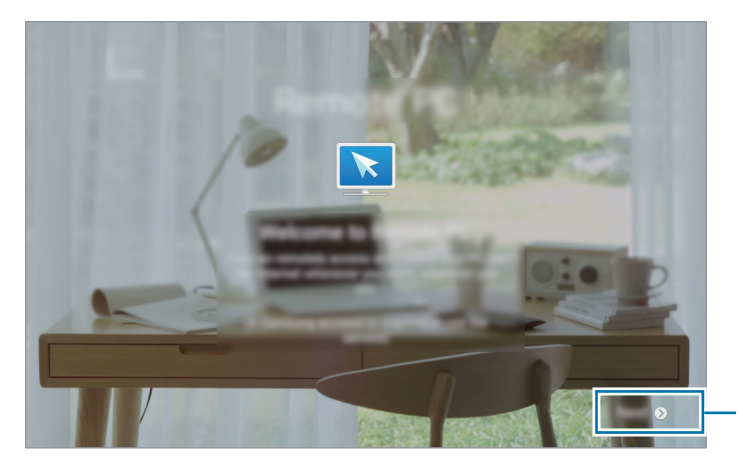

啓動應用程式。

**3** 輕觸**登入**,輸入您的三星帳户和密碼,然後再次輕觸**登入**。 如果未註册三星帳號,按照螢幕上的説明建立三星帳號。

## 註冊電腦

- 1 在電腦上, 啓動網頁瀏覽器並進入 remotepc.rview.com。
- 2 登入您的三星帳號。

必須登入至您在裝置上使用的相同三星帳户。

3 如果電腦上未安裝,則安裝代理程式。 按照螢幕上的説明輸入電腦的顯示名稱、代理設定和密碼。如需代理伺服器設定的詳細資料,請聯絡您的網路系統管理員。

▶ 將在安裝完成時出現在工作列上。

4 輕觸檢查連線 (Refresh) 。

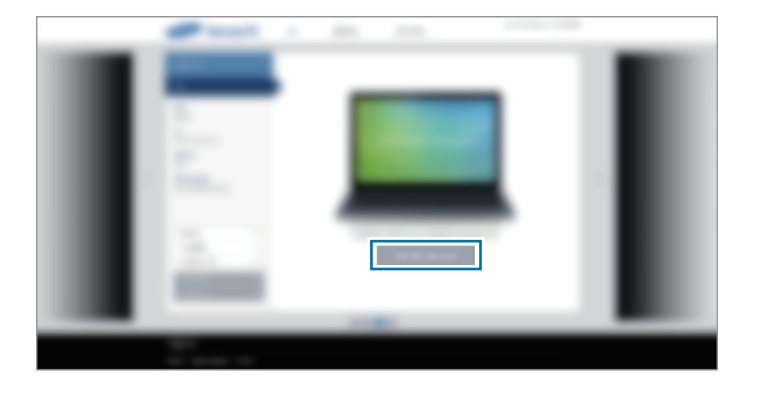

## 遠端連接裝置和電腦

1 在應用程式螢幕上輕觸 Remote PC。

## **2** 輕觸重新整理。

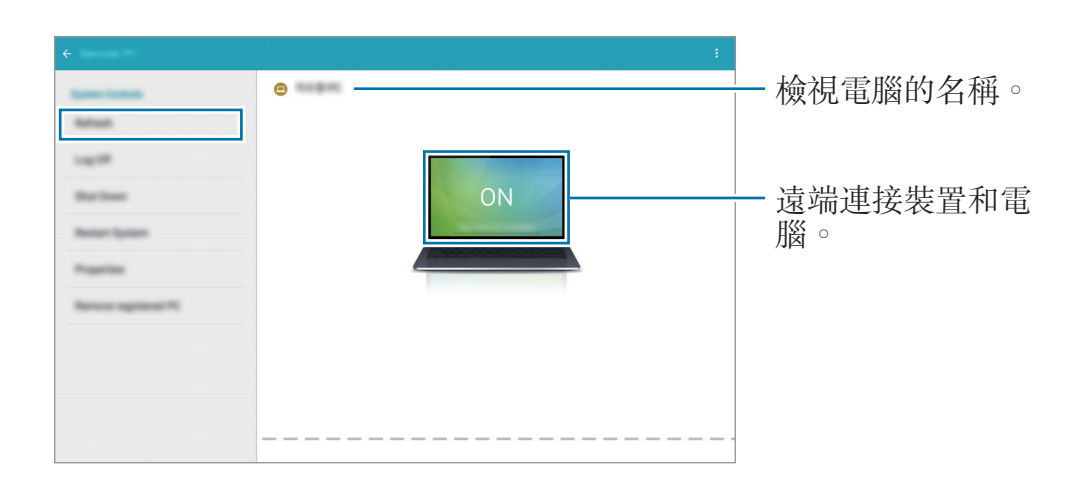

**3** 輕觸 ON。

4 輸入連接的密碼,然後輕觸確定。

如果不記得密碼,輕觸忘記密碼嗎?。

5 連接將會建立,並且您可在裝置上遠端控制電腦。

## 在装置上控制電腦

連接裝置後,即可在裝置上檢視和控制電腦螢幕。也可在電腦中開啓或編輯檔案並將其傳輸至裝置。

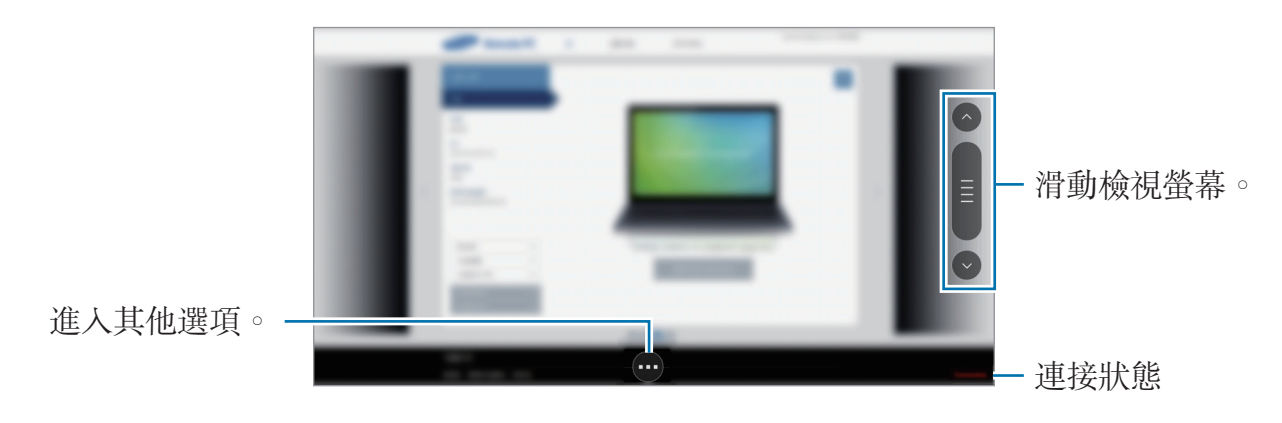

輕觸螢幕並輕觸螢幕底部的 💿 以使用以下選項之一:

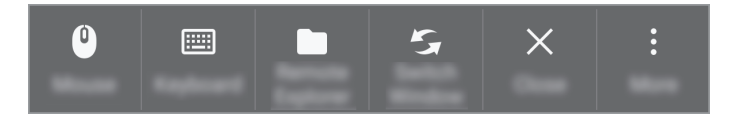

- · **滑鼠**:在裝置螢幕上顯示滑鼠指標。
- · 鍵盤:開啓鍵盤以在選擇的文字欄位輸入文字。
- · 遠端瀏覽器:開啓檔案管理員以搜尋檔案,然後在連接的裝置之間傳輸檔案。
- · 切換視窗:電腦連接雙顯示器時,在兩個顯示器之間切換。
- · 關閉: 關閉目前執行的應用程式。
- 更多:
  - **固定螢幕**: 鎖定裝置螢幕以停用縮放及捲動功能。
  - 連線設定:變更連接設定。
  - Ctrl + Alt + Delete: 在您的電腦上開啓工作管理員。
  - **中斷連接**: 關閉裝置和電腦之間的連接。

## 在裝置和電腦之間傳輸檔案

### 1 輕觸 • → 遠端瀏覽器 ∘

2 在電腦檔案管理員面板上輕觸並按住一個檔案。然後,將其拖曳至裝置的檔案 管理員面板。反之亦可移動檔案。

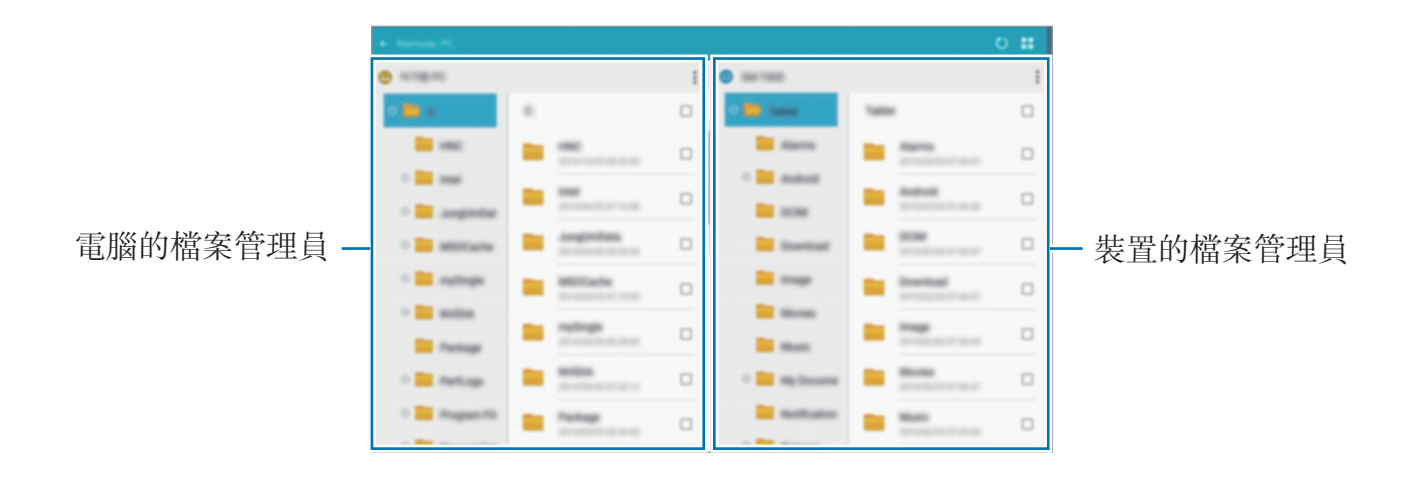

## 中斷裝置和電腦的連接

在裝置上,輕觸 → 確定。

在電腦上,在工作列上的 № 按右鍵並退出代理程式。

# **Screen Mirroring**

## 關於 Screen Mirroring

使用此功能以將裝置連接至帶 AllShare Cast 傳輸器或 HomeSync 的大螢幕裝置,然後分享您的内容。

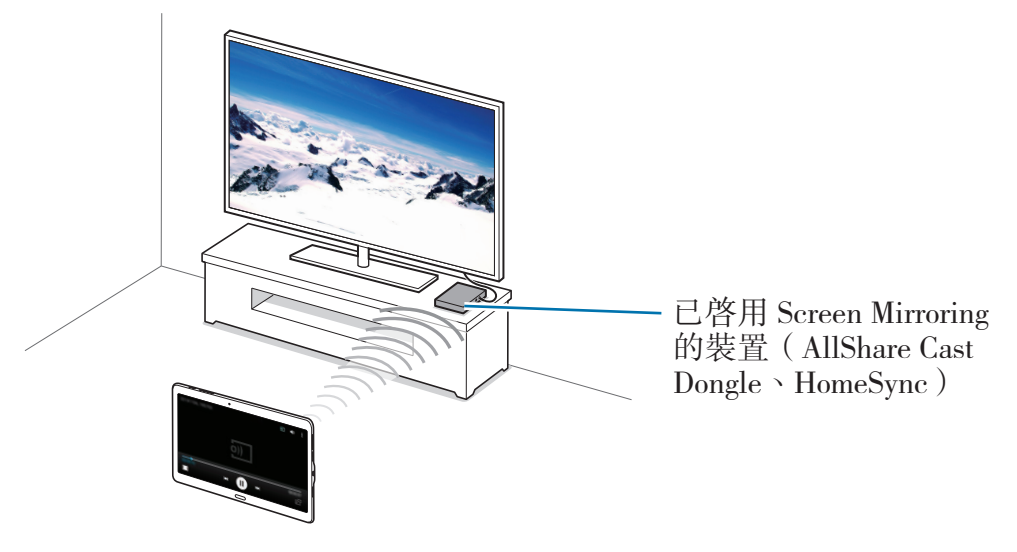

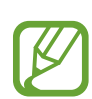

• 是否有此功能,視所在地區或服務供應業者而定。

- · 視網路連線而定,有些檔案在播放期間可能發生緩衝。
- 爲了節約能源,當不使用時請停用此功能。
- 如果指定 Wi-Fi 頻率,則可能無法偵測或連接 AllShare Cast dongle 或 HomeSync。
- · 如果在電視上播放影片或玩遊戲,選擇適當的電視模式以獲得最佳的體驗。

## 觀看電視上的內容

將電視連接至裝置之前,先連接電視和已啓用 Screen Mirroring 功能的裝置。若要 設定連接,請參閱裝置的使用手册。下列操作是在透過 AllShare Cast Dongle 連 接的電視上觀看內容的範例。

- ↑ 使用 HDMI 線纜將已啓用 Screen Mirroring 的裝置連接至電視。
- 2 在電視上,選擇連接模式,如 HDMI 模式,以連接外部裝置。
- 3 在應用程式螢幕上,輕觸**設定 → 連接 → Screen Mirroring**。 偵測到的裝置將會列出。
- 4 選擇要連接的裝置。

您的裝置螢幕出現在電視螢幕上。

如果首次連接裝置,在清單上輕觸並按住 dongle 的名稱,輸入電視螢幕上顯示的 PIN 碼。

5 開啓或播放檔案,然後使用裝置上的按鈕控制顯示。
# 行動列印

透過 Wi-Fi 或 Wi-Fi Direct 將裝置連接至印表機,然後列印影像或文件。

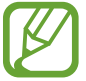

部分印表機可能與裝置不相容。

## 連接至印表機

在應用程式螢幕上,輕觸**設定→連接→列印**,選擇印表機類型,然後輕觸螢幕右 上方的開關以啓動。裝置將搜尋與您的裝置處於相同 Wi-Fi 網路的印表機。選擇印 表機以將其用作預設印表機。

若要手動新增印表機,輕觸:→新增印表機→新增印表機,輸入詳細資料,然後 輕觸確定。

若要變更列印設定,輕觸:→設定。

## 列印內容

檢視影像或文件等内容時,輕觸:→列印→ ▼ → 所有印表機,然後選擇印表機。

# 装置與資料管理員

# 升級裝置

裝置可升級至最新的軟體。

# 空中升級

裝置可透過空中韌體升級 (FOTA) 服務直接升級至最新的軟體。 在應用程式螢幕上,輕觸設定 → 一般 → 關於裝置 → 軟體更新 → 立即更新。

# 升級 Samsung Kies

從三星網站下載最新版本的 Samsung Kies。啓動 Samsung Kies 並將裝置連接 至電腦。Samsung Kies 將自動識別裝置並在對話方塊中顯示可用的更新 (如果有 可用更新)。在對話方塊中按一下「更新」按鈕開始升級。如需如何升級的詳細資 料,請參閱 Samsung Kies 説明。

- → 装置升級時請勿關閉電腦或斷開 USB 傳輸線。
  - 升級裝置時,請勿將其他媒體裝置連接至電腦。這樣做可能會干擾更新 過程。

# 在装置與電腦之間傳輸檔案

將音訊、影片、圖像或其他類型的檔案從裝置移至電腦,或反之。

- 請勿在傳輸檔案時從裝置拔下 USB 傳輸線。否則可能會導致資料遺失或裝置損壞。
  - · 請勿在所連接的電腦上播放儲存於裝置中的檔案時中斷裝置與電腦的連接。完成播放檔案後,中斷裝置與電腦的連接。
    - · 如果透過 USB 集線器連接,裝置可能無法正確連接。將裝置連接連接至 電腦的 USB 連接埠。

#### 作爲媒體裝置連接

- 1 使用 USB 傳輸線將裝置連接至電腦。
- 2 開啓通知面板,然後輕觸作為媒體装置連接→媒體装置 (MTP)。 如果電腦不支援媒體傳輸協定 (MTP) 或未安裝任何相對應的驅動程式,輕觸相機 (PTP)。
- 3 在裝置和電腦之間傳輸檔案。

#### 與 Samsung Kies 連接

Samsung Kies 是一個電腦應用程式,適用於透過三星裝置管理媒體内容和個人資料。從三星網站下載最新的 Samsung Kies。

1 使用 USB 傳輸線將裝置連接至電腦。

Samsung Kies 會在電腦上自動執行。如果没有啓動 Samsung Kies,請點兩下電腦上的 Samsung Kies 圖示啓動。

2 在裝置和電腦之間傳輸檔案。
 詳情請參閱「Samsung Kies 説明」。

# 備份與還原資料

在裝置上安全儲存個人資訊、應用程式資料和設定。可以將敏感資訊備份至備份帳號並於將來進入。

#### 使用 Google 帳號

1 在應用程式螢幕上輕觸設定。

2 輕觸一般→備份與重設,然後勾選備份我的資料。

- 3 輕觸備份帳號,然後選擇帳號作爲備份帳號。
- 若要還原資料,透過安裝精靈上登入您的 Google 帳號。可以透過在裝置上執行重設為原廠設定來啓動和開啓安裝精靈。如果未透過安裝精靈登入您的Google 帳號,則無法還原備份資料。

#### 使用三星帳號

- 1 在應用程式螢幕上,輕觸設定 → 一般 → 帳號 → 新增帳號 → 三星帳號,然後 登入至您的三星帳號。
- 2 在應用程式螢幕上輕觸設定。
- 3 輕觸一般→雲端→備份,勾選要備份的項目,然後輕觸現在備份→備份。

 若要還原資料,打開應用程式螢幕,輕觸設定 → 一般 → 雲端 → 還原,選

 擇項目,然後輕觸立刻還原。

# 執行資料重設

删除裝置上的所有設定與資料。執行出廠資料重設之前,確認備份裝置上儲存的所 有重要資料。如需詳細資料,請參閱備份與還原資料。 在應用程式螢幕上,輕觸設定→一般→備份與重設→重設為原廠設定→重新設 定手機→全部刪除。裝置自動重啓。

設定

關於設定

使用此應用程式設定裝置、設定應用程式選項及新增帳號。 在應用程式螢幕上輕觸**設定**。 若要輸入關鍵字搜尋設定,輕觸 **Q**。

# 連接

#### Wi-Fi

啓動 Wi-Fi 功能以連接至 Wi-Fi 網路並進入網際網路或其他網路裝置。 在設定螢幕上,輕觸**連接 → Wi-Fi**,然後輕觸 Wi-Fi 開關以啓動。 裝置可透過自動選擇 Wi-Fi 或行動網路之一使用最强訊號來保持穩定的網路連線。 若要自動在網路之間切換,勾選**智慧網路切換**。 若要使用選項,輕觸:。

- 進階:自訂 Wi-Fi 設定。
- · WPS 按鈕:透過 WPS 按鈕連接至安全 Wi-Fi 網路。
- · WPS PIN 項目:透過 WPS PIN 連接至安全 Wi-Fi 網路。
- 說明:檢視 Wi-Fi 的說明資訊。

#### 設定 Wi-Fi 休眠政策

- 輕觸 :→ 進階 → 休眠時仍開啟 Wi-Fi。
- 登幕關閉時,裝置將自動關閉 Wi-Fi 連接。如果此現象發生,若設定裝置使 用行動網路,則會自動進入。這樣可能會產生數據傳輸費用。若要避免產生 額外費用,將此選項設定爲**永遠**。

#### 設定網路通知

裝置可以偵測開放 Wi-Fi 網路,當偵測到時,將在狀態列上顯示圖示進行通知。 輕觸:→ 進階,勾選網路通知以啓動此功能。

## 藍牙

啓動藍牙功能以在近距離内交換資訊。 在設定螢幕上,輕觸**連接→藍牙**,然後輕觸**藍牙**開關以啓動。 若要使用更多選項,輕觸:。

- · **可見度逾時**:設定裝置可被偵測的持續時間。
- · 已接收檔案:檢視透過藍牙接收的檔案。
- · 重新命名装置:變更裝置名稱。
- · 說明:檢視藍牙的説明資訊。

#### 數據連線與可攜式基地台

將裝置用作行動無線基地台以便與其他裝置分享裝置的行動數據連線。如需詳細資料,請參閱數據連線與可攜式基地台。

在設定螢幕上,輕觸**連接 → 數據連線與可攜式基地台**。

- · 行動無線基地台:使用行動無線基地台以透過 Wi-Fi 網路與電腦或其他裝置分 享裝置的行動網路連線。可在網路連接不可用時使用此功能。
- USB數據連線:使用 USB 網路共享以透過 USB 與電腦分享裝置的行動數據連線。連接電腦後,裝置可當作電腦的無線數據機。
- **藍牙網路共享**:使用藍牙網路共享以透過藍牙與電腦或其他裝置分享本裝置的 行動數據連線。

# 飛航模式

此選項將停用裝置上的所有無線功能。僅可使用非網路服務。 在設定螢幕上,輕觸**連接 → 飛航模式**。

## 下載加速器

設定裝置以同時透過 Wi-Fi 和行動網路下載檔案。 在設定螢幕上,輕觸連接→下載加速器,然後輕觸下載加速器開關以啓動。

透過行動網路下載檔案可能會產生額外費用。

設定

#### 數據使用量

記錄數據用量並自訂限制設定。 在設定螢幕上,輕觸**連接→數據使用量**。

- · 行動數據:設定裝置以使用任何行動網路上的數據連線。
- · 設定行動數據限制:設定行動資料使用限制。

若要使用更多選項,輕觸:。

- · 限制背景資料:設定裝置以在使用行動網路時停用背景同步處理功能。
- 顯示 Wi-Fi 使用量:設定裝置顯示 Wi-Fi 的資料使用量。
- · 行動無線基地台:選擇行動無線基地台以避免背景執行的應用程式使用它們。

## 位置

變更位置資訊權限的設定。

在設定螢幕上,輕觸**連接 → 位置**,然後輕觸**位置**開關以啓動。

- · 模式:選擇方法以收集位置資料。
- **最近的位置要求**:檢視哪些應用程式詢問您的目前位置資訊及其電池使用狀況。
- · 位置服務: 檢視您的裝置正在使用的位置服務。
- 我的地點:設定將在您使用 GPS、Wi-Fi 或藍牙功能來尋找您的目前位置時用 於特定位置的個人資料。

# 其他網路

自訂設定以控制網路。

在設定螢幕上,輕觸**連接 → 其他網路**。

#### 預設訊息應用程式

選擇用於收發訊息的預設應用程式。

#### 行動網路

- · 行動數據:設定裝置以使用任何行動網路上的數據連線。
- · 數據漫遊:設定裝置以在漫遊時使用數據連線。
- 存取點名稱(APN):設定存取點名稱 (APN)。
- · 網路模式:選擇網路類型。
- · **電信業者**: 搜尋可用網路並選擇漫遊網路。

#### VPN

設定和連接至虛擬私人網路 (VPN)。

#### 乙太網路

Ethernet 選項在 Ethernet 介面卡連接至裝置時適用。使用此選項以啓動 Ethernet 功能並設定網路設定值。

#### 附近裝置

變更在您的裝置連接至附近的裝置時分享内容的設定。 在設定螢幕上,輕觸**連接 → 附近装置**,然後輕觸**附近装置**開關以啓動。

- · 装置名稱:檢視裝置的媒體伺服器名稱。
- · 要共享的內容:設定裝置以與其他裝置分享您的内容。
- · **已允許的裝置**:檢視可進入您的裝置的裝置清單。
- · **不允許的裝置**:檢視阻止進入您的裝置的裝置清單。
- · 下載至:選擇用於儲存已下載媒體檔案的儲存位置。
- · 接收其他装置傳送的檔案。: 設定裝置以接受從其他裝置上傳。

## 列印

設定裝置上安裝的印表機外掛程式設定值。可搜尋可用印表機或手動新增一台以透過 Wi-Fi 或雲端服務列印檔案。

在設定螢幕上,輕觸連接→列印。

## **Screen Mirroring**

啓動此功能並與他人分享您裝置的畫面。 在設定螢幕上,輕觸**連接 → Screen Mirroring**。

# 装置

## **音效與通知**

變更裝置各種聲音設定。

在設定螢幕上,輕觸**装置 → 音效與通知**。

- · **聲音模式**:設定裝置以使用聲音模式或靜音模式。
- · 震動強度:調整震動通知的力度。
- · 鈴響時震動:設定裝置對來電進行震動並播放鈴聲。
- · 鈴聲:加入或選擇來電的鈴聲。
- · 震動:新增或選擇震動形式。
- · 通知鈴聲:選擇活動提示鈴聲,例如:收到新訊息和未接電話。

#### 顯示

變更顯示設定。

在設定螢幕上,輕觸裝置→顯示。

- ・字型:
  - **字型樣式**:變更顯示文字字型樣式。
  - 字型大小:變更字型大小。
- · 螢幕亮度:設定顯示的亮度。
- · 螢幕旋轉:設定内容在裝置轉動時自動旋轉。
  - 智慧旋轉:設定介面依判定您的臉部方向,並依此方向旋轉螢幕。

- · 智慧休眠:設定裝置以避免在您注視螢幕時關閉顯示背景燈。
- · 螢幕逾時:設定在關閉顯示背景燈前裝置等待的時間長度。
- ・背景效果:
  - **最佳化顯示**:使用此模式以根據顯示設定最佳化顯示。
  - AMOLED 劇院:使用此模式以使顯示色調更鮮艷。
  - AMOLED 相片:使用此模式以使顯示色調看起來像真實色彩。
  - **基本**:使用此模式以呈現昏暗的環境,例如黑暗的房間。
- · 閱讀模式:選擇將使用閱讀模式的應用程式。在閱讀模式中,裝置可協助您在 夜晚閱讀時保護眼睛。
- 自動調整螢幕色調:設定裝置以透過調整螢幕亮度節省電量。
- · 螢幕保護程式:設定裝置以在裝置充電或連接至多媒體底座時啓動螢幕保護程式。
- **觸碰按鍵燈顯示時間**:設定最近的應用程式按鈕和返回鍵的背光保持開啓的持續時間。
- · 增加觸控靈敏度:設定裝置以允許佩戴手套使用觸控螢幕。

視您在觸碰裝置時佩戴的材質類型,有些指令可能無法識别。

## 桌布

變更桌布設定。

在設定螢幕上,輕觸**裝置 → 桌布**。

- · **主螢幕**:選擇經典主螢幕的背景圖像。
- · 鎖定螢幕:選擇鎖定螢幕的背景圖像。
- 主螢幕與鎖定螢幕:爲經典主螢幕和鎖定螢幕選擇一張背景圖像。

#### 鎖定螢幕

變更鎖定螢幕的設定。

在設定螢幕上,輕觸裝置→鎖定螢幕。

- · **螢幕鎖定**:變更螢幕鎖定方式。視選擇的螢幕鎖定方式而定,下列選項可能會 有所不同。
- · 時鐘 widget 選項:設定用於時鐘 Widget 的設定。
  - 雙時鐘:設定裝置以顯示雙時鐘。
  - **時鐘大小**:變更時鐘大小。
  - 顯示日期:設定裝置以透過時鐘顯示日期。
- · 捷徑:設定裝置以在鎖定螢幕上顯示和編輯應用程式捷徑。

是否有此功能,視所在地區或服務供應業者而定。

- · 使用者資訊:輸入將透過時鐘顯示的資訊。
- · 解鎖效果:選擇解鎖螢幕時看到的效果。
- · 說明文字:設定裝置以在鎖定螢幕上顯示説明文字。

## 多重視窗

設定裝置以使用多重視窗。

在設定螢幕上,輕觸**裝置 → 多重視窗**,然後輕觸**多重視窗**開關以啓動。

在多重視窗檢視中開啟:設定裝置以在您從我的檔案或影片開啓檔案時啓動多重
 視窗功能。此外,裝置也會在您檢視訊息中的附件時啓動此功能。

## 通知面板

自訂出現在通知面板上的項目。 在設定螢幕上,輕觸**裝置→通知面板**。

- · **亮度調整**:設定裝置以在通知面板上顯示亮度調整列。
- · 建議的應用程式:設定裝置以根據您的動作,例如將耳機連接至裝置等在通知 面板上顯示推薦應用程式的清單。
- · 設定快速設定鍵:重新排列通知面板上顯示的快速設定按鈕。

#### 工具箱

設定裝置以使用工具箱。

在設定螢幕上,輕觸**裝置 → 工具箱**,然後輕觸**工具箱**開關以啓動。

檢視要在工具箱中顯示的應用程式清單。若要編輯應用程式清單,輕觸 ◆。

#### 動作設定

啓動動作辨識功能及變更在裝置上控制動作辨識的設定。

在設定螢幕上,輕觸裝置→動作設定。

- · 靜音/暫停:
  - 將手掌放在螢幕上:設定裝置以在將手掌觸碰螢幕時使來電或鬧鐘轉爲靜音
     或暫停媒體播放。
  - 智慧暫停:設定裝置以在您把目光從螢幕上移開時暫停播放影片。
- **滑動手掌以截圖**:設定裝置以在用手在螢幕上向左或向右掃過時擷取螢幕截圖。

#### 協助工具

使用此功能以改善裝置的可及性。如需詳細資料,請參閱關於協助工具。 在設定螢幕上,輕觸**裝置→協助工具**。

## 使用者

設定和管理使用者個人資料以進行個人化設定。如需詳細資料,請參閱多個使用 者。

在設定螢幕上,輕觸裝置→使用者。

## 隱私模式

設定裝置以透過啓動隱私模式來防止他人進入您的個人内容。

在設定螢幕上,輕觸**装置 → 隱私模式**,然後輕觸**隱私模式**開關以啓動。

· 隱私模式存取類型:設定或變更用於啓動隱私模式的解鎖方式。

#### 指紋掃描

在裝置上註册指紋,以保護裝置或登入三星帳號。

在設定螢幕上,輕觸**裝置 → 指紋掃描**。

- •**指紋管理工具**:註册或删除指紋資訊。
- · 變更備份密碼:當裝置未識别指紋時變更要使用的替代密碼。
- · 螢幕鎖定:變更螢幕鎖定方式。
- · 驗證三星帳號:設定裝置以使用指紋驗證三星帳號。

一般

#### 帳號

新增電子郵件或 SNS 帳號。 在設定螢幕上,輕觸**一般 → 帳號**。

#### 雲端

變更與三星帳號或 Dropbox 雲端儲存同步處理資料或檔案的設定。 在設定螢幕上,輕觸**一般 → 雲端**。

#### 備份與重設

變更設定以管理您的設定和資料。 在設定螢幕上,輕觸**一般→備份與重設**。

- · **備份我的資料**:將裝置設定為把設定值與應用程式資料備份至 Google 伺服 器。
- 備份帳號:設定或編輯 Google 備份帳號。
- 自動還原功能:設定裝置以在裝置上重新安裝應用程式時還原您的設定和應用 程式資料。
- · **重設為原廠設定**:將您的裝置重設為原廠預設值並删除您的全部資料。

## 語言與輸入

變更文字輸入設定。視選擇的語言而定,有些選項可能不可用。 在設定螢幕上,輕觸**一般 → 語言與輸入**。

#### 語言

選擇適用於所有選單和應用程式的顯示語言。

#### 預設

選擇文字輸入的預設鍵盤類型。

#### 三星鍵盤

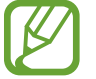

可用選項視所在地區或服務供應業者而定。

- · 選擇輸入語言:選擇文字輸入的語言。
- 預測文字: 啓動預測文字模式以根據輸入預測字詞並顯示拼寫建議。也可自訂 單詞預測設定。
- · 自動取代:設定裝置以透過輕觸空格鍵更正拼寫錯誤和不完整的字詞。
- 自動大寫:設定裝置將句號、問號或驚嘆號等最後標點符號後面的第一個字元 自動轉爲大寫。
- · 自動空格:設定裝置以在文字之間自動插入空格。
- · 自動斷句:設定裝置在輕觸兩下空格鍵時插入句點。
- ・ 鍵盤滑動:
  - 無:設定裝置停用關鍵字劃選功能。
  - 連續輸入:設定裝置以在鍵盤上滑動輸入文字。
  - 游標控制: 啓用智慧鍵盤導覽功能以透過滑動鍵盤移動游標。
- · **音效**:設定裝置在觸碰按鍵時發出聲音。
- · 震動:設定裝置在觸碰按鍵時震動。
- · 預覽字元:設定裝置爲輕觸的每個字元顯示大圖。
- · **重設設定**:重設三星鍵盤設定。

#### 三星中文輸入法

- ·繁體中文(台灣):選擇用於中文的預設鍵盤配置。
- · 英文:選擇預設英文鍵盤配置。
- · 語言輸入設定:選擇文字輸入的語言。
- 中英文混合輸入:設定裝置以在您以拼音模式輸入時同時顯示英文和中文字詞 建議。
- · 連結到聯絡人:在輸入選擇面板中建立聯絡人連結。可以輕觸並點住連結加入 聯絡人資訊。
- · **滑動鍵盤**:變更鍵盤滑動功能的設定。
- · **空格鍵輸入聯想字**:設定裝置在輕觸空格鍵時輸入聯想的漢字。
- · 模糊音輸入:選擇模糊拼音配對,即可輕鬆輸入相似拼音的中文字元。
- · 按键自動糾錯:設定裝置自動更正拼錯的單詞。
- 自動大寫:設定裝置將句號、問號或驚嘆號等最後標點符號後面的第一個字元 自動轉爲大寫。
- 自動加入句號:設定裝置在輕觸兩下空格鍵時插入句點。
- · 預測文本: 啓動預測文字模式以根據輸入預測英文單詞並顯示拼寫建議。
- · 按键音:設定裝置在觸碰按鍵時發出聲音。
- · 按鍵震動:設定裝置在觸碰按鍵時震動。
- · 字符預覽:設定裝置爲輕觸的每個字元顯示大圖。
- · **手寫設置**:自訂手寫的設定,例如:辨識時間、筆跡粗細或筆色彩。
- · 說明:存取關於使用三星中文輸入法鍵盤的説明資訊。
- **重置設定**:重設三星中文輸入法鍵盤設定。
- 版本:檢視版本資訊。

#### Google 語音輸入

- · 語言:選擇文字輸入的語言。
- · 封鎖粗俗字眼:設定裝置以在語音輸入時阻止裝置識别令人反感的言語。
- · 離線語音辨識:下載和安裝語言資料以供離線語音輸入使用。

#### 文字轉語音選項

- · 偏好的 TTS 引擎:選擇語音合成引擎。若要變更語音合成引擎的設定, 輕觸 ☆。
- · 說話速度:選擇文字轉換語音功能的速度。
- · 聽一個例子:聽取一段範例的朗讀文字。
- · 預設語言狀態:檢視文字轉語音功能預設語言的狀態。

#### 指標速度

調整連接至裝置的滑鼠或觸控板的指標速度。

#### 日期與時間

進入並變更下列設定以控制裝置如何顯示時間與日期。

在設定螢幕上,輕觸**一般 → 日期與時間**。

如果電池電量已完全耗盡或從裝置取下,時間與日期將重設。

- · 自動偵測日期與時間:跨越時區時自動更新時間與日期。
- · 設定日期:手動設定目前日期。
- · 設定時間:手動設定目前時間。
- · 自動時區:設定裝置以在跨越時區時從網路接收時區資訊。
- 選擇時區:設定本地時區。
- · 使用 24 小時制:以 24 小時制顯示時間。
- · 選擇日期格式:選擇日期格式。

#### 配件

變更附件設定。

在設定螢幕上,輕觸一般→配件。

- **音訊輸出**:選擇將裝置連接至 HDMI 裝置時使用的聲音輸出格式。有些裝置可能不支援環繞聲設定。
- · 自動解鎖:設定裝置以在打開手機蓋時自動解鎖。

#### 電池

檢視裝置所消耗的電池電量。

在設定螢幕上,輕觸**一般 → 電池**。

· **顯示電池用量百分比**:設定裝置以顯示剩餘電池電量。

## 省電

啓動省電模式並變更省電模式的設定。如需詳細資料,請參閱省電功能。 在設定螢幕上,輕觸**一般→省電**。

- · 省電模式: 啓動省電模式並變更省電模式的設定。
  - **限制背景資料**:設定裝置以防止背景中執行的應用程式使用行動資料連線。
  - 限制效能:設定裝置以限制各種選項,例如關閉最近的應用程式按鈕和返回 鍵的背光。
  - 灰階模式:設定裝置以在螢幕上以灰色調顯示顏色。
- · 超省電模式:透過顯示更簡單的配置並限制可進入的應用程式來延長待機時間 並減少電池消耗。

預計最長待機時間表示在不使用裝置的情況下電池電量耗盡前剩餘的時間。待機時間可能會因您的裝置設定和操作條件而有所不同。

#### 儲存空間

檢視裝置和記憶卡的儲存資訊或格式化記憶卡。 在設定螢幕上,輕觸**一般→儲存空間**。

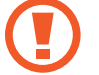

格式化記憶卡將永久删除卡中的所有資料。

J 因爲作業系統和預設應用程式會占用部分記憶體,所以内建記憶體實際可用的容量會小於指定的容量。可用容量可能會在您升級裝置時變更。

## 安全性

變更用於保護裝置和 SIM 或 USIM 卡安全的設定。

在設定螢幕上,輕觸**一般 → 安全性**。

- · **装置管理員**:檢視裝置上安裝的裝置管理員。可以允許裝置管理員以套用新政 策到裝置上。
- · **未知的來源**:設定裝置以允許安裝來自未知來源的應用程式。
- 加密装置:設定密碼以加密儲存在裝置上的資料。每次開機時都必須輸入密碼。

啓用此設定之前,應先爲電池充電,因爲加密資料可能需要超過一個小時。

• 加密外部 SD 卡: 設定裝置以加密記憶卡上的檔案。

若在將裝置重設爲原廠預設值之前啓用此設定,裝置將無法讀取加密的檔案。重設裝置前停用此設定。

- · **遠端控制**:設定裝置以允許透過網際網路遠端控制遺失或被盜的裝置。若要使 用此功能,必須登入您的三星帳號。
- · 變更SIM卡提醒: 啓動或停用尋找我的手機功能,可協助在裝置遺失或被盜時 定位裝置。
- •前往網站:存取尋找我的手機網站(findmymobile.samsung.com)。可從尋找我的手機網站追蹤和控制遺失或被盜的裝置。

- ・ 設定 SIM 卡鎖定:
  - SIM卡鎖: 啓動或停用在使用裝置前,要求輸入 PIN 碼的 PIN 碼鎖定功能。
  - 更改 SIM PIN: 變更用於進入 SIM 或 USIM 資料的 PIN 碼。
- · 顯示密碼:設定裝置以在輸入密碼時進行顯示。
- · **安全性原則更新**:設定裝置檢查並下載安全性更新。
- · 傳送安全性報告:設定裝置以自動向三星傳送更新的安全性報告。
- · 儲存空間類型:設定憑證檔案的儲存類型。
- · **受信任的認證**:使用證書和認證以確保安全使用各種應用程式。
- · 從裝置儲存安裝:安裝儲存在 USB 儲存裝置上的加密證書。
- 清除憑證:從裝置清除憑證内容並重設密碼。

#### 關於裝置

進入裝置資訊、編輯裝置名稱或更新裝置軟體。 在設定螢幕上,輕觸**一般→關於裝置**。

# 應用程式

#### 應用程式管理員

檢視並管理裝置上的應用程式。 在設定螢幕上,輕觸**應用程式 → 應用程式管理員**。

## 預設應用程式

選擇使用應用程式的預設設定。 在設定螢幕上,輕觸**應用程式 → 預設應用程式**。

# 協助工具

# 關於協助工具

協助工具功能表是一項專爲身體某一部位有缺陷的人士設計的特殊功能,如有視力 或聽力障礙者。可使用下列功能:

- TalkBack
- · 變更字型大小
- · 放大螢幕
- 通知提醒
- · 反轉顯示色彩
- 色彩調整
- 關閉所有聲音
- 閃光燈通知
- 調整聲音平衡
- 單聲道模式
- · 自訂字幕設定
- · 協助功能表
- · 設定輕觸並按住延時選項
- · 互動控制模式
- 單觸模式
- · 管理協助工具設定

若要使用協助工具功能表,請開啓應用程式螢幕,輕觸設定→装置→協助工具。

# 使用首頁鍵以開啟協助工具功能表

按下首頁鍵三次,即可快速進入下列協助工具功能表。

- 協助工具
- TalkBack
- 負片
- 互動控制

在應用程式螢幕上,輕觸設定→裝置→協助工具,然後輕觸直接存取開關以啓動。然後,選擇要在快速按下首頁鍵三次時開啓的協助工具功能表。 如果選擇多個功能表,則在您每次快速按下首頁鍵三次時,裝置皆會顯示一個彈出 式視窗,詢問您要使用哪個功能表。若要在協助工具功能表上啓用互動控制,啓動 該功能。在應用程式螢幕上,輕觸設定→裝置→協助工具→敏銳度與互動,然 後輕觸互動控制開關以啓動。

# 語音回饋 (TalkBack)

## 啟動或停用 TalkBack

啓動 TalkBack 時,裝置會讀出螢幕或選定功能上的文字。如果檢視螢幕有困難,此功能將非常有用。

- 1 在應用程式螢幕上,輕觸設定→裝置→協助工具→視覺→TalkBack。
- 2 輕觸螢幕頂部的開關以啓動。

若要停用 TalkBack,輕觸螢幕頂部的開關,然後在螢幕上任何位置快速輕觸兩次。

**3** 輕觸確認。

若要停用 TalkBack,輕觸確認,然後在螢幕上任何位置快速輕觸兩次。

啓動 TalkBack 時,裝置提供語音回饋並讀出選定的功能。此外,當螢幕關閉時、 當您收到新通知時等,裝置將提供語音回饋。

若在使用 TalkBack 時啓動輕觸探索,裝置將會讀出選定項目。首先,裝置在您輕 觸時讀出螢幕上的項目。然後,裝置將在您快速輕觸螢幕上任意位置兩次時執行相 關功能或開啓應用程式。如果輕觸探索已停用,裝置將無法執行各種需要手勢操控 的功能。

若要啓動輕觸探索,請開啓應用程式螢幕,輕觸設定→裝置→協助工具→視覺 → TalkBack → 設定,然後勾選輕觸探索。

某些功能在使用 TalkBack 時不可用。

#### 使用手勢操控控制螢幕

可以在使用 TalkBack 時使用各種手勢操控來控制螢幕。如果輕觸探索已停用,裝置將無法執行部分需要手勢操控的功能。

若要啓動輕觸探索,請開啓應用程式螢幕,輕觸設定→裝置→協助工具→視覺 → TalkBack → 設定,然後勾選輕觸探索。

- · 瀏覽螢幕:將手指置於螢幕上並移動手指以瀏覽螢幕。選擇並按住項目,裝置 即會讀出項目。鬆開手指時,將會選擇手指下的項目。
- · 選擇項目:輕觸項目以選擇。或者,在瀏覽螢幕時選擇並按住項目,然後鬆開 手指。
- 開啓選擇的項目:選擇的項目讀出時,當您聽到所需的項目後,從該項目鬆開
   手指。然後,快速輕觸螢幕上的任意位置兩次。
- · 選擇上一個項目:用一隻手指在螢幕上快速向上或向左滑動。

- · 選擇下一個項目:用一隻手指在螢幕上快速向下或向右滑動。
- · 滑動清單:用兩隻手指向上或向下滑動螢幕。
- · 返回上一頁:用兩隻手指向右滑動螢幕。
- · 移動至下一頁:用兩隻手指向左滑動螢幕。
- 解鎖螢幕:用兩隻手指在鎖定螢幕内向任何方向滑動螢幕。
- 開啓通知面板:用兩隻手指從螢幕頂部向下拖曳。
- · 開啓快速設定面板:用三隻手指從螢幕頂部向下拖曳。

可以在**管理手勢**中設定 TalkBack 的手勢設定值。如需詳細資料,請參閱設定手勢 操控設定值。

#### 設定手勢操控設定値

使用 TalkBack 時,可使用手指操控執行操作。可以執行返回至上一個螢幕、開啓 主螢幕等操作。使用前設定手勢。

#### 設定垂直手勢的設定値

可以從螢幕底部向上或向下拖曳手指來使用二段式垂直手勢,反之亦然。

在應用程式螢幕上,輕觸設定→裝置→協助工具→視覺→TalkBack→設定→ 管理手勢→兩部分垂直操作手勢。然後,選擇下列功能之一:

- 移至畫面上第一個項目和最後一個項目:在螢幕上向上和向下拖曳手指時,螢幕 頂部上的第一個項目將被選擇。在螢幕上向下再向上拖曳手指時,螢幕底部上 的最後一個項目將被選擇。
- 循環讀取切分設定:在螢幕上向上再向下快速拖曳手指時,朗讀單位將會改變。朗讀單位將變爲頁面、段落、行、字元、字母和預設。在螢幕上向下再向上快速拖曳手指時,朗讀單位將以相反順序改變。

#### 設定快捷手勢的設定値

使用此功能以設定八種快捷手勢。可以設定在不鬆開的情況下向上再向右拖曳手指等手勢。可以變更快捷手勢或給空白捷徑指定手勢。

在應用程式螢幕上,輕觸設定→裝置→協助工具→視覺→TalkBack→設定→ 管理手勢。選擇手勢,然後爲其指定功能。

可供使用的手勢包括:

- · [返回] 按鈕:返回上一個螢幕。
- · [首頁] 按鈕:開啓主螢幕。
- · [最近使用的應用程式]按鈕:開啓最近使用的應用程式清單。
- · **開啟通知**:開啓通知面板。
- 開啟全域內容選單:開啓全域內容選單。輕觸並按住螢幕以開啓環形全域關聯 式功能表。可以使用各種功能,例如快速導覽、從頂端開始閱讀、拼出上一句話 和從下一個項目開始閱讀。然後,用手指畫圈並且不鬆開手指以搜尋功能表。 找到想要的功能表時,鬆開手指進行選擇。

輕觸螢幕左上方的暫停回應以暫停語音回饋。

輕觸螢幕右上方的 TalkBack 設定以存取 TalkBack 設定。如需詳細資料,請參 閱設定 TalkBack 的設定值。

- 開啟本機內容選單:開啓本機關聯式功能表。可以在螢幕上選擇朗讀文字的單位。如果在輸入文字時使用此功能,則游標控制功能表等關聯式功能表可用。
   輕觸並按住螢幕以開啓環形關聯式功能表。然後,用手指畫圈並且不鬆開手指以搜尋功能表。找到想要的功能表時,鬆開手指進行選擇。
- · 從頂端開始閱讀:從第一個項目到最後一個項目按順序讀出項目。
- · 從下一個項目開始閱讀:從所選項目的下一個項目開始按順序讀出項目。

#### 變更朗讀單位

使用 TalkBack 時,可以收聽螢幕上的文字。可以向上、向下、向左或向右拖曳手 指以選擇所需的文字。在預設情況下,裝置讀出選定區域中的文字。或者,可以設 定裝置以其他朗讀單位讀出文字,如行或段落。

#### 使用本機內容選單變更朗讀單位

- 1 選擇要朗讀的部分文字。
- 2 在不鬆開手指的情況下向上再向右拖曳手指以開啓本機關聯式功能表。
- 3 輕觸並按住螢幕並用手指畫圈以瀏覽功能表。然後,在聽到變更切分設定時鬆 開手指。
- 4 再次輕觸並按住螢幕並用手指畫圈以瀏覽功能表。然後,在聽到所需的朗讀單 位時,鬆開手指。

若要變更開啓本機内容選單的快捷手勢,請參閱設定快捷手勢的設定值。

#### 使用二段式垂直手勢變更朗讀單位

在螢幕上向上再向下快速拖曳手指時, 朗讀單位將會改變。 朗讀單位將變為頁面、 段落、行、字詞、字元, 然後是預設。在螢幕上向下再向上快速拖曳手指時, 朗讀 單位將以相反順序改變。

在應用程式螢幕上,輕觸設定→裝置→協助工具→視覺→TalkBack→設定→ 管理手勢→兩部分垂直操作手勢→循環讀取切分設定。

可以使用目前朗讀單位來收聽目前選擇文字旁邊的文字。若要收聽下一部分文字, 在螢幕上向下或向右拖曳手指。此外,也可使用目前朗讀單位來收聽目前選擇文字 旁邊的文字。若要收聽上一部分文字,在螢幕上向上或向左拖曳手指。

## 暫停 TalkBack

在螢幕上向下再向右拖曳手指以開啓全域關聯式功能表,並且不鬆開手指。選擇螢幕左上方的**暫停回應**時,TalkBack 暫停。

TalkBack 暫停時,可透過開啓螢幕或其他方式繼續。若要變更繼續 TalkBack 的方式,請開啓應用程式螢幕,輕觸設定→裝置→協助工具→視覺→TalkBack→ 設定→從停用狀態恢復使用。然後,選擇選項。

若要變更開啓全域内容選單的快捷手勢,請參閱設定快捷手勢的設定值。

#### 使用快速導航功能

使用快速導航功能,可以透過在螢幕上畫圈來進入功能表,而無法透過向上或向下 滑動來選擇項目。

在螢幕上向下再向右拖曳手指以開啓全域關聯式功能表,並且不鬆開手指。輕觸並 按住螢幕,然後用手指在功能表周圍畫圈以瀏覽功能表。然後,在聽到**快速導覽**時 鬆開手指。再次輕觸螢幕並用手指在功能表周圍畫圈以瀏覽功能表。然後,在聽到 所需的功能表時,鬆開手指。

#### 新增並管理影像標籤

可以在螢幕上爲影像指定標籤。裝置會在選擇影像時讀出標籤。使用本機關聯式功能表將標籤新增至不帶標籤的影像。

在螢幕上向上再向右拖曳手指以開啓本機內容選單,並且不鬆開手指。輕觸並按住 螢幕,然後用手指在功能表周圍畫圈以瀏覽功能表。在聽到新增標籤功能表時,鬆 開手指以新增標籤。

若要檢視標籤,請開啓應用程式螢幕,輕觸設定→裝置→協助工具→視覺→ TalkBack→設定→管理自訂標籤。

# 設定 TalkBack 的設定値

設定 TalkBack 設定以便於您使用。

在應用程式螢幕上,輕觸設定→裝置→協助工具→視覺→TalkBack→設定。 或者,也可在不鬆開手指的情況下在螢幕上向下再向右拖曳以開啓全域關聯式功能 表。然後,在聽到 TalkBack 設定時將手指向螢幕的右上方拖曳並鬆開。

• **語音音量**:調整語音回饋的音量。

語音回饋音量會因媒體音量而有所不同。若要調整媒體音量,在收聽語音回饋 時按下左或右音量鍵。或者,也可在應用程式螢幕上,輕觸**設定→裝置→音** 效與通知,然後向左或向右拖曳媒體内容的音量調整列。

- · 使用音調變化:設定裝置以在使用鍵盤輸入時以低音調讀出文字。
- · 鍵盤回音:設定裝置以讀出使用鍵盤輸入的文字或符號。也可設定鍵盤的類型 以應用程式此功能。
- · 在螢幕關閉時播放語音提示:設定裝置以在關閉螢幕時提供語音回饋。
- · 搖動裝置即可開始持續閱讀:設定裝置以在搖晃裝置時讀出螢幕上顯示的文字。可以選擇各種搖晃速度。
- · 說出來電顯示內容:設定裝置以在有來電時讀出呼叫方的姓名。
- · 震動回應:設定裝置以在瀏覽螢幕時震動。
- · **聲音回應**:設定裝置以在控制螢幕時發出聲音,如滑動螢幕等。

- · 聚焦語音音訊:設定裝置以在裝置讀出項目時調低媒體音量。
- **音量**:調整在觸碰螢幕進行控制時播放聲音的音量。此功能在選擇**聲音回應**時可用。
- 輕觸探索:設定裝置以讀出手指下的項目。在螢幕上將手指移動至任意位置以 尋找您要的項目。聽到想要的項目時,從該項目鬆開手指,然後在螢幕上任何 位置快速輕觸兩次以將其開啓。可以透過用兩隻手指向左或向右滑動螢幕來移 動至想要的頁面。若要瞭解更多關於使用觸碰時瞭解功能控制螢幕的資訊,請 參閱使用手勢操控控制螢幕以瞭解更多資訊。
- 自動捲動清單:設定裝置以自動滑動不在螢幕上顯示的清單其餘部分並讀出項目。
- · 輕按一下的選取方式:設定裝置以透過輕觸一次來開啓選擇的項目。
- · 啟動「輕觸探索」教學課程:檢視關於使用觸碰時瞭解功能的教學。
- · 管理手勢:指定要使用手勢執行的動作。如需詳細資料,請參閱設定手勢操控 設定值。
- · 管理自訂標籤:檢視新增的標籤。
- · 從停用狀態恢復使用:選擇要繼續語音回饋的方式。
- · **開發人員設定**:設定應用程式開發的選項。

#### 關閉螢幕時使用裝置

設定裝置以總是保持螢幕關閉來保護螢幕上內容的隱私。在按下外部按鈕或輕觸螢 幕時,螢幕不會開啓。此外,目前啓動的功能也不會關閉。 在應用程式螢幕上,輕觸**設定→裝置→協助工具→視覺**,然後勾選**螢幕全黑**。

可以透過按下電源鍵兩次來啓動或停用此功能。

#### 使用快速按鍵輸入功能

設定裝置以在從鍵盤上的字元鬆開手指時輸入字元。可以使用此功能來輸入字元, 而無需在螢幕上鬆開手指並輕觸兩下。

在應用程式螢幕上,輕觸設定→裝置→協助工具→視覺,然後勾選快速鍵盤輸入。

#### 讀出密碼

設定裝置以在 TalkBack 啓動的情況下輸入密碼時讀出密碼。使用此功能以確認輸入了正確的密碼。

在應用程式螢幕上,輕觸設定→裝置→協助工具→視覺,然後勾選發言密碼。

## 設定文字轉語音功能

變更 TalkBack 啓動時的文字轉語音功能設定,如語言、速度等。

在應用程式螢幕上,輕觸設定→裝置→協助工具→視覺→文字轉語音選項,然後使用下列功能:

- · 三星文字轉語音引擎:選擇文字轉語音功能選擇引擎。
- · 說話速度:選擇文字轉換語音功能的速度。
- ・聽一個例子:聽取一段範例的朗讀文字。如果裝置無法讀出範例,輕觸 ☆ →
   安裝語音數據以下載並安裝文字轉語音功能的語音資料。
- · 預設語言狀態:檢視文字轉語音功能的目前語言設定。

#### 使用鍵盤輸入文字

若要顯示鍵盤,輕觸文字輸入欄位,然後在螢幕上任意位置快速輕觸兩次。

用手指觸摸鍵盤時,裝置將讀出您手指下的字元按鈕。聽到想要的字元時,將手指從螢幕鬆開進行選擇。字元將會輸入且裝置讀出文字。

如果**快速鍵盤輸入**尚未啓動,從所需的字元處鬆開手指,然後在螢幕上任意位置快速輕觸兩次。若要啓動快速輸入功能,請開啓應用程式螢幕,輕觸設定→裝置→ 協助工具→視覺,然後勾選快速鍵盤輸入。

#### 輸入其他字元

輕觸並按住鍵盤上的按鈕。如果透過按鈕可獲得其他字元,則鍵盤上將會出現一個 顯示字元的彈出式視窗。若要選擇字元,在螢幕上拖曳手指,直至聽到所需的字 元,然後鬆開手指。

#### 變更輸入語言

若要新增輸入語言,請開啓應用程式螢幕,輕觸設定 → 一般 → 語言與輸入。然後,輕觸 **三星鍵盤 → 選擇輸入語言**,選擇要使用的語言。 若要變更輸入語言,輕觸 ⊕。

#### 編輯文字

使用本機内容選單以移動游標或複製和貼上文字。

在螢幕上向上再向右拖曳手指以開啓本機内容選單,並且不鬆開手指。輕觸並按住 螢幕,然後用手指在功能表周圍畫圈以瀏覽功能表。然後,在聽到**變更切分設定**時 鬆開手指。再次輕觸螢幕並在功能表周圍畫圈以瀏覽功能表。然後,在選擇所需的 朗讀單位後,鬆開手指。

編輯文字時,設定朗讀單位爲字元或字母以便於使用。在選擇模式中,裝置根據您 選擇的朗讀單位選擇文字。 向上、向下、向左或向右拖曳手指以收聽文字。您想要編輯的文字被讀出時,使用 下列操作:

- · 删除文字:輕觸鍵盤上的删除按鈕。
- ・使用選擇模式選擇文字: 啓動選擇模式以選擇並收聽文字。若要啓動選擇模式,開啓本機內容選單,然後選擇游標控制項 → 開啟選取範圍模式。向左或向右滑動以收聽目前選中文字的前後文字。若要停用選擇模式,開啓本機關聯式功能表,然後選擇游標控制項 → 結束選取範圍模式。
- · 選擇完整文字:開啓本機内容選單,然後選擇**游標控制項 → 全選**。文件中所有 的文字均會選中。
- · 複製或剪切文字:使用本機關聯式功能表選擇文字。然後,開啓本機關聯式 功能表並選擇**游標控制項**。選擇**複製**以複製選定文字或選擇**剪下**以剪下選定文 字。所選的文字將複製到剪貼簿。
- ・貼上文字:貼上文字:將游標置於應插入文字的點,開啓本機内容選單,然後 選擇游標控制項→貼上。

## 透過語音輸入文字

可透過語音輸入文字。若要顯示鍵盤,輕觸文字輸入欄位,然後在螢幕上任意位置 快速輕觸兩次。

輕觸並按住 ✿ 時,裝置上將會出現顯示鍵盤選項的彈出式視窗。在不鬆開手指的 情況下在螢幕上拖曳手指。選擇 曼 後,鬆開手指。然後,說出想要在文字欄位中 輸入的字詞。說出的字詞將以文字出現於螢幕上,並且裝置會將其讀出。 若要輸入額外的文字,選擇麥克風按鈕並說出字詞。

#### 變更輸入語言

透過語音輸入文字時,選擇中文(台灣),然後選擇語言以變更輸入語言。

若要新增語言至清單,選擇中文(台灣)→新增其他語言,輕觸自動開關以停用,然後選擇要使用的語言。

# 變更字型大小

使用此功能變更字型大小。裝置提供各種字體大小,爲視障使用者提供更多方便。 在某些應用程式中,可能無法將字型大小設定爲**極大**。

在應用程式螢幕上,輕觸設定→裝置→協助工具→視覺→字型大小。

# 放大螢幕

使用此功能以放大螢幕和特定區域。

在應用程式螢幕上,輕觸設定→裝置→協助工具→視覺→放大手勢,然後輕觸 螢幕上方的開關以啓動。

- 放大和縮小:快速輕觸螢幕三次以放大特定區域。再次快速輕觸螢幕三次,即 可返回。
- · 透過滑動瀏覽螢幕:用兩隻手指滑動放大螢幕。
- 調整變焦率:用兩隻手指輕觸放大螢幕。然後,分開兩指或將其合攏到一起以 調整變焦率。
- · 螢幕上的鍵盤無法放大。
  - 此功能啓動時,部分應用程式的效能,如**計算機**可能會受影響。

# 設定通知提醒

使用此功能以間隔提醒您有未查看的通知。

在應用程式螢幕上,輕觸設定→裝置→協助工具→視覺→通知提醒,然後輕觸 螢幕上方的開關以啓動。

若要設定提醒時間間隔,輕觸提醒時間間隔。

# 反轉顯示色彩

使用此功能提高螢幕可見度並使使用者更容易識别螢幕上的文字。啓動此功能之後,裝置將在螢幕上顯示色彩反轉的負片影像。反轉色彩將增加黑白對比度。 在應用程式螢幕上,輕觸**設定→裝置→協助工具→視覺**,然後勾選**負片**。

# 色彩調整

使用此功能以在難以區分色彩時調整如何在螢幕上顯示色彩。裝置會將色彩變更爲更易於識別的色彩。

- 1 在應用程式螢幕上,輕觸設定 → 裝置 → 協助工具 → 視覺。
- 2 輕觸 色彩調整 開關以 啓動。

**3** 輕觸開始。

- 4 按相似度順序排列色彩磚,從底色開始。
- 5 色彩調整完成後,輕觸**完成**。 如果您可辨别顏色,則無需進行更多調整。
- 6 如果無法辨别顏色,輕觸**相機**或影像。
- 7 向左或向右拖曳色彩調整列,然後輕觸完成。
  若要重新調整色彩,輕觸:→ 重新調整色彩。
# 設定閃爍通知

設定閃光燈以在有來電、新訊息或通知時閃爍。 在應用程式螢幕上,輕觸設定→裝置→協助工具→聽力,然後勾選閃光燈通 知。

## 關閉所有聲音

設定裝置以將所有裝置聲音,如媒體聲音轉爲靜音。

在應用程式螢幕上,輕觸設定→裝置→協助工具→聽力,然後勾選關閉所有聲 音。

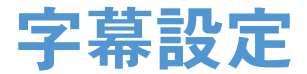

#### Samsung 字幕

在應用程式螢幕上,輕觸設定 → 装置 → 協助工具 → 聽力 → Samsung 字幕 (CC), ,然後輕觸螢幕上方的開關以啓動。 使用下列選項:

- · 對齊:變更字幕的位置。
- · 字型:變更字型類型。
- · 字型大小:變更字型大小。
- · 邊緣:變更字幕文字的邊緣。
- · 字型:變更文字的顏色和透明度。
- · 背景:變更字幕框背景的顏色和透明度。
- · 字幕視窗:變更字幕視窗的顏色和透明度。

#### Google 字幕

在應用程式螢幕上,輕觸**設定 → 裝置 → 協助工具 → 聽力 → Google 字幕 (CC)**, 然後輕觸螢幕上方的開關以啓動。 使用下列選項:

- · 語言:選擇字幕的顯示語言。
- · 文字大小:變更字型大小。
- · 字幕樣式:變更字幕樣式。

## 調整聲音平衡

設定裝置以在使用耳機時調整聲音平衡。

若要調整聲音平衡,將耳機連接至裝置。在應用程式螢幕上,輕觸設定→裝置→ 協助工具→聽力→ 音量平衡。向左或向右拖曳調整列,並調整聲音平衡,然後輕 觸確定。

## 單聲道

設定裝置以在連接耳機時將聲音輸出從立體聲切換至單聲道。單聲道輸出將立體聲 音效合成爲一個可透過所有耳機揚聲器播放的訊號。如果您有聽力障礙或更方便使 用單個耳塞,可以使用此模式。

在應用程式螢幕上,輕觸設定→裝置→協助工具→聽力,然後勾選單聲道。

# 輔助快選

## 顯示協助性捷徑圖示

設定裝置以顯示協助捷徑圖示。可以透過輕觸圖示中的協助功能表來使用圖示進入 應用程式、功能和設定。透過輕觸圖示中的協助性功能表來控制裝置,而不瀏覽螢 幕。此功能啓動時,**單觸模式**啓動。

- 1 在應用程式螢幕上,輕觸設定→装置→協助工具→敏銳度與互動。
- 2 輕觸輔助快選開關以啓動。
  協助性捷徑圖示將在螢幕右側出現。
- 3 輕觸輔助快選→慣用手以將協助性捷徑圖示移動至方便的位置。

## 進入協助功能表

協助性捷徑圖示顯示爲懸浮式圖示,以便從任何螢幕均可輕鬆地進入協助功能表。 輕觸協助性捷徑圖示時,圖示會稍微展開且協助功能表出現在圖示上。輕觸向上或 向下箭頭以移動至其他面板,或向上或向下滑動螢幕以選擇其他功能表。

#### 使用游標

在協助功能表上,輕觸**游標**。游標及其可控制的觸控區域將顯示在螢幕上。可以在 觸控區域上使用小指移動來控制螢幕。在觸控區域上拖曳手指以移動游標。此外, 也可輕觸螢幕以選擇游標下的項目。

使用下列選項:

- · 《/》:選擇項目或在螢幕上向左或向右滑動。
- · 《/》:向上或向下滑動螢幕。
- X: 關閉觸控區域。

若要變更游標設定,請開啓應用程式螢幕,輕觸設定→裝置→協助工具→敏銳 度與互動,輕觸輔助快選開關以啓動,輕觸輔助快選,然後使用觸控板與游標設定 下的選項。

#### 使用增強的協助功能表

設定裝置以顯示選定應用程式的增强協助功能表。例如,在啓動媒體瀏覽器時,搜 尋和撰寫功能將出現在協助功能表上。

在應用程式螢幕上,輕觸設定→裝置→協助工具→敏銳度與互動→輔助快選→ 進階協助工具,輕觸螢幕頂部的開關以啓動,然後選擇應用程式。

#### 編輯協助性功能表

可使用此功能编輯協助性捷徑圖示中的功能表。

在應用程式螢幕上,輕觸設定→裝置→協助工具→敏銳度與互動,輕觸輔助快選開關以啓動,輕觸輔助快選,然後輕觸編輯。若要新增或删除功能表,輕觸 → 或 -> 。

# 設定輕觸並按住延時選項

設定輕觸並按住螢幕的識別時間。

在應用程式螢幕上,輕觸設定→裝置→協助工具→敏銳度與互動→輕觸並按住的延遲時間,然後選擇選項。

## 互動控制

啓動互動控制模式或限制在使用應用程式時裝置對輸入的反應。當您想要僅允許他 人有限制地進入和控制媒體或資料時,可使用此模式。

- 1 在應用程式螢幕上,輕觸設定→裝置→協助工具→敏銳度與互動→互動控制。
- 2 輕觸螢幕頂部的開關以啓動。
- 3 在使用應用程式時,同時按住首頁鍵和左音量鍵。
- 4 調整框架大小或圍繞想要限制的區域畫一條線。

**5** 輕觸完成。

裝置顯示限制區域。在此區域中,輕觸螢幕或按鈕 (如首頁鍵)將不起作用。 若要停用互動控制模式,同時按住首頁鍵和左音量鍵。

# 使用單觸模式

設定裝置以透過輕觸按鈕 (而非拖曳) 來控制來電或通知。鬧鐘響起時,輕觸按鈕 (而非拖曳按鈕) 來停止鬧鐘。

在應用程式螢幕上,輕觸設定→装置→協助工具,然後勾選單觸模式。

# 管理協助工具設定

#### 以檔案儲存協助工具設定

以檔案匯出目前協助工具設定。

在應用程式螢幕上,輕觸設定→裝置→協助工具→管理協助工具→匯入/匯出, 然後選擇匯出選項。協助工具設定檔案將儲存至選擇的儲存位置。

## 匯入協助工具設定檔案

匯入協助工具設定檔案並更新目前設定。

在應用程式螢幕上,輕觸設定→裝置→協助工具→管理協助工具→匯入/匯出, 然後選擇匯入選項。選擇要匯入的檔案,輕觸完成→確認。協助工具設定將根據 匯入檔案更新。

## 分享協助工具設定檔案

透過電子郵件、Wi-Fi Direct、藍牙和更多與他人分享協助工具設定檔案。

在應用程式螢幕上,輕觸**設定 → 裝置 → 協助工具 → 管理協助工具 → 分享經由**。 然後,選擇協助工具檔案並輕觸**完成**。選擇分享方式,然後按照螢幕上的説明分享 檔案。

#### 檢視協助工具服務

檢視安裝在裝置上的協助工具服務。

在應用程式螢幕上,輕觸設定→裝置→協助工具,然後在服務中檢視可用的協助 工具服務。

# 使用其他有用功能

- 使用 S Voice:可使用 S Voice 來使用語音命令執行各種功能。啓動 S Voice 並撥號、傳送訊息和檢視工作。如需詳細資料,請參閱 S Voice。
- 透過語音搜尋:使用語音指令以搜尋網頁内容。在您處於運動狀態且無法用手 輸入文字時使用此功能。
- 使用通知面板:向下拖曳狀態列以開啓通知面板。可檢視未接來電和新訊息、 調整螢幕亮度和更多。如需詳細資料,請參閱通知與快速設定面板。
- 使用控制動作:用手掌動作或手勢控制裝置。如需詳細資料,請參閱動作設 定。
- 使用指紋掃描器:將您的指紋註册到裝置以解鎖螢幕或驗證三星帳號密碼。如
   需詳細資料,請參閱指紋掃描。
- 使用聯絡人捷徑:在經典主螢幕上新增聯絡人的捷徑以便於傳送訊息。如需詳細資料,請參閱新增聯絡人捷徑至經典主螢幕。

# 疑難排解

聯絡三星服務中心前,請嘗試下列解決方法。某些情形可能不適用於您的裝置。

#### 開啟装置或使用装置時<sup>,</sup>装置會提示您輸入下列其中一種設定 碼:

- · 密碼:裝置鎖定功能啓用時,必須輸入您所設定的裝置密碼。
- · PIN:初次使用裝置或啓用 PIN 碼保護時,必須輸入 SIM 或 USIM 卡隨附的 PIN 碼。您可透過鎖定 SIM 卡功能表停用此功能。
- PUK:若 SIM 或 USIM 卡遭到鎖定,通常是因爲您多次輸入錯誤的 PIN 碼。您必須輸入服務供應業者所提供的 PUK 碼。
- · PIN2:若您要進入需 PIN2 碼驗證的功能表,則必須輸入 SIM 或 USIM 卡隨附 的 PIN2 碼。如需詳細資料,請聯絡服務供應業者。

#### 装置顯示網路或服務的錯誤訊息

- 若您在訊號微弱或收訊不良的區域中,可能會無法接收訊號。請移至另一個區域,然後重試。移動時,可能會反覆出現錯誤訊息。
- 若無訂閱,則無法使用部分選項。如需詳細資料,請聯絡服務供應業者。

#### 装置未開啟

- 電池完全放電時,裝置將無法開啓。開啓裝置前,先爲電池完全充電。
- · 電池可能未正確插入。重新插入電池。
- · 擦拭兩個金色接點並重新插入電池。

#### 觸控螢幕回應緩慢或未適當回應

- · 如果在觸控螢幕上安裝保護蓋或可選配件,觸控螢幕可能無法正常工作。
- 如果在觸碰觸控螢幕時佩戴手套、手不乾淨,或用尖利物體或指尖輕觸螢幕, 觸控螢幕可能會發生故障。
- · 在潮濕環境下或沾到水時觸控螢幕可能會出現故障。
- 重新啓動您的裝置,以清除任何暫存軟體的錯誤。
- · 確認您的裝置軟體已升級至最新版本。
- · 如果觸控螢幕刮傷或損壞,請造訪三星服務中心。

#### 装置當機或出現嚴重錯誤

若裝置發生當機,則可能需要關閉應用程式或重新插入電池並開啓裝置,以恢復正常功能。若裝置當機無法回應,同時按住電源鍵和左音量鍵超過7秒以重啓。 如果無法解決問題,請執行出廠數據重設。在應用程式螢幕上,輕觸**設定→一般** →備份與重設→重設為原廠設定→重新設定手機→全部刪除。執行重設爲原廠 設定操作前,請記得對儲存在裝置中的所有重要資料製作備份複本。 如果問題仍然未得到解決,請聯絡三星服務中心。

#### 電話無法接通

- 確認您已使用正確的行動電話通訊網路。
- 確認您未針對正在撥打的電話號碼設定通話限制。
- 確認您未針對來電電話號碼設定通話限制。

#### 其他人無法聽到您的通話

- · 確認您没有蓋住内建麥克風。
- · 確認麥克風靠近嘴部。
- 如果使用耳機,確認耳機連接正確。

#### 通話時出現回音

按下音量鍵調整音量或移至其他區域。

#### 蜂窩網路或網際網路經常斷線或音質很差

- 確認裝置的内部天線並未遭到遮蔽。
- · 若您在訊號微弱或收訊不良的區域中,可能會無法接收訊號。由於服務供應業者的基地台問題,可能遇到連線故障。請移至另一個區域,然後重試。
- 在移動中使用裝置時,由於服務供應業者網路的問題,無線網路服務可能被停用。

#### 電池圖示爲空

電池電量不足。給電池充電或更換電池。

#### 電池未正常充電 (適用於三星核可的充電器)

- · 確保充電器正確連接。
- 如果電池兩極不乾淨,電池可能無法正常充電或裝置可能關閉。擦拭兩個金色 接點並重新給電池充電。
- 有些裝置中的電池不可由使用者更換。若要更換電池,請造訪三星服務中心。

#### 電池耗盡的速度比購買之初更快

- · 將電池暴露在極冷或極熱的溫度條件下時,有效電量可能會變短。
- 使用訊息功能或某些應用程式,例如:遊戲或網際網路時,電池消耗更快。
- 電池屬於消耗品,隨著時間的推移,有效電量將會變短。

#### 装置過熱

使用需要更多電量的應用程式時,裝置可能會變熱。此是正常現象,不會影響裝置的使用壽命或性能。

#### 啟動相機時出現錯誤訊息

本裝置必須有足夠的可用記憶體和電池電力以操作相機應用程式。若在啓動相機時 收到錯誤訊息,請嘗試下列步驟:

- · 爲電池充電或使用充飽電力的電池進行更換。
- · 將檔案傳輸至電腦或删除裝置上的檔案以釋放一些記憶體空間。
- · 重新開啓裝置。若嘗試這些步驟之後相機仍出現問題,請聯絡三星服務中心。

#### 相片畫質比預覽效果差

- · 相片的畫質可能有所不同,視周遭環境和您使用的攝影技巧而定。
- 如果在黑暗的區域、在夜間或室内拍照,影像可能出現雜訊,亦可能失焦。

#### 開啟多媒體檔案時出現錯誤訊息

如果在裝置上開啓多媒體檔案時收到錯誤訊息或無法播放,嘗試下列操作:

- · 將檔案傳輸至電腦或删除裝置上的檔案以釋放一些記憶體空間。
- · 確認音樂檔案不受「數位版權管理」(DRM)的保護。若該檔案受「數位版權管理」(DRM)的保護,請確認有適當的授權或金鑰以播放檔案。
- · 確認裝置支援檔案格式。如果檔案格式不支援,如 DivX 或 AC3,安裝 支援該格式的應用程式。若要確認您的裝置支援的檔案格式,請瀏覽 www.samsung.com/tw。

- 您的裝置支援透過本裝置拍攝的相片和影片。透過其他裝置拍攝的相片和影片可能無法正常工作。
- 您的裝置支援由網路服務供應業者或其他服務供應業者授權的多媒體檔案。網際網路上傳播的某些内容,例如鈴聲、影片或桌布可能無法正常工作。

#### 找不到其他的藍牙裝置

- · 確認裝置上的藍牙無線功能已啓動。
- · 確認要連線的裝置其藍牙無線功能已啓動。
- · 確認您的裝置和其他的藍牙裝置位於最大的藍牙距離範圍内 (10 m)。

若上列步驟無法解決問題,請聯絡三星服務中心。

#### 將裝置連接至電腦時無法建立連線

- · 確認使用的 USB 傳輸線與裝置相容。
- 確認電腦已安裝適當的驅動程式並已更新。
- 如果是 Windows XP 使用者,確認電腦上已安裝 Windows XP Service Pack 3 或更高版本。
- · 確認電腦上已安裝 Samsung Kies 或 Windows Media Player 10 或更高版本。

#### 装置無法找到您的目前位置

GPS 訊號在某些位置可能受阻,例如室内。設定裝置以使用 Wi-Fi 或行動網路在這些條件下尋找您的目前位置。

#### 儲存在裝置中的資料已丢失

務必對儲存在裝置中的所有重要資料進行備份。否則,如果資料損壞或丢失,您將無法復原資料。對於因儲存在裝置中的資料丢失而造成的損害,三星概不負責。

#### 機殼外圍有一個小空隙

- 此空隙是一種製造生産工藝上的技術限制,且搖晃部件可能會發生輕微顫動或 震動。
- · 隨著時間過去,部件間的摩擦可能會使此空隙稍微擴大。

# 注意事項

#### 本產品符合低功率電波輻射性電機管理辦法第十二條、第十四條 等條文規定:

- 經型式認證合格之低功率射頻電機,非經許可,公司、商號或使用者均不得擅 自變更頻率、加大功率或變更原設計之特性及功能。
- 低功率射頻電機之使用不得影響飛航安全及干擾合法通信;經發現有干擾現象時,應立即停用,並改善至無干擾時方得繼續使用。
   前項合法通信,指依電信法規定作業之無線電通信。低功率射頻電機須忍受合法通信或工業、科學及醫療用電波輻射性電機設備之干擾。

| 商品名稱/型號                       | 平板電腦 / SM-T805Y                                     |
|-------------------------------|-----------------------------------------------------|
| 額定電壓                          | 3.8 V ; 7900 mAh                                    |
| 製造年份                          | 請參照裝置背蓋上製造年份標示                                      |
| 製造國别                          | 請參照裝置背蓋上製造國别標示                                      |
| 製造/産品號碼                       | 請參照裝置背蓋上產品序列號碼                                      |
| 廠商名稱、地址、電話<br>(製造 / 進口 / 代理商) | 台灣三星電子股份有限公司<br>台北市内湖區陽光街 292 號<br>3 樓 0800-329-999 |
| 使用方法                          | 請參照内附使用手册                                           |
| 使用規範及注意事項                     | 請參照内附使用手册注意事項                                       |
| 緊急處理方法                        | 請參照内附使用手册緊急處理方法或洽原購買代理商<br>或經銷商                     |
| 服務諮詢專線                        | 0800-329-999                                        |
| 額定頻率                          | 50-60 Hz                                            |

\* 減少電磁波影響,請妥適使用。

\*本機限在不干擾合法電臺與不受被干擾保障條件下於室内使用。

## 版權

#### Copyright © 2015 Samsung Electronics

本指南受國際版權法保護。

未經 Samsung Electronics 事先書面許可,不得以任何形式或方式 (電子或機械) 複製、分發、轉譯或傳播本指南中的任何内容,包括影印、錄製或儲存在任何儲存 裝置和檢索系統中。

#### 商標

- SAMSUNG 和 SAMSUNG 標誌是 Samsung Electronics 的註册商標。
- Bluetooth<sup>®</sup> 是 Bluetooth SIG, Inc. 的全球註册商標。
- ・ Wi-Fi<sup>®</sup>、Wi-Fi Protected Setup<sup>™</sup>、Wi-Fi Direct<sup>™</sup>、Wi-Fi CERTIFIED<sup>™</sup>和 Wi-Fi 標誌是 Wi-Fi Alliance 的註册商標。
- · 其他所有商標和版權的所有權歸各自所有人所有。